### --- TROY Security Printing Solutions ---Programmer's Reference Guide

Seventh Edition – April 2006

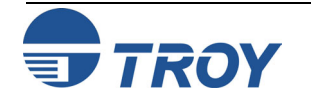

## Preface

| Notice | TROY GROUP, INC. MAKES NO WARRANTY OF ANY KIND WITH REGARD<br>TO THIS MATERIAL, INCLUDING BUT NOT LIMITED TO, THE IMPLIED<br>WARRANTIES OF MERCHANTABILITY AND FITNESS FOR A PARTICULAR<br>PURPOSE.                                                                                                    |
|--------|----------------------------------------------------------------------------------------------------|
|        | TROY Group Inc. shall not be liable for errors contained herein or for incidental or consequential damages in connection with the furnishing, performance, or use of this material.                                                                                                    |
|        | This document contains proprietary information that is protected by copyright. All rights are reserved. No part of this document may be photocopied, reproduced, or translated into another language without the prior written consent of TROY Group, Inc. The information contained in this document is subject to change without notice. |
|        |                                                                                                    |
|        |                                                                                                    |
|        |                                                                                                    |
|        |                                                                                                    |
|        |                                                                                                    |

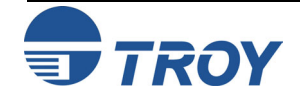

# **Printing History** This manual was created using Microsoft WORD 2000 on a Hewlett Packard personal computer. The body text is printed in Times New Roman fonts. First Edition – January 2001 Second Edition – July 2001 Third Edition - October 2001 Forth Edition – January 2002 Fifth Edition – December 2002 Sixth Edition – May 2004 Seventh Edition – April 2006 NOTICE This document is the current edition of the TROY Security Printing Solutions Programmer's Reference Guide, containing extensions to the PCL 5e printer language for the exclusive use of TROY Group Inc. and its assignees.

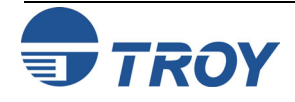

| Trademark Credits | TROY, TROY MICR, TROY MICR Secure, TROY MICR Secure <i>EX</i> , TROYmark and TROY <i>ExPT</i> are U.S. registered trademarks of TROY Group Inc. (NASDAQ: TROY). LaserJet, HP and PCL are registered trademarks of the Hewlett Packard Company. Any other trademarks used within this document are the property of their rightful owners, whether explicitly noted or otherwise.                                                                                                    |
|-------------------|----------------------------------------------------------------------------------------------------|
|                   | This product includes cryptographic software written by Eric Young (eay@cryptsoft.com). This product includes software written by Tim Hudson (tjh@cryptsoft.com). ERIC YOUNG COPYRIGHT AND LICENSE INFORMATION                                                                                                    |
|                   | Copyright ©1997 Eric Young ( <u>eay@cryptsoft.com</u> ) All rights reserved.<br>This package contains an SSL implementation written by Eric Young (eay@cryptsoft.com). The<br>implementation was written so as to conform with Netscape's SSL. Redistribution and use of Eric<br>Young's SSL implementation is permitted as long as the following conditions are met:                                                                                                    |
|                   | <ol> <li>Redistributions of source code must retain the copyright notice, this list of conditions and the following disclaimer.</li> <li>Redistributions in binary form must reproduce the above copyright notice, this list of conditions and the following disclaimer in the documentation and/or other materials provided with the distribution.</li> <li>All advertising materials mentioning features or use of this software must display the following acknowledgement: "This product includes cryptographic software written by Eric Young (eay@cryptsoft.com)" The word `cryptographic' can be left out if the routines from the library being used are not cryptographic related :-).</li> <li>If you include any Windows specific code (or a derivative thereof) from the apps directory (application code) you must include an acknowledgement: "This product includes software written by Tim Hudson (tjh@cryptsoft.com)".</li> </ol> |
|                   | THIS SOFTWARE IS PROVIDED BY ERIC YOUNG ``AS IS" AND ANY EXPRESS OR IMPLIED<br>WARRANTIES, INCLUDING, BUT NOT LIMITED TO, THE IMPLIED WARRANTIES OF<br>MERCHANTABILITY AND FITNESS FOR A PARTICULAR PURPOSE ARE DISCLAIMED. IN NO<br>EVENT SHALL THE AUTHOR OR CONTRIBUTORS BE LIABLE FOR ANY DIRECT, INDIRECT,<br>INCIDENTAL, SPECIAL, EXEMPLARY, OR CONSEQUENTIAL DAMAGES (INCLUDING, BUT<br>NOT LIMITED TO, PROCUREMENT OF SUBSTITUTE GOODS OR SERVICES; LOSS OF USE,<br>DATA, OR PROFITS; OR BUSINESS INTERRUPTION) HOWEVER CAUSED AND ON ANY<br>THEORY OF LIABILITY, WHETHER IN CONTRACT, STRICT LIABILITY, OR TORT<br>(INCLUDING NEGLIGENCE OR OTHERWISE) ARISING IN ANY WAY OUT OF THE USE OF<br>THIS SOFTWARE, EVEN IF ADVISED OF THE POSSIBILITY OF SUCH DAMAGE.                                                                                                    |
|                   | The license and distribution terms for any publicly evoluble version or derivative of                                                                                                    |

The license and distribution terms for any publicly available version or derivative of this code cannot be changed, i.e., this code cannot simply be copied and put under another distribution license [including the GNU Public License.]

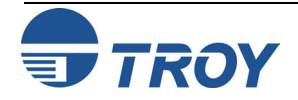

### Inside This Guide

TROY Group Inc. has developed a set of programming extensions to the Hewlett Packard PCL 5e programming language. These extensions are available in the TROY MICR Series printers, sold exclusively by TROY Group Inc. and its distributors. While some of the features contained in this guide are compatible with previous printers sold by TROY, this guide was specifically developed to support the TROY 4200, 4300, and 9000 Series (or later) printers.

This guide provides a technical definition of these extension commands and how to apply them within the context of a program to perform useful work. As such, this guide was written for people with some programming knowledge, and more specifically, programming knowledge using the HP PCL 5e printer language. Before attempting to use this guide, it is strongly recommended the reader review the <u>PCL 5 Printer Language Technical Reference Guide</u> and the <u>Printer Job Language Technical Reference Manual</u>, available from Hewlett Packard Company in the <u>PCL 5e Technical Reference Bundle</u>.

Because virtually all TROY PCL 5e extension commands require the programmer to be able to write an *escape* character (decimal 27, hexadecimal  $\emptyset$ x1B) into a file or out to the printer, before beginning to use this guide, be certain to identify within your programming environment how you will output this character. Many, if not all, Microsoft Windows printer drivers do not support sending the escape character directly to a printer. Should you need assistance, please contact TROY Technical Support.

Technical assistance is available Monday – Friday, 8:00 AM to 8:00 PM (Eastern Standard Time). Please call (800) 332-6427 or (304) 232-0899 (outside the U.S.).

You may also send a fax to TROY Technical Support at (304) 232-0996 or an email to: techsupport@troygroup.com

This guide has been written as a companion to the TROY Security Printing Solutions User's Guide. You are encouraged to review the TROY Quick-Start Guide, the TROY Security Printing Solutions User's Guide, and the TROY MICR Basics Handbook. It is recommended that you have these documents available before proceeding.

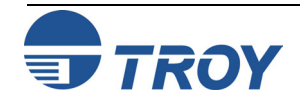

### **Chapter Summaries**

#### **Chapter 1 – Introduction**

This chapter provides a brief introduction to this guide, defining how the guide is organized and how to effectively use the information presented.

#### **Chapter 2 – Security Settings**

This chapter introduces the administrator and user-level security for the printer. Configuring the printer requires an administrator password (login) and placing the printer in a special *download mode*. Many of the print job-based secure features of TROY Security Printing Solutions also require the use of a user login. This chapter defines how to programmatically define and use login security in the printer.

#### **Chapter 3 – Printing Control**

This chapter describes many of the printer-centric features of TROY Security Printing Solutions and how to control them programmatically. Refer to this chapter for the following commands: MICR mode, printer type, TROY *ExPT* offsets, automatic image rotation, paper tray mapping, configuration and quality page printing, alternate escape character definition, alternate command set, Printer, MICR and JOB PIN security, languages supported and related commands.

#### **Chapter 4 – Secure and Public Resources**

This chapter describes how printer resources (fonts, macros, and data files) can be stored in the TROY flash-file system contained on the TROY DIMM/memory card. Commands to add and delete fonts, macros, and data files as either *public* or *secure* resources, and how to print the list of current resources in the printer are discussed.

#### **Chapter 5 – Data Capture Fonts**

This chapter describes how to create your own *data capture* fonts for TROY Security Printing Solutions. Data capture fonts are used in the TROYmark<sup>TM</sup> security printing and audit reporting. Also covered is the *invisible font* feature. <u>NOTE</u>: The TROY Printer Utility can also be used to easily create data capture fonts.

#### **Chapter 6 – Barcode Fonts**

This chapter describes how to create and print nine different types of correctly formatted and scanable linear barcodes using a PCL5 selection sequence.

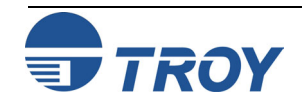

## Preface

### **Chapter Summaries (cont.)**

#### **Chapter 7 – TROYmark**<sup>TM</sup> **Settings**

This chapter describes how to enable and specify the inclusion and exclusion regions for TROYmark<sup>TM</sup> security printing. TROYmark<sup>TM</sup> pattern level selection is discussed, as well as custom pattern creation.

#### **Chapter 8 – Audit Options**

This chapter introduces all the audit settings that can be used to control how audit records are stored and how custom audit reports can be created.

#### Chapter 9 – Secure Audit

This chapter describes how to enable audit data collection, how to programmatically print an audit report (based upon the settings configured in Chapter 8: *Audit Options*) and how to delete audit records from the TROY flash-file system.

#### **Chapter 10 – Secure Seals**

This chapter describes the use and implementation of the Secure Seal feature, which enables the TROY printer to print a security seal on the face of a check. The printed seal contains encoded check information (i.e., payee name, date, check number, etc.) that can only be read when the seal is scanned and decoded by the check processor.

#### **Chapter 11 – Pattern Processing**

This chapter describes the Pattern Processing feature, which enables the TROY printer firmware to parse the print data stream for certain regular expressions, modifying the incoming data stream as specified by the substitution string.

#### Chapter 12 – Decryption

This chapter describes the various decryption modes supported by TROY Security Printing Solutions, how to configure the printer's symmetric key pass-phrase, how to configure the printer to only print encrypted jobs and how to configure a print job to be decrypted.

#### **Chapter 13 – Printer-Specific Features**

This chapter describes various features that are available only on specific printer models. As of this publishing, this list of printer-specific features includes the TROY 2200 printer's page counting system for toner low warnings.

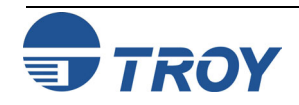

Preface-7

## Preface

| Chapter Summaries ( | cont.) |  |
|---------------------|--------|--|
|---------------------|--------|--|

#### **Chapter 14 – Diagnostics**

This chapter describes internal diagnostics capabilities available in TROY Security Printing Solutions. Job routing and the ability to print hexadecimal listings of print jobs is described.

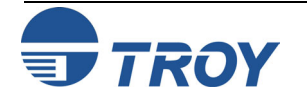

### **Related Documentation**

**TROY Security Printing User's Guide** (Available on the TROY Security Printing Solutions CD)

TROY Quick-Start Guide (Available on the TROY Security Printing Solutions CD)

TROY MICR Basics Handbook (Available on the TROY Security Printing Solutions CD)

PCL 5 Printer Language – Technical Reference Guide (Available from the Hewlett Packard Co.)

**PCL 5 Comparison Guide** (Available from the Hewlett Packard Co.)

**Printer Job Language - Technical Reference Manual** (Available from the Hewlett Packard Co.) The following related manuals provide additional information about TROY Security Printing Solutions, including their features and functions.

This document contains extensive information on the installation, configuration, operation, and maintenance of the TROY Security Printing Solutions.

This document provides experienced users with a fast method for installing and configuring TROY Security Printing Solutions, including setting up a PC with the relevant Microsoft Windows printer driver and configuration files for TROY fonts.

This document defines how to create a check compatible with the ANSI X/9B Committee's recommendations for bank clearing.

This document defines the PCL 5e programming language.

This document contains updates to the PCL 5e printer language, specific to Hewlett-Packard printer models.

This document defines the PJL programming language.

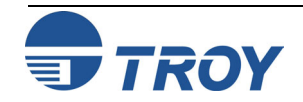

### How To Use This Guide

This guide is organized into chapters of relevant information. Each page within each chapter is laid out to view on-screen and many items are linked together for easy navigation. The following diagram illustrates the format of all pages in this guide.

| Chapter 3                                                                                                    | Printer Settings                                                                                                    |
|----------------------------------------------------------------------------------------------------|----------------------------------------------------------------------------------------------------|
| Print Quality Document                                                                                                    | This command is used to print the internal MICR quality document. The quality document is useful for diagnosing MICR print quality problems.                                                                                                    |
| Also Available Via:                                                                                                    | <sup>E</sup> <sub>c</sub> % - 1 2 4 Ø 3 X                                                                                                    |
| Printer Control Panel $\checkmark$ TROY Printer Utility $\checkmark$ TROY Port Monitor                                                                      | See the TROY Security Printing Solutions User's Guide and the TROY Quick-Start Guide for usage instructions.                                                                                                    |
| Usage Restrictions:                                                                                                    | TROY <b>4200</b> EX SERIES                                                                                                    |
| Since the quality document contains<br>characters, a valid user login is requi<br>print this document.                                                      | MICR Quality Document 1 red to                                                                                                    |
| Example:<br><sup>B</sup> c%-12345x HP PJL UEL                                                                                                    | The decision of the set of the decision of the decision o |
| @PJL JOB NAME="Sample" <sup>C</sup> <sub>R</sub> <sup>L</sup> <sub>F</sub><br>@PJL SET RESOLUTION=600 <sup>C</sup> <sub>R</sub><br>@PJL ENTER LANGUAGE="PCL |                                                                                                    |
| E <sub>c</sub> E PCL Reset<br>E <sub>c</sub> &u6ØØD Set printer and<br>E <sub>c</sub> *t6ØØR resolution to 60                                               | P For rows information about how we can an addit you with your MCR weeds, prease contact TROY's MCR Technology Contrar at 804 844 464.                                                                                                    |
| Ec&100 Set page orient:<br>Ec&17H Set paper tray                                                                                                    |                                                                                                    |
| <sup>E</sup> <sub>c</sub> %u5WUSER1 Specify name<br><sup>E</sup> <sub>c</sub> %p3WCAT Specify passwor<br><sup>E</sup> <sub>-</sub> %u1S Login               | TROY 4200 EX SERIES INFORMATION         MCR ANALYSIS           PRINTER         SICHEMA2006 MV78-2008/0001084         DATE           COUNTY:         SIGNUM MEMORY         SIGNUM MEMORY                                                                                                    |
| <sup>E</sup> c%-124Ø3X Print Quality D<br><sup>E</sup> c%uØS Logout                                                                                         |                                                                                                    |
| - <sub>C</sub> *-12345X HP PJL UEL<br>@PJL EOJ NAME="Sample" <sup>C</sup> <sub>R</sub> <sub>F</sub><br><sup>E</sup> <sub>C</sub> *-12345X HP PJL UEL        | Image: And a set of a data and a method and and the instance of a construction was downed to be a method and and the instance of a construction was downed to be a method and and a method and a method and                   |
| Programmer's Re                                                                                                    | Inference Guide Document #50-70307-001 Rev. EX1         Copyright TROY Group Inc., 2001 - 2002         3-3                                                                                                    |

The left-hand column defines the usage of each command and provides an example of how each command would appear in a file. Comments are noted to the right of example commands. The right-hand column presents detailed information about the command and supporting illustrations as applicable. The escape character (decimal 27, hexadecimal  $\emptyset x1B$ ) is abbreviated " $^{E}_{C}$ " throughout this manual.

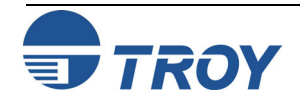

### **TROY Security Printing** Solutions

TROY Group, Inc. offers a line of Security Printing Solutions delivering varying levels of operational and secure check-printing capabilities. Throughout this document references are made to product features supported by specific Security Printing Solutions. The following is a summary of current TROY Security Printing Solutions.

**TROY MICR Font DIMM/Memory Card:** designed for use in selected Hewlett-Packard LaserJet printers, the TROY MICR Font DIMM/Memory Card features an enhanced collection of MICR, OCR (Optical Character Recognition), barcode, and security fonts designed for printing financial documents. None of the operational or security features listed in this guide pertain to this product. This product can be added to a standard Hewlett Packard printer.

**TROY MICR Secure Font DIMM/Memory Card:** designed for use in selected Hewlett-Packard LaserJet printers, the TROY MICR Secure DIMM/Memory Card contains all the features of the TROY MICR Font DIMM/Memory Card, plus print file decryption, auditing, and printer-based security PINs, user names and passwords, and a flash-file system for storing of printing resources such as company logos, electronic forms, and custom fonts.

**TROY MICR Printer:** a Hewlett-Packard printer pre-configured with the TROY MICR DIMM/Memory Card, plus TROY's MICR toner sensing system, a TROY MICR toner cartridge, and optional paper tray locks. This product is designed for printing high-quality MICR documents and utilizes several convenient, easy-to-use operational features, including a flash-file system for storage of printing resources such as company logos, electronic forms, and custom fonts.

**TROY MICR Secure Printer:** a Hewlett-Packard printer pre-configured with the TROY MICR Secure DIMM/Memory Card (described above), plus TROY's MICR toner sensing system, a TROY MICR toner cartridge, and optional paper tray locks. This product is designed for the secure printing of high-quality MICR documents and utilizes several convenient, easy-to-use operational and security features, including a flash-file system for storage of printing resources such as company logos, electronic forms, and custom fonts.

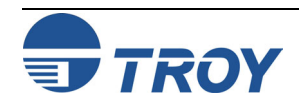

### **TROY Security Printing Solutions (cont.)**

**TROY MICR Secure** *EX* **Printer:** a Hewlett-Packard printer pre-configured with the TROY MICR Secure DIMM/Memory Card (described on the previous page), plus TROY's MICR toner sensing system, a TROY MICR toner cartridge, a printer keylock switch, input paper tray locks, and also includes the TROYmark feature, AutoProtect font, and Secure Seal technology. This top-of-the-line product is designed for the secure printing of high-quality MICR documents and utilizes several convenient, easy-to-use operational and security features, including a flash-file system for storage of printing resources such as company logos, electronic forms, and custom fonts.

**TROY IRD Printer** – a Hewlett-Packard printer pre-configured with the TROY MICR DIMM/Memory Card (described on previous page), plus TROY's MICR toner sensing system, a TROY MICR toner cartridge, a duplexer, and optional paper tray locks. This product is designed for printing high-quality IRD MICR documents and utilizes several convenient, easy-to-use operational features, including a flash-file system for storage of printing resources such as company logos, electronic forms, and custom fonts.

**TROY IRD Secure** *EX* **Printer** – a Hewlett-Packard printer pre-configured with the TROY MICR Secure Memory Card (described on previous page), plus TROY's MICR toner sensing system, a TROY MICR toner cartridge, a printer keylock switch, input paper tray locks, a duplexer, and also includes the TROYmark feature, AutoProtect font, and Secure Seal technology. This top-of-the-line product is designed for the secure printing of high-quality IRD MICR documents and utilizes several convenient, easy-to-use operational and security features, including a flash-file system for storage of printing resources such as company logos, electronic forms, and custom fonts.

**TROY IRD 9050 1<sup>UP</sup> / IRD 9050 1<sup>UP</sup> Secure** *EX* **Printer** – contains the features of the TROY MICR 9050 printer and has the additional ability to print IRD 1-up forms using a specially redesigned TROY IRD duplexer and TROY IRD paper trays designed to accommodate both forward and return single IRD forms. The printer also includes a 100-sheet multipurpose tray for printing test and configuration pages using standard size paper. The Secure *EX* model includes the addition of paper tray locks, a printing enable/disable lock switch, and additional security features designed to enhance printing security.

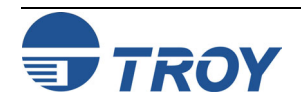

### **Printer Security States**

To help maintain a secure MICR printing environment, TROY Security Printing Solutions have security features that, in combination, create security states. The interdependency of these security states ensures the integrity of the MICR printing security features, which can be enabled and/or configured to meet your specific security requirements. These features can be accessed through the TROY Printer Utility or the printer control panel, as well as through programming commands included in this guide.

When a MICR print job is sent to the printer, the printer firmware monitors up to five security states to determine if the pre-defined set of conditions are correct to allow the MICR job to print.

The five security features include the following:

- **MICR Mode:** MICR mode must be *enabled* to allow the printing of MICR documents. If *disabled*, the printer will not print valid MICR lines.
- Login Status (not supported in MICR printer and MICR Font DIMM): Two types of logins are supported administrator and user. If user logins are implemented, the printer requires a valid user login before gaining access to any of the printer's secure resources.
- **Printer and MICR PINs** (not supported in MICR printer and MICR Font DIMM/Memory Card): Electronic print locks allow the printer's secure resources to be electronically locked (allowing only non-MICR documents to print), or the printer can be completely disabled (no documents will print) without the user entering the matching PIN number at the printer control panel.
- **Keylock Position** (Secure *EX* Printers Only): The three-position keylock allows the printer's secure resources to be physically locked (allowing only non-MICR documents to print), or the printer can be completely disabled (no documents will print).
- **MICR Toner Cartridge Sensing:** Prevents the printing of MICR documents with standard (non-MICR) toner by sensing the presence of a TROY MICR toner cartridge.

<u>NOTE</u>: See the table in Section 2 of the *TROY* Security Printing Solutions User's Guide for a list of features that are dependent on various combinations of printer security states.

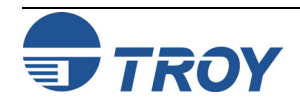

### **Properly Formed Jobs**

#### **Example 1 – PJL Job Wrapping:**

{PJL wrapper header}

<sup>E</sup><sub>C</sub>%-12345X HP PJL UEL @PJL JOB NAME="Sample" <sup>C</sup><sub>R</sub> <sup>L</sup><sub>F</sub> @PJL SET RESOLUTION=6ØØ <sup>C</sup><sub>R</sub> <sup>L</sup><sub>F</sub> @PJL ENTER LANGUAGE=PCL <sup>C</sup><sub>R</sub> <sup>L</sup><sub>F</sub> <sup>E</sup><sub>C</sub>E PCL Reset

{Your PCL here}

**{PJL wrapper trailer}** 

<sup>E</sup><sub>C</sub>%-12345X HP PJL UEL @PJL EOJ NAME="Sample" <sup>C</sup><sub>R</sub> <sup>L</sup><sub>F</sub> <sup>E</sup><sub>C</sub>%-12345X HP PJL UEL

#### **Example 2 – Proper PCL Page Form:**

**{PJL wrapper header from above}** 

| <sup>E</sup> <sub>C</sub> &u6ØØD | Set printer and PCL   |  |  |
|----------------------------------|-----------------------|--|--|
| <sup>E</sup> <sub>C</sub> *t6ØØR | resolution to 600 dpi |  |  |
| <sup>E</sup> <sub>C</sub> &lØO   | Set page orientation  |  |  |
| <sup>E</sup> <sub>C</sub> &l7H   | Set paper tray        |  |  |

{First page PCL here}

| <sup>E</sup> <sub>C</sub> &lØH | Print first page     |
|--------------------------------|----------------------|
| <sup>E</sup> c&lØO             | Set page orientation |
| <sup>E</sup> c&17H             | Set paper tray       |

{Next or last page PCL here}

| <sup>E</sup> <sub>C</sub> &lØH | Print next/last page |
|--------------------------------|----------------------|
|--------------------------------|----------------------|

**{PJL wrapper trailer from above}** 

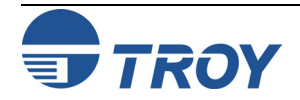

Recent changes in how Hewlett Packard LaserJet printers manage print jobs makes it more important than ever that you create well formed print jobs for TROY Security Printing Solutions. Please follow these rules and workflow when creating print jobs.

<u>NOTE</u>: Throughout this guide examples may be shown with or without their associated print job command wrappers. If no print job wrapper is listed, this is done solely to increase readability of this guide. Always wrap print jobs as indicated below.

Hewlett Packard's Printer Job Language (PJL) provides both printer configuration control as well as print job definition for all print data streams. By defining the start and end of each print job using PJL commands you can be assured your TROY Security Printing Solution will properly print all files it receives. This is known as *wrapping* the job in PJL (see Example 1 to the left).

The example to the left shows the proper way to wrap any print job sent to a TROY MICR printer.

Example 2 on the left shows the proper way to begin all PCL 5e print streams and would be inserted in the PJL from the previous example where the words **Your PCL here** appear. It is recommended you repeat the page orientation and paper tray selection commands at the top of each page, affording the maximum flexibility for printed document styles and content.

<u>NOTE</u>: All PCL 5e print jobs should be printed at 600 dpi to ensure optimum secure font appearance.

<u>NOTE</u>: You should never use the  ${}^{F}_{F}$  character or the  ${}^{E}_{c} \equiv$  PCL Reset command to terminate pages. Always use the  ${}^{E}_{c}\&l \varnothing H$  command to denote the end of any PCL 5e page.

# Introduction

### Default and Temporary Printer Settings

#### Example:

| <sup>E</sup> c%u5WADMIN | Specify name     |
|-------------------------|------------------|
| <sup>E</sup> c%pØW      | Specify password |
| <sup>E</sup> c%u1S      | Login            |
| <sup>E</sup> c%v1D      | Enter download   |
|                         |                  |
|                         | Default commands |
|                         |                  |
| <sup>⊭</sup> c%vØD      | Exit download    |
| <sup>E</sup> c%uØS      | Logout           |
|                         |                  |

This is an example of the structure of a print job to change *default* settings in a TROY Security Printing Solution. Notice the matching pairs of Login/Logout and Enter/Exit download mode commands.

#### Example:

| <sup>E</sup> c%u5WUSER1<br><sup>E</sup> c%pØW<br><sup>E</sup> c%u1S | Specify name<br>Specify password<br>Login |
|---------------------------------------------------------------------|-------------------------------------------|
|                                                                     | Job-specific cmds                         |
| <sup>E</sup> c%uØS                                                  | Logout                                    |
|                                                                     |                                           |

This is a sample print job structure containing *job-specific* commands.

Each feature of a TROY Security Printing Solution has a default setting stored within the printer. These default settings determine how each printer feature will function when a print job is sent to the printer. The administrator can change the default settings to meet the needs of a variety of MICR printing environments using the TROY Printer Utility or the printer control panel. These settings can also be changed programmatically using the TROY PCL 5 extension commands described in this guide.

Changing the default settings within a TROY Security Printing Solution requires the administrator or a program to login to the printer using the administrator login and place the printer in what is called *download mode*. (A user cannot login and place the printer in download mode.) When in download mode, the printer stores changes to printer settings in the printers non-volatile memory and makes those changed settings active for the current and all subsequent print jobs.

Other features can only be accessed by an administrator login, even though they will not result in changes to the printer settings.

There are also a number of features that can be accessed by providing a user login. Such features can be varied on a print job by print job basis. Temporarily changing the MICR mode or default paper tray mappings are examples of job-specific features. After each print job has completed printing, all feature settings return to their default values.

The tables on the following pages (except for the Fonts table) indicate which commands can only be sent to a printer when it is in download mode, which commands may be sent to a printer that is explicitly not in download mode (job-specific), and which commands can be sent to a printer in either mode (both).

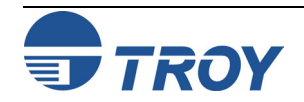

### **Quick Reference Tables**

The following tables summarize all TROY extensions to the PCL 5e printer language. Each entry is linked to the page in this guide containing details about the command.

#### **TROY Security Fonts**

| T (I                      | TROY     |                                                               |
|---------------------------|----------|---------------------------------------------------------------|
| Function                  | Solution | PCL 5e Extension Command                                      |
| E-13B MICR Font           |          | <sup>E</sup> <sub>c</sub> (ØQ                                 |
| (Legacy TROY solutions)   | All      | E <sub>C</sub> (sØp8.ØØh8.8vØsØbØT                            |
| E-13B MICR Font           |          | E <sub>c</sub> (ØQ                                            |
| (Current TROY solutions)  | All      | <sup>E</sup> <sub>C</sub> (s1p12.ØØvØsØbØT                    |
| CMC-7 MICR Font           | A 11     | <sup>E</sup> <sub>C</sub> (ØQ                                 |
| (Legacy TROY solutions)   | All      | <sup>E</sup> <sub>C</sub> (sØp8.ØØh8.8vØsØb1T                 |
| CMC-7 MICR Font           | A 11     | E <sub>C</sub> (ØQ                                            |
| (Current TROY solutions)  | All      | <sup>E</sup> <sub>C</sub> (s1p12.ØØvØsØb1T                    |
| OCP A Font                | A 11     | E <sub>C</sub> (ØO                                            |
| OCK-A Point               | All      | <sup>E</sup> c(s1p□vØsØb1Ø4T                                  |
| OCR-B Font                | A 11     | <sup>E</sup> <sub>C</sub> (10                                 |
| OCK-D Point               |          | <sup>E</sup> c(s1p□vØsØb11ØT                                  |
| TROY Auto Protect Font    | A11      | <sup>E</sup> <sub>c</sub> (190                                |
|                           | 7 111    | <sup>E</sup> <sub>C</sub> (s1p□vØsØb166Ø2T <sup>E</sup> c%m1I |
| TROY Micro Print Font     | A11      | <sup>E</sup> <sub>C</sub> (1ØU                                |
|                           | 7 111    | <sup>E</sup> <sub>C</sub> (sØp8Ø.ØhØ.8vØsØbØT                 |
| TROY Reverse              | A11      | E <sub>C</sub> (9U                                            |
| Helvetica Font            |          | <sup>≞</sup> c(s1p⊡vØs33b2458ØT                               |
| TROY Security Font        | A11      | $E_{\rm C}$ (4Q                                               |
|                           | 7 111    | <sup>≞</sup> c(s1p⊡vØsØbØT                                    |
| Enhanced Convenience Font | All      | <sup>1</sup> <sub>C</sub> (3Q                                 |
|                           | 7 111    | <sup>≞</sup> c(slp18.ØvØsØbØT                                 |
| Large Convenience Font    | All      | <sup>1</sup> <sub>c</sub> (1Q                                 |
|                           |          | <sup>~</sup> c(sØp5.Øhl6.ØvØsØbØT                             |
| Small Convenience Font    | All      | $\int_{C}^{C} (2Q)$                                           |
|                           |          | _ <sub>C</sub> (sop6.00h22.0v0s0b0'1'                         |

 $\Box$  = desired point size

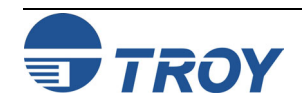

#### **International Security Fonts**

| Function               | TROY<br>Solution | PCL 5e Extension Command                        |  |
|------------------------|------------------|-------------------------------------------------|--|
| TROY Security Font     | All              | <sup>E</sup> <sub>C</sub> (4Q                   |  |
| (Spanish)              |                  | <sup>™</sup> c(slp⊔vØsØb4T                      |  |
| Large Convenience Font | A 11             | <sup>E</sup> <sub>C</sub> (1Q                   |  |
| (British)              | All              | <sup>E</sup> <sub>C</sub> (sØp5.14h16.Ø9vØsØb1T |  |
| Small Convenience Font | A 11             | <sup>E</sup> <sub>C</sub> (2Q                   |  |
| (British)              | All              | <sup>E</sup> <sub>C</sub> (sØp6h22.68vØsØb1T    |  |
| Large Convenience Font | A 11             | <sup>E</sup> <sub>C</sub> (1Q                   |  |
| (French)               | All              | <sup>E</sup> <sub>C</sub> (sØp5.14h16.Ø9vØsØb2T |  |
| Small Convenience Font | A 11             | <sup>E</sup> <sub>C</sub> (2Q                   |  |
| (French)               | All              | <sup>E</sup> <sub>C</sub> (sØp6h22.68vØsØb2T    |  |
| Large Convenience Font | A 11             | <sup>E</sup> <sub>C</sub> (1Q                   |  |
| (Italian)              | All              | <sup>E</sup> <sub>C</sub> (sØp5.14h16.Ø9vØsØb3T |  |
| Small Convenience Font | A 11             | <sup>E</sup> <sub>C</sub> (2Q                   |  |
| (Italian)              | All              | <sup>E</sup> <sub>C</sub> (sØp6h22.68vØsØb3T    |  |
| Large Convenience Font | A 11             | <sup>E</sup> <sub>C</sub> (1Q                   |  |
| (Spanish)              | All              | <sup>E</sup> <sub>C</sub> (sØp5.14h16.Ø9vØsØb4T |  |
| Small Convenience Font | A 11             | <sup>E</sup> <sub>C</sub> (2Q                   |  |
| (Spanish)              | All              | <sup>E</sup> <sub>C</sub> (sØp6h22.68vØsØb4T    |  |

 $\Box$  = desired point size

<u>NOTE</u>: International security fonts must be installed into the TROY flash-file system DIMM using the TROY Printer Utility. The fonts files are located on the TROY Security Printing Solutions CD in the \Intl folder.

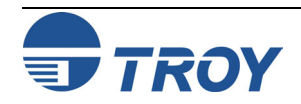

#### **Chapter 2 – Security Settings**

| Function              | TROY<br>Solution | Command<br>Availability | PCL 5e Extension               |
|-----------------------|------------------|-------------------------|--------------------------------|
| Specify Name          | All              | Both                    | <sup>E</sup> c%u#W <b>data</b> |
| Specify Password      | All              | Both                    | <sup>E</sup> c%p#W data        |
| Login                 | All              | Both                    | <sup>E</sup> c%u1S             |
| Logout                | All              | Both                    | <sup>E</sup> c%uØS             |
| Enter Download Mode   | All              | Download                | <sup>E</sup> c%v1D             |
| Exit Download Mode    | All              | Download                | <sup>E</sup> c%vØD             |
| Printer Lock PIN      | All Secure       | Download                | E <sub>C</sub> %l#W data       |
| MICR Lock PIN         | All Secure       | Download                | <sup>E</sup> c%m#W data        |
| Job Name and PIN      | All Secure       | Download                | (See Chapter 2)                |
| Toner Sensor Response | All Printers     | Download                | <sup>E</sup> c%t#E             |
| Add User              | All Secure       | Download                | <sup>E</sup> c%u2S             |
| Delete User           | All Secure       | Download                | <sup>E</sup> c%u3S             |
| Change Password       | All              | Download                | <sup>E</sup> c%u4S             |
| Delete All Users      | All Secure       | Download                | <sup>E</sup> c%u5S             |
| Print User List       | All              | Download                | <sup>E</sup> c%u−1S            |

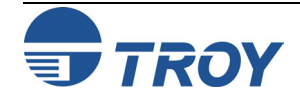

#### **Chapter 3 – Printing Control**

| Function                     | TROY<br>Solution | Command<br>Availability | PCL 5e Extension                   |
|------------------------------|------------------|-------------------------|------------------------------------|
| MICR Mode Enable             | All              | Both                    | <sup>E</sup> c%−124ØØX             |
| MICR Mode Disable            | All              | Both                    | <sup>E</sup> <sub>C</sub> %−124Ø1X |
| Print E-13B Quality Document | All              | Both                    | <sup>E</sup> <sub>C</sub> %−124Ø3X |
| Print CMC-7 Quality Document | All              | Both                    | <sup>E</sup> <sub>C</sub> %−124Ø4X |
| Print Configuration Page     | All              | Both                    | <sup>E</sup> c%−1242ØX             |
| Printer Type                 | All              | Download                | <sup>E</sup> <sub>C</sub> %t#X     |
| Remap Paper Tray             | All              | Both                    | <sup>E</sup> c%i#T                 |
| Specify Paper Trap Mapping   | All              | Download                | E <sub>C</sub> %i#W data           |
| Alternate Escape Character   | All              | Both                    | <sup>E</sup> c%e#W <i>data</i>     |
| Alternate Command Set        | (Optional)       | Download                | <sup>E</sup> c%i#E                 |
| ExPT Image Offset X          | All              | Download                | <sup>E</sup> c%o#I                 |
| ExPT Image Offset Y          | All              | Download                | <sup>E</sup> c%o#J                 |
| ExPT MICR Line Offset X      | All              | Download                | <sup>E</sup> c%o#M                 |
| ExPT MICR Line Offset Y      | All              | Download                | <sup>E</sup> c%o#N                 |
| Automatic Page Rotation      | All              | Both                    | <sup>E</sup> c%o#R                 |
| Languages Supported          | All Secure       | Download                | <sup>E</sup> c%l#T                 |

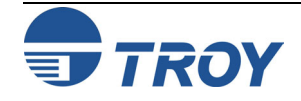

#### **<u>Chapter 4 – Secure and Public Resources</u>**

| Function                    | TROY<br>Solution | Command<br>Availability | PCL 5e Extension                |
|-----------------------------|------------------|-------------------------|---------------------------------|
| Add Public Font             | All              | Download                | <sup>E</sup> <sub>C</sub> *c4F  |
| Add Secure Font             | All Secure       | Download                | <sup>E</sup> c*c5F              |
| Add Public Macro            | All              | Download                | <sup>E</sup> <sub>C</sub> &f9X  |
| Add Secure Macro            | All Secure       | Download                | <sup>E</sup> <sub>c</sub> &f1∅X |
| Print Resource List         | All              | Download                | <sup>E</sup> c%v2D              |
| Delete All Public Resources | All              | Download                | <sup>e</sup> c%v7D              |
| Delete All Secure Resources | All Secure       | Download                | <sup>E</sup> c%v8D              |
| Delete All Resources        | All Secure       | Download                | <sup>E</sup> c%v9D              |
| Delete All Public Fonts     | All              | Download                | <sup>E</sup> c%v1ØD             |
| Delete All Secure Fonts     | All Secure       | Download                | <sup>E</sup> c%v11D             |
| Delete All Fonts            | All Secure       | Download                | <sup>E</sup> c%v12D             |
| Delete All Public Macros    | All              | Download                | <sup>E</sup> c%v13D             |
| Delete All Secure Macros    | All Secure       | Download                | <sup>E</sup> c%v14D             |
| Delete All Macros           | All Secure       | Download                | <sup>E</sup> c%v15D             |

#### <u>Chapter 5 – Data Capture Fonts</u>

| Function             | TROY<br>Solution | Command<br>Availability | PCL 5e Extension               |
|----------------------|------------------|-------------------------|--------------------------------|
| Data Capture Type    | All Secure       | Job-specific            | <sup>E</sup> c%m#T             |
| Invisible Print Data | Secure EX        | Job-specific            | <sup>E</sup> <sub>C</sub> %m#I |

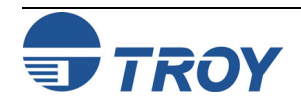

#### <u>Chapter 6 – Barcode Fonts</u>

|                                | TROY     |                                             |
|--------------------------------|----------|---------------------------------------------|
| Function                       | Solution | PCL 5e Extension Command                    |
|                                | Δ11      | E <sub>C</sub> (8Y                          |
|                                | 7 111    | <sup>E</sup> <sub>C</sub> (s1p□vØsØb246ØØT  |
| LIPC - F                       | A11      | <sup>E</sup> <sub>C</sub> (8Y               |
|                                | 7 111    | <sup>E</sup> <sub>C</sub> (s1p□vØsØb2461ØT  |
| FAN 8                          | A 11     | <sup>Е</sup> <sub>С</sub> (8Ү               |
| LAN - 8                        | All      | <sup>E</sup> <sub>C</sub> (s1p□vØsØb2462ØT  |
| EAN 12                         | A 11     | <sup>Е</sup> <sub>С</sub> ( 8Ү              |
| LAN - 13                       | All      | <sup>E</sup> <sub>C</sub> (s1p□vØsØb2463ØT  |
| Interleaved 2 of 5             | A 11     | <sup>E</sup> <sub>C</sub> (4Y               |
| Interleaved 2 of 5             | All      | <sup>E</sup> <sub>C</sub> (s1p□vØsØb2464ØT  |
| $C_{ada} 20 (2 \text{ of } 0)$ | A 11     | E <sub>C</sub> (ØY                          |
| Code 39 (3 01 9)               | All      | <sup>E</sup> <sub>C</sub> (s1p⊟vØsØb2467ØT  |
| Cada 129                       | A 11     | E <sub>C</sub> (ØY                          |
| Code 128                       | All      | <sup>E</sup> <sub>C</sub> (s1p□vØsØb247ØØT  |
| DOSTNET                        | A 11     | <sup>E</sup> <sub>C</sub> (15Y              |
| POSINEI                        | All      | <sup>E</sup> <sub>C</sub> (s1p□vØsØb2477ØT  |
| Deverse POSTNET                | A 11     | E <sub>C</sub> (ØY                          |
| Reverse POSTNET                | All      | <sup>E</sup> <sub>c</sub> (s1p□vØs33b2477ØT |

 $\Box$  = desired point size

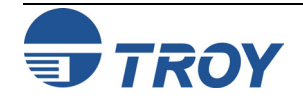

## Introduction

# Quick Reference Tables (cont.)

#### **TROY Fonts for Code 128**

| Char Set A | Char Set B | Char Set C | Index | TROY    | er Set |     |
|------------|------------|------------|-------|---------|--------|-----|
| ASCII      | ASCII      | Value      | Value | Decimal | ASCII  | Hex |
| Space      | Space      | 00         | 0     | 32      | SP     | 20  |
| !          | !          | 01         | 1     | 33      | !      | 21  |
| "          | "          | 02         | 2     | 34      | "      | 22  |
| #          | #          | 03         | 3     | 35      | #      | 23  |
| \$         | \$         | 04         | 4     | 36      | \$     | 24  |
| 00         | 00         | 05         | 5     | 37      | %      | 25  |
| &          | &          | 06         | 6     | 38      | &      | 26  |
| '          | ,          | 07         | 7     | 39      | '      | 27  |
| (          | (          | 08         | 8     | 40      | (      | 28  |
| )          | )          | 09         | 9     | 41      | )      | 29  |
| *          | *          | 10         | 10    | 42      | *      | 2A  |
| +          | +          | 11         | 11    | 43      | +      | 2B  |
| ,          | ,          | 12         | 12    | 44      | ,      | 2C  |
| -          | -          | 13         | 13    | 45      | -      | 2D  |
|            |            | 14         | 14    | 46      | •      | 2E  |
| /          | /          | 15         | 15    | 47      | /      | 2F  |
| 0          | 0          | 16         | 16    | 48      | 0      | 30  |
| 1          | 1          | 17         | 17    | 49      | 1      | 31  |
| 2          | 2          | 18         | 18    | 50      | 2      | 32  |
| 3          | 3          | 19         | 19    | 51      | 3      | 33  |
| 4          | 4          | 20         | 20    | 52      | 4      | 34  |
| 5          | 5          | 21         | 21    | 53      | 5      | 35  |
| 6          | 6          | 22         | 22    | 54      | 6      | 36  |
| 7          | 7          | 23         | 23    | 55      | 7      | 37  |
| 8          | 8          | 24         | 24    | 56      | 8      | 38  |
| 9          | 9          | 25         | 25    | 57      | 9      | 39  |
| :          | :          | 26         | 26    | 58      | :      | ЗA  |
| ;          | ;          | 27         | 27    | 59      | ;      | 3в  |
| <          | <          | 28         | 28    | 60      | <      | 3C  |
| =          | =          | 29         | 29    | 61      | =      | 3D  |

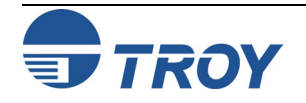

## Introduction

Quick Reference Tables (cont.)

#### **TROY Fonts for Code 128 (cont.)**

| Char Set A | Char Set B | Char Set C | Index | TROY    | TROY Characte |     |  |
|------------|------------|------------|-------|---------|---------------|-----|--|
| ASCII      | ASCII      | Value      | Value | Decimal | ASCII         | Hex |  |
| >          | >          | 30         | 30    | 62      | >             | 3E  |  |
| ?          | ?          | 31         | 31    | 63      | ?             | 3F  |  |
| Q          | Ø          | 32         | 32    | 64      | @             | 40  |  |
| A          | A          | 33         | 33    | 65      | А             | 41  |  |
| В          | В          | 34         | 34    | 66      | В             | 42  |  |
| С          | С          | 35         | 35    | 67      | С             | 43  |  |
| D          | D          | 36         | 36    | 68      | D             | 44  |  |
| Е          | E          | 37         | 37    | 69      | Е             | 45  |  |
| F          | F          | 38         | 38    | 70      | F             | 46  |  |
| G          | G          | 39         | 39    | 71      | G             | 47  |  |
| Н          | Н          | 40         | 40    | 72      | Н             | 48  |  |
| I          | I          | 41         | 41    | 73      | Ι             | 49  |  |
| J          | J          | 42         | 42 74 |         | J             | 4A  |  |
| K          | K          | 43         | 43    | 75      | K             | 4B  |  |
| L          | L          | 44         | 44    | 76      | L             | 4C  |  |
| М          | М          | 45         | 45    | 77      | М             | 4 D |  |
| Ν          | Ν          | 46         | 46    | 78      | Ν             | 4E  |  |
| 0          | 0          | 47         | 47    | 79      | 0             | 4 F |  |
| P          | Р          | 48         | 48    | 80      | Р             | 50  |  |
| Q          | Q          | 49         | 49    | 81      | Q             | 51  |  |
| R          | R          | 50         | 50    | 82      | R             | 52  |  |
| S          | S          | 51         | 51    | 83      | S             | 53  |  |
| Т          | Т          | 52         | 52    | 84      | Т             | 54  |  |
| U          | U          | 53         | 53    | 85      | U             | 55  |  |
| V          | V          | 54         | 54    | 86      | V             | 56  |  |
| W          | W          | 55         | 55    | 87      | W             | 57  |  |
| Х          | Х          | 56         | 56    | 88      | Х             | 58  |  |
| Y          | Y          | 57         | 57    | 89      | Y             | 59  |  |
| Z          | Z          | 58         | 58    | 90      | Z             | 5A  |  |

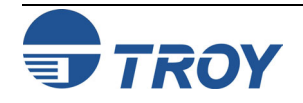

## Introduction

# Quick Reference Tables (cont.)

#### **TROY Fonts for Code 128 (cont.)**

| Char Set A  | Char Set B | Char Set C | Index | TROY    | Characte | er Set |  |    |
|-------------|------------|------------|-------|---------|----------|--------|--|----|
| ASCII       | ASCII      | Value      | Value | Decimal | ASCII    | Hex    |  |    |
| ]           | [          | 59         | 59    | 91      | [        | 5B     |  |    |
| $\setminus$ | λ          | 60         | 60    | 50 92   |          | 5C     |  |    |
| ]           | ]          | 61         | 61    | 93      | ]        | 5D     |  |    |
|             |            | 62         | 62    | 94      | ^        | 5E     |  |    |
| _           | _          | 63         | 63    | 95      | _        | 5F     |  |    |
| NUL         | `          | 64         | 64    | 96      | `        | 60     |  |    |
| SOH         | a          | 65         | 65    | 97      | а        | 61     |  |    |
| STX         | b          | 66         | 66    | 98      | b        | 62     |  |    |
| ETX         | С          | 67         | 67    | 99      | с        | 63     |  |    |
| EOT         | d          | 68         | 68    | 100     | d        | 64     |  |    |
| ENQ         | е          | 69         | 69    | 101     | e        | 65     |  |    |
| ACK         | f          | 70         | 70    | 102     | f        | 66     |  |    |
| BEL         | g          | 71         | 71    | 103     | g        | 67     |  |    |
| BS          | h          | 72         | 72    | 104     | h        | 68     |  |    |
| НТ          | i          | 73         | 73    | 105     | i        | 69     |  |    |
| LP          | j          | 74         | 74    | 106     | j        | 6A     |  |    |
| VT          | k          | 75         | 75    | 107 k   |          | 107 k  |  | 6B |
| FF          | l          | 76         | 76    | 108     | 1        | 6C     |  |    |
| CR          | m          | 77         | 77    | 109     | m        | 6D     |  |    |
| SO          | n          | 78         | 78    | 110     | n        | 6E     |  |    |
| SI          | 0          | 79         | 79    | 111     | 0        | 6F     |  |    |
| DLE         | р          | 80         | 80    | 112     | р        | 70     |  |    |
| DC1         | q          | 81         | 81    | 113     | q        | 71     |  |    |
| DC2         | r          | 82         | 82    | 114     | r        | 72     |  |    |
| DC3         | s          | 83         | 83    | 115     | s        | 73     |  |    |
| DC4         | t          | 84         | 84    | 116     | t        | 74     |  |    |
| NAK         | u          | 85         | 85    | 117     | u        | 75     |  |    |
| SYN         | v          | 86         | 86    | 118     | v        | 76     |  |    |
| ETB         | W          | 87         | 87    | 119     | w        | 77     |  |    |

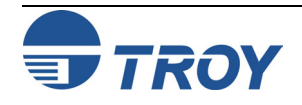

## Introduction

# Quick Reference Tables (cont.)

#### **TROY Fonts for Code 128 (cont.)**

| Char Set A | Char Set B | Char Set C | Index | TROY    | er Set |     |
|------------|------------|------------|-------|---------|--------|-----|
| ASCII      | ASCII      | Value      | Value | Decimal | ASCII  | Hex |
| CAN        | х          | 88         | 88    | 120     | Х      | 78  |
| EM         | У          | 89         | 89    | 121     | У      | 79  |
| SUB        | Z          | 90         | 90    | 122     | Z      | 7A  |
| ESC        | {          | 91         | 91    | 123     | {      | 7B  |
| FS         | I          | 92         | 92    | 124     |        | 7C  |
| GS         | }          | 93         | 93    | 125     | }      | 7D  |
| RS         | ~          | 94         | 94    | 126     | ~      | 7E  |
| US         | DEL        | 95         | 95    | 127     | DEL    | 7F  |
| FNC3       | FNC3       | 96         | 96    | 128     |        | 80  |
| FNC2       | FNC2       | 97         | 97    | 129     |        | 81  |
| Shift      | Shift      | 98         | 98    | 130     |        | 82  |
| Code C     | Code C     | 99         | 99    | 131     |        | 83  |
| Code B     | FNC4       | Code B     | 100   | 132     | IND    | 84  |
| FNC4       | Code A     | Code A     | 101   | 133     | NEL    | 85  |
| FNC1       | FNC1       | FNC1       | 102   | 134     | SSA    | 86  |
| Start A    | Start A    | Start A    | 103   | 135     | ESA    | 87  |
| Start B    | Start B    | Start B    | 104   | 136     | HTS    | 88  |
| Start C    | Start C    | Start C    | 105   | 137     | HTJ    | 89  |
| Stop       | Stop       | Stop       | 106   | 138     | VTS    | 8A  |

<u>NOTE</u>: ASCII characters beyond the decimal value of 127 are not printable characters and are not typically used within the Code 128 barcode.

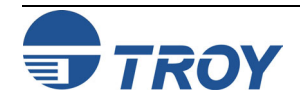

#### **TROY Fonts for Code 39**

| т       | <b>ROY Character Set</b> |     |
|---------|--------------------------|-----|
| Decimal | ASCII                    | Hex |
| 48      | 0                        | 30  |
| 49      | 1                        | 31  |
| 50      | 2                        | 32  |
| 51      | 3                        | 33  |
| 52      | 4                        | 34  |
| 53      | 5                        | 35  |
| 54      | 6                        | 36  |
| 55      | 7                        | 37  |
| 56      | 8                        | 38  |
| 57      | 9                        | 39  |
| 65      | А                        | 41  |
| 66      | В                        | 42  |
| 67      | С                        | 43  |
| 68      | D                        | 44  |
| 69      | E                        | 45  |
| 70      | F                        | 46  |
| 71      | G                        | 47  |
| 72      | Н                        | 48  |
| 73      | I                        | 49  |
| 74      | J                        | 4A  |
| 75      | K                        | 4B  |
| 76      | L                        | 4C  |
| 77      | М                        | 4 D |
| 78      | Ν                        | 4 E |
| 79      | 0                        | 4 F |
| 80      | P                        | 50  |
| 81      | Q                        | 51  |
| 82      | R                        | 52  |
| 83      | S                        | 53  |
| 84      | Т                        | 54  |
| 85      | U                        | 55  |
| 86      | V                        | 56  |
| 87      | W                        | 57  |
| 88      | X                        | 58  |
| 89      | Y                        | 59  |
| 90      | Z                        | 5A  |

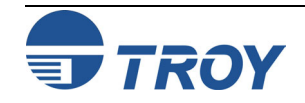

#### TROY Fonts for Code 39 (cont.)

|         | TROY Character Set |     |
|---------|--------------------|-----|
| Decimal | ASCII              | Hex |
| 45      | -                  | 2D  |
| 46      | •                  | 2E  |
| 32      | SPACE              | 20  |
| 36      | \$                 | 24  |
| 47      | /                  | 2F  |
| 43      | +                  | 2B  |
| 37      | 0/0                | 25  |
| 42      | * (stop/start)     | 2A  |

#### **TROY Fonts for POSTNET**

|                           |        | Character Range     |   | AS | CII | (if ( | use | ed a | as a | a di | igit | ) |
|---------------------------|--------|---------------------|---|----|-----|-------|-----|------|------|------|------|---|
| Font & Barcode<br>Element | Count  | Decimal; Hex; ASCII | 0 | 1  | 2   | 3     | 4   | 5    | 6    | 7    | 8    | 9 |
| Start                     | 1      | 91; 5B; [           |   |    |     |       |     |      |      |      |      |   |
| Data                      | 5,9,11 | 48-57; 30-39; 0-9   | 0 | 1  | 2   | 3     | 4   | 5    | 6    | 7    | 8    | 9 |
| Checksum                  | 1      | 48-57; 30-39; 0-9   | 0 | 1  | 2   | 3     | 4   | 5    | 6    | 7    | 8    | 9 |
| Stop                      | 1      | 93; 5D; ]           |   |    |     |       |     |      |      |      |      |   |

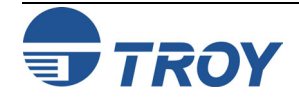

## Introduction

# Quick Reference Tables (cont.)

#### TROY Fonts for EAN 13, EAN 8, UPC-A, and UPC-E

| Font and Barcode                                                              | Ct | Character Range        | ASCII (if used as a digit |   |   |   | ASCII (if used as a digit) |   |   |   |   |   |
|-------------------------------------------------------------------------------|----|------------------------|---------------------------|---|---|---|----------------------------|---|---|---|---|---|
| Element                                                                       |    | (Dec; Hex; ASCII)      | 0                         | 1 | 2 | 3 | 4                          | 5 | 6 | 7 | 8 | 9 |
| EAN 13                                                                        |    |                        |                           |   |   |   |                            |   |   |   |   |   |
| Visual system number,<br>left guard                                           | 1  | 97-106; 61-6A; a-<br>j | a                         | b | С | d | е                          | f | g | h | i | j |
| Left side odd parity                                                          |    | 48-57; 30-39; 0-9      | 0                         | 1 | 2 | 3 | 4                          | 5 | 6 | 7 | 8 | 9 |
| Left side even parity                                                         | 6  | 75-84; 4B-54; K-T      | K                         | L | М | N | 0                          | Ρ | Q | R | S | Т |
| Middle guard                                                                  | 1  | 109; 6D; m             |                           |   |   |   |                            |   |   |   |   |   |
| Right side even parity                                                        | 6  | 65-74; 41-4A; A-J      | А                         | В | С | D | Ε                          | F | G | Н | Ι | J |
| Right guard                                                                   | 1  | 93; 5D; ]              |                           |   |   |   |                            |   |   |   |   |   |
| EAN 8                                                                         | •  |                        | •                         |   |   | • | •                          |   | • | • | • |   |
| Start guard                                                                   | 1  | 91; 5B; [              |                           |   |   |   |                            |   |   |   |   |   |
| Left side odd parity                                                          | 4  | 48-57; 30-39; 0-9      | 0                         | 1 | 2 | 3 | 4                          | 5 | 6 | 7 | 8 | 9 |
| Middle guard                                                                  | 1  | 109; 6D; M             |                           |   |   |   |                            |   |   |   |   |   |
| Right side even parity                                                        | 4  | 65-74; 41-4A; A-J      | A                         | В | С | D | Ε                          | F | G | Η | Ι | J |
| Right guard                                                                   | 1  | 93; 5D; ]              |                           |   |   |   |                            |   |   |   |   |   |
| UPC-A                                                                         |    |                        |                           |   |   |   |                            |   |   |   |   |   |
| Visual system number,<br>left guard, left side<br>odd parity system<br>number | 1  | 97-106; 61-6A; a-<br>j | a                         | b | С | d | е                          | f | g | h | i | J |
| Left side odd parity                                                          | 5  | 48-57; 30-39; 0-9      | 0                         | 1 | 2 | 3 | 4                          | 5 | 6 | 7 | 8 | 9 |
| Middle guard                                                                  | 1  | 109; 6D; m             |                           |   |   |   |                            |   |   |   |   |   |
| Right side even parity                                                        | 5  | 65-74; 41-4A; A-J      | A                         | В | С | D | Е                          | F | G | Н | Ι | J |
| Right side even parity<br>checksum, right guard,<br>visual checksum           | 1  | 110-119; 6E-77;<br>n-w | n                         | 0 | р | đ | r                          | S | t | u | v | W |
| UPC-E                                                                         |    |                        |                           |   |   |   |                            |   |   |   |   |   |
| Visual system number,<br>left guard                                           | 1  | 97-106; 61-6A; a-<br>j | a                         | b | С | d | е                          | f | g | h | i | J |
| Left side odd parity                                                          |    | 48-57; 30-39; 0-9      | 0                         | 1 | 2 | 3 | 4                          | 5 | 6 | 7 | 8 | 9 |
| Left side even parity                                                         | 6  | 65-74; 41-4A; A-J      | A                         | В | С | D | Ε                          | F | G | Н | Ι | J |
| Right guard, visual checksum                                                  | 1  | 110-119; 6E-77;<br>n-w | n                         | 0 | р | q | r                          | S | t | u | v | W |

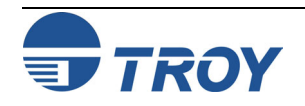

### Chapter 7 – TROYmark<sup>TM</sup> Settings

| Function                  | TROY<br>Solution | Command<br>Availability | PCL 5e Extension                    |
|---------------------------|------------------|-------------------------|-------------------------------------|
| TROYmark Control          | Secure EX        | Job-specific            | <sup>E</sup> <sub>C</sub> %w#M      |
| TROYmark Regions          | Secure EX        | Job-specific            | <sup>E</sup> <sub>C</sub> %w#B      |
| Region Anchor X           | Secure EX        | Job-specific            | <sup>E</sup> <sub>C</sub> %w⋕X      |
| Region Anchor Y           | Secure EX        | Job-specific            | <sup>E</sup> <sub>C</sub> %w⋕Y      |
| Region Width              | Secure EX        | Job-specific            | <sup>E</sup> <sub>C</sub> %w#H      |
| Region Height             | Secure EX        | Job-specific            | <sup>E</sup> c%w#V                  |
| Specify TROYmark Pattern  | Secure EX        | Download                | <sup>E</sup> c%w#P                  |
| Download TROYmark Pattern | Secure EX        | Download                | <sup>E</sup> <sub>C</sub> %w#W data |

#### **<u>Chapter 8 – Audit Options</u>**

| Function              | TROY<br>Solution | Command<br>Availability | PCL 5e Extension                |
|-----------------------|------------------|-------------------------|---------------------------------|
| Sort By               | All Secure       | Download                | <sup>E</sup> <sub>C</sub> %a#S  |
| Audit Paper Tray      | All Secure       | Download                | <sup>E</sup> c%a#T              |
| Print Range Recent    | All Secure       | Download                | <sup>E</sup> <sub>C</sub> %al1E |
| Print Range All       | All Secure       | Download                | <sup>E</sup> c%a12E             |
| Report Type Summary   | All Secure       | Download                | <sup>E</sup> c%a13E             |
| Report Type Detailed  | All Secure       | Download                | <sup>E</sup> c%a14E             |
| Sort Order Ascending  | All Secure       | Download                | <sup>E</sup> c%a15E             |
| Sort Order Descending | All Secure       | Download                | <sup>E</sup> c%a16E             |
| Auto Delete Disable   | All Secure       | Download                | <sup>E</sup> c%a3ØE             |
| Auto Delete Enable    | All Secure       | Download                | <sup>E</sup> c%a31E             |
| Auto Report Disable   | All Secure       | Download                | <sup>E</sup> c%a32E             |
| Auto Report Enable    | All Secure       | Download                | <sup>E</sup> <sub>C</sub> %a33E |

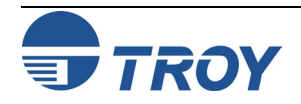

#### <u>Chapter 9 – Secure Audit</u>

|                          | TROY       | Command      |                    |
|--------------------------|------------|--------------|--------------------|
| Function                 | Solution   | Availability | PCL 5e Extension   |
| Audit Recording Disabled | All Secure | Download     | <sup>E</sup> c%aØE |
| Audit Recording Summary  | All Secure | Download     | <sup>E</sup> c%a1E |
| Audit Recording Detail   | All Secure | Download     | <sup>E</sup> c%a2E |
| Print Audit Report       | All Secure | Both         | <sup>E</sup> c%a1D |
| Delete Audit Data        | All Secure | Both         | <sup>E</sup> c%a2D |

#### **<u>Chapter 10 – Secure Seals</u>**

|                                                                                                    | TROY       | Command      |                                                                                         |
|----------------------------------------------------------------------------------------------------|------------|--------------|-----------------------------------------------------------------------------------------|
| Function                                                                                                    | Solution   | Availability | PCL 5e Extension                                                                        |
| Specify data ID                                                                                                    | All Secure | Job-specific | <sup>E</sup> c%v#I                                                                      |
| Specify contents of data for last<br>ID provided. # is replaced with                                                                | All Secure | Job-specific | <sup>E</sup> c%v#W                                                                      |
| length of data following W.                                                                                                    |            |              |                                                                                         |
| Delete all non-secure data                                                                                                    | All Secure | Job-specific | <sup>E</sup> c <sup>%</sup> v16D                                                        |
| Delete all secure data                                                                                                    | All Secure | Job-specific | <sup>E</sup> c%v17D                                                                     |
| Delete all data                                                                                                    | All Secure | Job-specific | <sup>E</sup> <sub>C</sub> %v18D                                                         |
| Delete one data for last ID provided.                                                                                               | All Secure | Job-specific | <sup>E</sup> c%v31D                                                                     |
| Change data to secure for last ID provided.                                                                                         | All Secure | Job-specific | <sup>E</sup> c%v32D                                                                     |
| Change data to non-secure for last ID provided.                                                                                     | All Secure | Job-specific | <sup>E</sup> c%v33D                                                                     |
| Download data into print stream for last ID provided.                                                                               | All Secure | Job-specific | <sup>E</sup> c%v34D                                                                     |
| Specify name of data for last ID<br>provided. # is replaced with<br>length of data following W,<br>which is 8 + length of name data | All Secure | Job-specific | <sup>E</sup> <sub>C</sub> %h#W<00><00><br><00><03><00><br><01><00><00><br><name></name> |

<u>NOTE</u>: Secure Seal PCL commands are valid only when the printer is in modify mode.

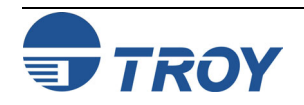

#### **Secure Seal Field Descriptions**

| Field<br>Letter | Field Name    | Field Type   | Max<br>Size | Description                                                                                                   |
|-----------------|---------------|--------------|-------------|----------------------------------------------------------------------------------------------------|
| Т               | Template Name | alphanumeric | 80          | Encoding template name as stored in TROY NV area.                                                             |
| Р               | Payee Name    | alphanumeric | 32          | Payee name                                                                                                    |
| V               | Check Value   | numeric      | 16          | Dollar value of the check (includes optional decimal point)                                                   |
| A               | Account #     | numeric      | 20          | Account number of the checking account                                                                        |
| В               | Routing #     | numeric      | 20          | Routing number of the bank                                                                                    |
| D               | Date          | numeric      | 20          | Date of the check (YYYYMMDD,<br>YYYY/MM/DD, or DD/MM/YYYY)                                                    |
| N               | Transaction # | numeric      | 20          | Transaction number of the check                                                                               |
| С               | Check #       | numeric      | 20          | Check number                                                                                                  |
| x               | X Location    | numeric      | 6           | Specifies X location of the seal if the seal option "Use Location" is enabled. Units are 1/720" (decipoints). |
| Y               | Y Location    | numeric      | 6           | Specified Y location of the seal if the seal option "Use Location" is enabled. Units are 1/720" (decipoints). |
| R               | Resolution    | numeric      | 3           | Designates seal print resolution in DPI.<br>Must be one of 75, 100, 150, 200, 300<br>(default), or 600.       |

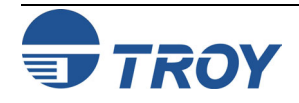

#### Secure Seal Options

| Name         | Effect of option when enabled                                                                                     | Bit |
|--------------|----------------------------------------------------------------------------------------------------|-----|
| Use Metadata | Seal data from TROY metadata tagged fields, if available. Otherwise field data must be specified in seal command. | 0   |
| Auto Print   | Auto print seal for each page. Location option must be enabled.                                                   | 1   |
| Use Location | Seal prints at location specified by X, Y position, otherwise seal prints at current PCL location on page.        | 2   |
| Show Error   | Display error information on front panel of printer, otherwise errors are silently ignored.                       | 3   |

#### **Chapter 11 – Pattern Processing**

| Function                             | TROY<br>Solution | Command<br>Availability | PCL 5e Extension                                                                                                    |
|--------------------------------------|------------------|-------------------------|----------------------------------------------------------------------------------------------------|
| Enable pattern processor             | All Secure       | Job-specific            | <sup>E</sup> <sub>C</sub> %h8W<00><00><00><0<br>5><00><04><00><01>                                                                                                    |
| Disable pattern processor            | All Secure       | Job-specific            | <sup>E</sup> <sub>C</sub> %h8W<00><00><00><0<br>5><00><04><00><00>                                                                                                    |
| Remove all patterns                  | All Secure       | Job-specific            | <sup>E</sup> <sub>C</sub> %h8W<00><00><00><0<br>5><00><02><00><00>                                                                                                    |
| To add a pattern                     | All Secure       | Job-specific            | <pre>Ec%h#W&lt;00&gt;&lt;00&gt;&lt;00&gt;&lt;0<br/>5&gt;&lt;00&gt;&lt;01&gt;&lt;00&gt;&lt;00&gt;&lt;<br/>one byte with<br/>binary length of<br/>regex&gt;<one byte<br="">with binary length<br/>of sub&gt;<sub string=""></sub></one></pre> |
| Activate pattern processor<br>report | All Secure       | Download                | <sup>E</sup> <sub>C</sub> %-12440X                                                                                                    |

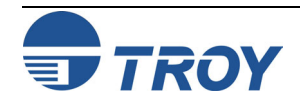

#### **<u>Chapter 12 – Decryption</u>**

|                     | TROY       | Command      |                                             |
|---------------------|------------|--------------|---------------------------------------------|
| Function            | Solution   | Availability | PCL 5e Extension                            |
| Decryption Password | All Secure | Job-specific | <sup>E</sup> c <sup>%</sup> c#W <i>data</i> |
| Decryption Control  | All Secure | Job-specific | <sup>E</sup> c%c#T                          |
| Decryption Mode     | All Secure | Download     | <sup>E</sup> <sub>C</sub> %C#M              |

#### **Chapter 13 – Printer-Specific Features**

|                            | TROY     | Command      |                                    |
|----------------------------|----------|--------------|------------------------------------|
| Function                   | Solution | Availability | PCL 5e Extension                   |
| Pages Per Cartridge        | All 2200 | Download     | <sup>E</sup> c%t#L                 |
| Reset Page Counter         | All 2200 | Download     | <sup>E</sup> <sub>C</sub> %−124Ø2X |
| Disable Toner Low Warnings | All 2200 | Download     | <sup>E</sup> <sub>C</sub> %−1241ØX |
| Enable Toner Low Warnings  | All 2200 | Download     | <sup>E</sup> <sub>C</sub> %−12411X |

#### <u>Chapter 14 – Diagnostics</u>

|                    | TROY     | Command      |                    |
|--------------------|----------|--------------|--------------------|
| Function           | Solution | Availability | PCL 5e Extension   |
| Input Job Routing  | All      | Download     | <sup>E</sup> c%r#I |
| Output Job Routing | All      | Download     | <sup>E</sup> c%r#O |
| Jobs To Route      | All      | Download     | <sup>E</sup> c%r#J |

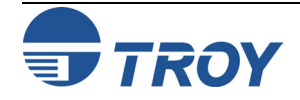

### Introduction

#### **Administrator Name and Password**

An administrator password is used within the TROY Security Printing Solutions printers to secure the printer's configuration settings. The printer uses a permanent default user name (*ADMIN*) that cannot be deleted or modified; however, the administrator password can be modified using the TROY Printer Utility or the printer control panel. The administrator default password is blank (no password); however, administrators are encouraged to setup a unique password to restrict access to the TROY Security Printer's configuration settings.

<u>NOTE</u>: The administrator's password is stored in the printer's non-volatile flash memory and will remain resident even when the printer power is cycled (switched OFF and ON).

<u>NOTE</u>: It is the administrator's responsibility to safeguard all name and password information, including paper printouts and the electronic name and password lists (UPL files) saved on the administrator's computer.

Although the administrator password can be set via the printer control panel, TROY strongly recommends using the TROY Printer Utility to set or modify the administrator password. The TROY Printer Utility will automatically update the printer's administrator password whenever the password is changed in the printer utility. However, changing the administrator password at the printer control panel will <u>not</u> update the TROY Printer Utility password (there is no bi-directional communication). The printer's administrator password and the TROY Printer Utility password must be identical in order to access the printer features through the TROY Printer Utility.

<u>NOTE</u>: Initially, the default password for the printer is blank (no password). To maintain printer security, it is strongly recommended that the administrator change the password to prevent unauthorized access to the printer control panel.

<u>NOTE</u>: Some TROY Security Printing Solutions support only numeric password entry from the printer control panel. As an additional security measure, by configuring these printers with an alphanumeric password, the administrator can lock out control panel access to printer features. Refer to the User's Guide for your TROY Security Printing Solution for further details.

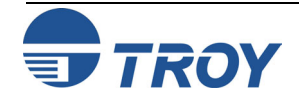

### Introduction (cont.)

#### User Names and Passwords (MICR Secure and MICR Secure EX models only)

This feature allows the administrator to set up to 20 user names and passwords (one administrator and 19 users) to prevent unauthorized access of the printer's secure resources and other security features. All names and passwords are stored in the secure memory area of the printer's memory and can be assigned and/or modified by the administrator using the TROY Printer Utility. The administrator can print a list of active user names and passwords using the TROY Printer Utility or printer control panel.

If the administrator configures a printer with one or more user names and passwords, the following list of features will only be accessible to print jobs or user requests at the control panel when a valid user name and password is used to log in.

- Access to the TROY MICR fonts.
- Access to all resources stored in the secure area of the printer's flash-file system.
- Changes to the MICR mode.
- Disabling of the paper tray mapping set by an administrator to secure check paper in a paper tray.
- Printing of audit reports and deletion of audit records.
- Printing of sample reports containing MICR characters (Windows Demonstration and PCL Demonstration pages).

User names will be automatically recorded in the enhanced audit data (Secure and Secure *EX* printers only) for each print job initiated by a user. The system default user password is blank (no password) and not entering a user password when assigning a new user will allow that user to access the printer's secure resources without using a password. Attempts to add duplicate users will be ignored. If you choose not to set up user names and passwords, TROY strongly recommends that administrators set up an administrator password to prevent unauthorized access to the printer features and settings from the TROY Printer Utility, the TROY Port Monitor, or the printer control panel.

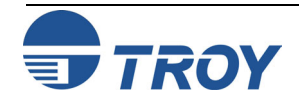

### **Specify Name**

#### Also Available Via:

| Printer Control Panel | $\checkmark$ |
|-----------------------|--------------|
| TROY Printer Utility  | $\checkmark$ |
| TROY Port Monitor     | $\checkmark$ |

#### **Usage Restrictions:**

This command is available to all users.

#### Example:

<sup>E</sup>c%u5WADMIN <sup>E</sup>c%pØW <sup>E</sup>c%u1S

**Specify name** Specify password Login

**TROY-specific commands** 

<sup>E</sup>c%uØS

Logout

This example shows the factory default login sequence for the administrator. When TROY Security Printing Solutions are initially powered on, each will have blank passwords. Security Settings

This command is used to specify the name that will be used to login to the printer, to add as a new user, to delete from the printer, or whose password is to be changed.

- <sup>E</sup><sub>C</sub>% u # W data
- # = Number of characters (bytes) contained in the *data*

 $Default = \emptyset$ 

Range =  $\emptyset$  - 8 (values outside range will be clamped and excess characters printed)

The format for characters contained in the *data* is as follows:

- Each character must be in the range of  $\emptyset 9$  or A Z or " " (space character)
- Lower case letters are not supported and are not automatically converted
- The *data* should <u>not</u> be terminated with a  ${}^{C}_{R}{}^{L}_{F}$ .

If *data* contains any invalid characters, the entire command is ignored.

When specifying the administrator name, that name must be "ADMIN".

The order of Specify Name and Specify Password commands within a file is irrelevant. TROY's recommended practice (stated throughout this guide) is to specify the name before the password.

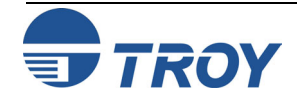
## **Specify Password**

#### Also Available Via:

| Printer Control Panel | $\checkmark$ |
|-----------------------|--------------|
| TROY Printer Utility  | $\checkmark$ |
| TROY Port Monitor     | $\checkmark$ |

#### **Usage Restrictions:**

This command is available to all users.

### Example:

<sup>E</sup><sub>C</sub>%u5WUSER1 <sup>E</sup>c%p3WCAR <sup>E</sup><sub>C</sub>%u1S

Specify name **Specify password** Login

**TROY-specific commands** 

<sup>E</sup>c%uØS

Logout

This example shows a sample user login.

This command is used to specify the password that will be used to login to the printer as well as when adding or deleting a user or changing a login password.

<sup>E</sup><sub>C</sub> % p # W data

# = Number of characters (bytes) contained in the *data* 

 $Default = \emptyset$ 

Range =  $\emptyset$  - 8 (values outside range will be clamped and excess characters printed)

The format for characters contained in the *data* is as follows:

- Each character must be in the range of  $\emptyset 9$  or A Z or " " (space character)
- Lower case letters are not supported and are not automatically converted
- The *data* should <u>not</u> be terminated with a  ${}^{C}_{R} {}^{L}_{F}$ .

If *data* contains any invalid characters, the entire command is ignored.

The default administrator password is <br/> <br/>blank>, specified as  ${}^{\rm E}{}_{\rm C}$  %  $\, {\bf p} \, {\it 0} \, {\bf W}$ 

The order of Specify Name and Specify Password commands within a file is irrelevant. TROY's recommended practice (stated throughout this guide) is to specify the name before the password.

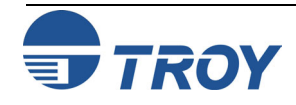

## Login and Logout

#### Also Available Via:

| Printer Control Panel | $\checkmark$ |
|-----------------------|--------------|
| TROY Printer Utility  | $\checkmark$ |
| TROY Port Monitor     | $\checkmark$ |

#### **Usage Restrictions:**

This command is available to all users.

### Example:

| <sup>E</sup> c%u5WADMIN  | Specify name       |
|--------------------------|--------------------|
| <sup>E</sup> c%рбWSECRET | Specify password   |
| <sup>E</sup> c%u1S       | Login              |
| <sup>E</sup> c%alD       | Print audit report |
| <sup>E</sup> c%uØS       | Logout             |

This example illustrates how to print an audit report. In order to print the report, which is considered secure information, a valid login must be provided. Note: In this example, a user login could have been provided instead of the administrator login. This command uses the last specified name and password and logs user into the printer.

<sup>E</sup><sub>C</sub> % u # S

- $# = \emptyset \text{Logout} \\ 1 \text{Login}$
- $Default = \emptyset$

Range =  $\emptyset$  - 1 (values outside range will be ignored if they are not other commands)

If an invalid name or password is specified, the login will fail and the printer will remain in its previous login security state.

The following is a partial list of printer features that require a valid login in order to use them.

- Change the default settings for TROY Security Printing Solution configuration options.
- Enter download mode (see below).
- Add and delete secure resources stores on the secure file system.
- Print TROY signatures, logos and other data stored in the secure file system.
- Add, change or delete user names and passwords.
- Print the user name and password list.
- Configure, print and delete audit records.
- Use TROY's ExPT technology to adjust the image and MICR line on a page.
- Re-map paper trays.
- Configure the languages supported and decryption mode in use.
- Print sample and maintenance documents containing MICR characters.

<u>NOTE</u>: If an end-of-job is observed in the print job data stream and no explicit logout commands is received, the printer will automatically log the current user off of the printer. As good programming practice, it is still recommended to logout at the end of each print job.

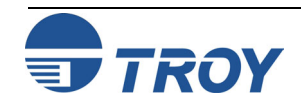

## **Download Mode**

#### Also Available Via:

| Printer Control Panel |              |
|-----------------------|--------------|
| TROY Printer Utility  | $\checkmark$ |
| TROY Port Monitor     |              |

#### **Usage Restrictions:**

You must be logged in as the administrator to place the printer into download mode.

### Example:

| <sup>E</sup> c%u5WADMIN | Specify name     |
|-------------------------|------------------|
| <sup>E</sup> c%pØ₩      | Specify password |
| <sup>E</sup> c%ulS      | Login            |
| <sup>E</sup> c%v1D      | Enter download   |
| <sup>E</sup> c%u5WUSER1 | Specify name     |
| <sup>E</sup> c%p3WCAT   | Specify password |
| <sup>E</sup> c%u2S      | Add user         |
| <sup>E</sup> c%vØD      | Exit download    |
| <sup>E</sup> c%uØS      | Logout           |

This example illustrates how to add a user login to a printer. Prior to adding the user, the printer must be placed into download mode, which requires a valid administrator login. Security Settings

Each feature of a TROY Security Printing Solution has a default setting within the printer. These default settings determine how each printer feature will function when a print job is sent to the printer. The administrator can change the default settings to meet the needs of a variety of MICR printing environments using the TROY Printer Utility, the printer control panel, or programmatically via the commands shown here.

There are also a number of features that can be varied on a print job by print job basis. Using data encryption and default paper tray mappings are examples of job-specific features. After each print job completes, all feature settings return to their default values. Use the TROY Port Monitor to select job-specific features.

This command is used to enter or exit the download mode state.

<sup>E</sup><sub>C</sub> % v # D

 $# = \emptyset$  – Exit download mode

1 – Enter download mode

Default =  $\emptyset$  (Exit download mode)

Range =  $\emptyset$  - 1 (values outside range will be ignored if they are not other commands)

When logged into a TROY Security Printing Solution as the administrator, in order to change default configuration and printer settings stored in TROY's DIMM (flash-file system), you must first enter *download mode*. Operating in download mode informs the printer that commands received to change printer settings are to not only be utilized for the current print job, but for all print jobs that follow – even after a power cycle of the printer.

<u>NOTE</u>: If an end-of-job is observed in the print job data stream and no explicit command is received to exit from download mode, the printer will automatically exit <u>download</u> <u>mode</u>. As good programming practice, it is recommended to exit <u>download mode</u> as soon as you are through changing printer settings, no later than the end of the print job.

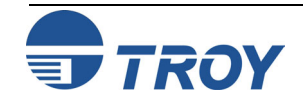

# Security Settings

## **Printer Lock PIN**

#### Also Available Via:

| Printer Control Panel | $\checkmark$ |
|-----------------------|--------------|
| TROY Printer Utility  | $\checkmark$ |
| TROY Port Monitor     | $\checkmark$ |

#### **Usage Restrictions:**

**TROY MICR Secure and Secure EX only** 

You must place the printer into *download* mode before using the PIN Lock command.

### Example:

| <sup>E</sup> c%u5WADMIN        | Specify name         |
|--------------------------------|----------------------|
| <sup>E</sup> c%pØW             | Specify password     |
| <sup>E</sup> c%ulS             | Login                |
| <sup>E</sup> c%v1D             | Enter download       |
| <sup>E</sup> c% <b>14W1234</b> | Set printer lock PIN |
| <sup>E</sup> c%vØD             | Exit download        |
| <sup>E</sup> c%uØS             | Logout               |

In this example a Printer Lock PIN of "1234" is enabled.

@PJL TROY PRINTER UNLOCK PIN=1234  ${^{\rm C}_{\rm R}}^{\rm L}_{\rm F}$ 

TROY Security Printing Solutions can be "locked" such that no print job will print until the user enters an administrator-specified PIN (Personal Identification Number) at the control panel of the printer. The Printer Lock PIN command is used to both enable and disable this feature as well as to specify the PIN number to be entered at the control panel to release jobs for printing. The command used to set the Printer Lock PIN is:

 $^{E}{}_{C}$ % l # W data

# = Number of characters (bytes) contained in the *data* 

 $Default = \emptyset$ 

Range =  $\emptyset$  - 4 (values outside range will be clamped and excess characters printed)

The format for characters contained in the *data* is as follows:

- Each character must be in the range of  $\emptyset 9$
- A *data* (value) of Ø is the default and disables the Printer Lock PIN
- Any *data* (value) between 1 and 9999 enables the Printer Lock PIN
- The *data* should <u>not</u> be terminated with a  ${}^{C}_{R}{}^{L}_{F}$ .

When using a TROY MICR Secure *EX* printer containing a physical keylock, the physical keylock takes precedence over the Printer Lock PIN. Once the physical keylock is positioned to allow jobs to print, if the Printer Lock PIN is enabled, the user must enter the matching Printer Unlock PIN to release the job for printing.

It is also possible to unlock a Printer Lock PIN from within a print job. By including the following TROY PJL command with a matching Printer Unlock PIN in the PJL header of a print job, the Printer Lock PIN can be disabled just for the job containing the following command. This command can also be included in the Port Monitor's PJL Include file as a means to automate delivery of the unlock command in Windows.

## @PJL TROY PRINTER UNLOCK PIN=# ${}^{C}_{R}{}^{L}_{F}$

# = Matching PIN number to the Printer Lock PIN

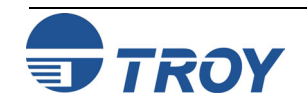

## **MICR Lock PIN**

#### Also Available Via:

| Printer Control Panel | $\checkmark$ |
|-----------------------|--------------|
| TROY Printer Utility  | $\checkmark$ |
| TROY Port Monitor     |              |

#### **Usage Restrictions:**

**TROY MICR Secure and Secure EX only** 

You must place the printer into download mode before using the PIN Lock command.

### Example:

| <sup>E</sup> c%u5WADMIN                                                 | Specify name                          |
|-------------------------------------------------------------------------|---------------------------------------|
| <sup>E</sup> c%pØW                                                      | Specify password                      |
| <sup>E</sup> c%ulS                                                      | Login                                 |
| <sup>E</sup> c%v1D                                                      | Enter download                        |
| EATING                                                                  |                                       |
| _ <sup>C</sup> %TTMØ                                                    | Disable MICR lock                     |
| <sup>−</sup> c%IIWØ                                                     | Disable MICR lock<br>PIN              |
| <sup>−</sup> c%iimø                                                     | PIN<br>Exit download                  |
| <sup>E</sup> c% <b>1IWØ</b><br><sup>E</sup> c%vØD<br><sup>E</sup> c%uØS | <b>PIN</b><br>Exit download<br>Logout |

In this example the MICR Lock PIN is disabled by setting the value to Ø.

@PJL TROY MICR UNLOCK PIN=Ø  $C_{R}^{C} L_{F}$ 

TROY Security Printing Solutions can be "locked" such that no MICR print job will print until the user enters an administrator-specified PIN number at the control panel of the printer. The MICR Lock PIN command is used to both enable and disable this feature as well as to specify the PIN number to be entered at the control panel to release MICR jobs for printing. The command used to set the MICR Lock PIN is as follows:

 $E_{C} \% m \# W data$ 

# = Number of characters (bytes) contained in the *data* 

 $Default = \emptyset$ 

Range =  $\emptyset$  - 4 (values outside range will be clamped and excess characters printed)

The format for characters contained in the *data* is as follows:

- Each character must be in the range of  $\emptyset 9$
- A *data* (value) of Ø is the default and disables the MICR Lock PIN
- Any *data* (value) between 1 and 9999 enables the MICR Lock PIN
- The *data* should <u>not</u> be terminated with a  ${}^{C}_{R} {}^{L}_{F}$ .

When using a TROY MICR Secure *EX* printer that has a physical keylock, the physical keylock takes precedence over the MICR Lock PIN. Once the physical keylock is positioned to allow MICR jobs to print, if the MICR Lock PIN is enabled, the user must enter the matching MICR Unlock PIN to release the MICR job for printing.

It is also possible to unlock a MICR Lock PIN from within a print job. By including the following TROY PJL command with a matching MICR Unlock PIN in the PJL header of a print job, the MICR Lock PIN can be disabled just for the job containing the following command. This command can also be included in the Port Monitor's PJL Include file as a means to automate delivery of the unlock command in Windows.

## @PJL TROY MICR UNLOCK PIN=# ${}^{C}{}_{R}{}^{L}{}_{F}$

# = Matching PIN number to the MICR Lock PIN

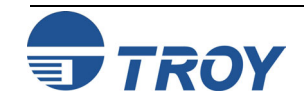

# Security Settings

## **Job Name and PIN**

#### Also Available Via:

| Printer Control Panel |              |
|-----------------------|--------------|
| TROY Printer Utility  |              |
| TROY Port Monitor     | $\checkmark$ |

#### **Usage Restrictions:**

**TROY MICR Secure and Secure EX only** 

### Example:

{PJL wrapper header}

<sup>E</sup><sub>C</sub> $\approx$ -12345X HP PJL UEL @PJL JOB NAME="Sample" <sup>C</sup><sub>R</sub> <sup>L</sup><sub>F</sub> @PJL SET RESOLUTION=6ØØ <sup>C</sup><sub>R</sub> <sup>L</sup><sub>F</sub> @**PJL TROY JOB NAME TEST1 PIN=5678** <sup>C</sup><sub>R</sub> <sup>L</sup><sub>F</sub> @PJL ENTER LANGUAGE=PCL <sup>C</sup><sub>R</sub> <sup>L</sup><sub>F</sub> <sup>E</sup><sub>C</sub>E PCL Reset

{Your PCL here}

**{PJL wrapper trailer}** 

In this example the user would be prompted at the printer control panel to enter the Unlock PIN (5678) for the job named TEST1. TROY Security Printing Solutions can also be "locked" on a job-by-job basis such that a specific print job will not print until the user enters a user-specified PIN number at the control panel of the printer. The Job Name and PIN command is used to both specify the job name to appear on the control panel identifying the job, as well as to specify the PIN number to be entered at the control panel to release a job for printing. The command used to set the Job Name and PIN is as follows:

## @PJL TROY JOB NAME name PIN=# C L F

name = A user-defined string to be displayed on the control panel, not to exceed 16 characters in length.

# = The PIN number that must be entered at the control panel to release the job for printing.

Default *name* = "" Default PIN Number =  $\emptyset$  (PIN disabled) PIN number range =  $\emptyset$  - 9999 (values outside range will be clamped)

When using a TROY MICR Secure *EX* printer that has a physical keylock, the physical keylock takes precedence over the Job Name and PIN command. Once the physical keylock is positioned to allow jobs to print, if the Job Name and PIN is enabled, the user must enter the matching Job Unlock PIN to release the job for printing.

<u>NOTE:</u> This command can also be included in the Port Monitor's PJL Include file as a means to automate delivery of the Job Name and PIN lock command in Windows.

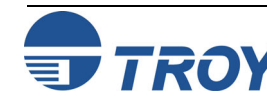

# Security Settings

# Security Settings

## **Toner Sensor Response**

#### Also Available Via:

| Printer Control Panel | $\checkmark$ |
|-----------------------|--------------|
| TROY Printer Utility  | $\checkmark$ |
| TROY Port Monitor     |              |

#### **Usage Restrictions:**

**TROY MICR printers only** 

You must place the printer into download mode before using the Toner Sensor Response command.

### Example:

| <sup>E</sup> c%u5WADMIN | Specify name     |
|-------------------------|------------------|
| <sup>E</sup> c%pØ₩      | Specify password |
| <sup>E</sup> c%ulS      | Login            |
| <sup>E</sup> c%v1D      | Enter download   |
| <sup>E</sup> c%tØE      | Set to Halt      |
| <sup>E</sup> c%vØD      | Exit download    |
| <sup>E</sup> c%uØS      | Logout           |
|                         |                  |

In this example the Toner Sensor Response is set to Halt if TROY MICR toner is not sensed when a MICR print job has been received. TROY Security Printers contain a toner sensor to detect when TROY MICR toner is installed in the printer. This security feature, in combination with the MICR mode command, MICR fonts, physical keylock and MICR Lock PIN, help to ensure all MICR documents are actually printed using MICR toner.

When a TROY Security Printer detects a MICR print job but does not detect that TROY MICR toner is installed in the printer, a security warning is displayed on the printer's control panel informing the user to either install TROY MICR toner or cancel the print job. This response is called *Halt* and is the default security response to this situation.

It is sometimes desirable for a TROY Security Printer to respond differently when not detecting TROY MICR toner during MICR print jobs. The Toner Sensor Response command is used to set the response type.

<sup>E</sup><sub>C</sub> % t # E

# = Toner Sensor Response type

Default =  $\emptyset$  (Halt) Range =  $\emptyset$  - 3 (values outside range will be ignored)

The Toner Sensor Response options:

- Ø Halt: Prompt the user to install TROY MICR toner or cancel the job. The user cannot print the job without installing TROY MICR toner. {Default}
- 1 Warn: Print the user to install TROY MICR toner. The user can either press the Go key (after which time the printer ignores the response from the toner sensor for the remainder of the job) or cancel the job.
- 2 Ignore: The toner sensor is disabled and provides no security feedback.
- 3 Flush: Automatically flushes any MICR print job received when the toner sensor does not sense TROY MICR toner.

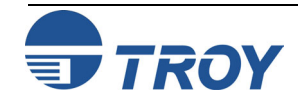

## Add User

#### Also Available Via:

| Printer Control Panel | $\checkmark$ |
|-----------------------|--------------|
| TROY Printer Utility  | $\checkmark$ |
| TROY Port Monitor     |              |

#### **Usage Restrictions:**

**TROY MICR Secure and Secure EX only** 

You must place the printer into download mode before using the Add User command.

### Example:

| <sup>E</sup> c%u5WADMIN | Specify name      |
|-------------------------|-------------------|
| <sup>E</sup> c%pØW      | Specify password  |
| <sup>E</sup> c%ulS      | Login             |
| <sup>E</sup> c%v1D      | Enter download    |
| <sup>E</sup> c%u5WUSER1 | New user name     |
| <sup>E</sup> c%p3WCAT   | New user password |
| <sup>E</sup> c%u2S      | Add user          |
| <sup>E</sup> c%vØD      | Exit download     |
| <sup>E</sup> c%uØS      | Logout            |
|                         |                   |

In this example a new user "USER1" with the password "CAT" was added to the printer. This command is used to add a user name and password.

<sup>E</sup><sub>C</sub> % u 2 S

Up to twenty user names and passwords can be configured to prevent unauthorized users from accessing the printer's secure resources (digital images of signatures, logos, macros, MICR fonts, etc.) and other MICR features. Although the use of user names and passwords is not required to operate the TROY MICR Secure printers, TROY highly recommends using user names and passwords to increase peer-to-peer security, and to maintain a higher level of accountability of the users in your MICR printing network.

After logging in as the administrator, to add a user name and password to the printer, specify the new name and password using the same Specify Name and Specify Password commands as used for login, followed by the Add User command instead of the Login command. The printer will not automatically confirm the addition. However, by printing the user list either from the printer control panel, TROY Printer Utility, or programmatically via the Print User List command (see below), you can ensure the user name and password was successfully added.

<u>NOTE</u>: Duplicate names are not allowed. Attempts to add duplicate names are rejected by the printer and an error message appears on the control panel.

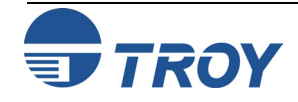

## **Delete User**

#### Also Available Via:

| Printer Control Panel |              |
|-----------------------|--------------|
| TROY Printer Utility  | $\checkmark$ |
| TROY Port Monitor     |              |

#### **Usage Restrictions:**

**TROY MICR Secure EX printers only** 

You must put the printer in download mode before using the Delete User command.

### Example:

| <sup>E</sup> c%u5WADMIN             | Specify name     |
|-------------------------------------|------------------|
| <sup>E</sup> c%pØ₩                  | Specify password |
| <sup>E</sup> c%ulS                  | Login            |
| <sup>E</sup> <sub>C</sub> %v1D      | Enter download   |
| <sup>E</sup> <sub>C</sub> %u5WUSER2 | Name to delete   |
| <sup>E</sup> c %u3S                 | Delete user      |
| <sup>E</sup> c%vØD                  | Exit download    |
| <sup>E</sup> c%uØS                  | Logout           |
|                                     |                  |

In this example user "USER2" is deleted from the printer.

This command is used to delete a user name and password.

<sup>E</sup>c % u 3 S

After logging in as the administrator, to delete a user name and password to the printer, specify the user name to delete using the same Specify Name command as used for login, followed by the Delete User command instead of the Login command. The printer will not automatically confirm the deletion. However, by printing the user list either from the printer control panel, the TROY Printer Utility, or programmatically via the Print User List command (see below), you can ensure the user name and password was successfully deleted.

NOTE: You are never allowed to delete the ADMIN user name.

NOTE: If no matching user name is found, this command is ignored.

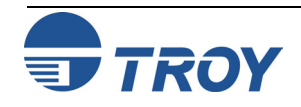

## **Change Password**

#### Also Available Via:

| Printer Control Panel | $\checkmark$ |
|-----------------------|--------------|
| TROY Printer Utility  | $\checkmark$ |
| TROY Port Monitor     |              |

#### **Usage Restrictions:**

You must place the printer into *download* mode before using the Change Password command.

#### Example:

| <sup>E</sup> c%u5WADMIN | Specify name     |
|-------------------------|------------------|
| <sup>E</sup> c%pØW      | Specify password |
| <sup>E</sup> c%ulS      | Login            |
| <sup>E</sup> c%v1D      | Enter download   |
| <sup>E</sup> c%u5WUSER1 | Specify name     |
| <sup>E</sup> c%p4WBIRD  | New password     |
| <sup>E</sup> c%u4S      | Change password  |
| <sup>E</sup> c%vØD      | Exit download    |
| <sup>E</sup> c%uØS      | Logout           |

In this example user "USER1"'s password was changed from "CAT" (in the example above) to "BIRD". Security Settings

This command is used to change a password.

<sup>E</sup>c % u 4 S

Since the administrator login cannot be deleted from the printer, use the change password command to create a secure password for the administrator. This command can also be used to change the password of any user login stored in the printer.

After logging in as the administrator, to change a password, specify the existing user name and *new* password using the same Specify Name and Specify Password commands as used for login, followed by the Change Password command instead of the Login command. The printer will not automatically confirm the password change. However, by printing the user list either from the printer control panel, the Printer Utility, or programmatically via the Print User List command (see below), you can ensure the password was successfully changed.

NOTE: If no matching user name is found, no change takes place.

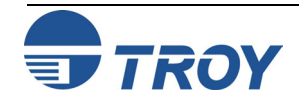

## **Delete All Users**

#### Also Available Via:

| Printer Control Panel | $\checkmark$ |
|-----------------------|--------------|
| TROY Printer Utility  | $\checkmark$ |
| TROY Port Monitor     |              |

#### **Usage Restrictions:**

**TROY MICR Secure EX printers only** 

You must place the printer into download mode before using the Delete All Users command.

### Example:

| <sup>E</sup> c%u5WADMTN | Specify name                     |
|-------------------------|----------------------------------|
| E                       | Specify name<br>Specify password |
| <sup>C</sup> SDMM       | specify password                 |
| °c%ulS                  | Login                            |
| <sub>E</sub> °%v1D      | Enter download                   |
| <sup>E</sup> c%u5S      | Delete all users                 |
| <sup>e</sup> c%vØD      | Exit download                    |
| <sup>E</sup> c%uØS      | Logout                           |
|                         |                                  |

This command is used to delete all users names and passwords.

<sup>E</sup>c % u 5 S

After logging in as the administrator, to delete all user names and passwords in the printer (excluding the ADMIN administrator name and password), simply execute the delete all users command. The printer will not automatically confirm the removal of all users. However, by printing the user list either from the printer control panel, the Printer Utility, or programmatically via the Print User List command (see below), you can ensure that all names and passwords were successfully deleted.

NOTE: You are never allowed to delete the ADMIN user name and password.

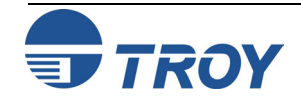

## **Print User List**

#### Also Available Via:

| Printer Control Panel | $\checkmark$ |
|-----------------------|--------------|
| TROY Printer Utility  | $\checkmark$ |
| TROY Port Monitor     |              |

#### **Usage Restrictions:**

**TROY MICR Secure EX printers only** 

You must be logged in as the administrator to use the Print User List command.

### Example:

| <sup>E</sup> c%u5WADMIN |
|-------------------------|
| <sup>E</sup> c%pØW      |
| <sup>E</sup> c%ulS      |
| <sup>E</sup> c%u−1S     |
| <sup>E</sup> c%uØS      |

Specify name Specify password Login **Print user list** Logout This command prints the current user list for a printer.

<sup>E</sup><sub>c</sub> % u - 1 S

After logging in as the administrator, to print the list of all user names and passwords currently stored within the printer, execute the print user list command. The user list will be printed on paper from the default paper tray.

#### Example User List Report

| TROY 4200 EX SERIES - User List Report |                      |           |
|----------------------------------------|----------------------|-----------|
| User:                                  | Authorization Level: | Password: |
| ADMIN                                  | Administrator        |           |
| GREGG                                  | User                 | THECHIEF  |
| HENRY                                  | User                 | QADUDE    |
| JEFF                                   | User                 | DOCMAN    |
| KEITH                                  | User                 | PFMGUY    |
| KIM                                    | User                 | ECOQUEEN  |
| MARIO                                  | User                 | FONTMAN   |
| RON                                    | User                 | MRMECH    |
| SCOTT                                  | User                 | MRCONFIG  |
| WARNER                                 | User                 | BIDIMAN   |

<u>NOTE</u>: Because the names and passwords for all users will be printed, including the administrator password, the administrator is urged to carefully manage all printed user lists.

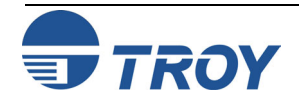

## **MICR Mode**

#### Also Available Via:

| Printer Control Panel |              |
|-----------------------|--------------|
| TROY Printer Utility  |              |
| TROY Port Monitor     | $\checkmark$ |

#### **Usage Restrictions:**

Can be set using the TROY Port Monitor. A valid user login is required to change the MICR mode.

### Example:

 $c_{c}$ %u5WADMIN  $c_{c}$ %pØW  $c_{c}$ %u1S  $c_{c}$ %-124ØØX  $c_{c}$ %uØS Specify name Specify password Login **Enter MICR mode** Logout This command is used to change the state of the MICR Mode of a TROY Security Printing Solution.

<sup>E</sup><sub>C</sub> % - # X

 $# = 124 \emptyset \emptyset - \text{Enable (enter)} \\ 124 \emptyset 1 - \text{Disable (exit)}$ 

Default = N/A Range =  $124\emptyset\emptyset - 124\emptyset1$  (values outside range may apply to other printer commands)

When using a TROY MICR Series printer, the following functions are performed at the beginning of each print job:

- Disable automatic jam recovery
- Set the printer's print density to the optimum value for MICR printing
- Enable low toner sensing and notification

When MICR mode is enabled, the following additional functions are performed:

- Check the state of the MICR toner sensor. If TROY MICR toner is not installed the printer will respond per the Toner Sensor Response command noted later in this chapter.
- Check the state of the keylock (Secure printers only). If the keylock is not in the Print MICR position, the printer will prompt the user to change the position to Print MICR.
- Verify the job contains a valid user or administrator login. If the job does not contain a valid login, the job is aborted.

While MICR Mode is enabled, any font call to a TROY MICR font will cause the toner sensor, keylock, and login tests to be re-validated. If MICR mode is disabled and TROY fonts are requested within the print job, the Courier font will be substituted in place of the TROY MICR font to maintain the security of the printer.

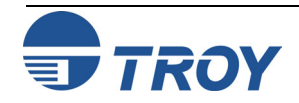

**MICR Mode (cont.)** When the state of the MICR Mode is changed within the context of a print job, it will return to its previous state when the print job completes or is cancelled. When changed outside of a job (via the printer control panel, for example), the state will persist until changed at a later time. MICR Modes do not persist through a power cycle of the printer. The MICR Mode will be affected by the Printer Type setting (see page 3-5).

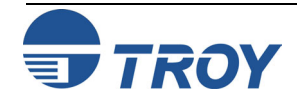

## **Print Quality Document**

#### Also Available Via:

| Printer Control Panel | $\checkmark$ |
|-----------------------|--------------|
| TROY Printer Utility  | $\checkmark$ |
| TROY Port Monitor     |              |

#### **Usage Restrictions:**

Since the quality document contains MICR characters, a valid user login is required to print this document.

### Example:

| <sup>E</sup> c%-12345X           | HP PJL UEL                                                   |
|----------------------------------|--------------------------------------------------------------|
| @PJL JOB NAME="                  | Sample" <sup>C L</sup> <sub>R</sub>                          |
| @PJL SET RESOLU                  | TION=6ØØ <sup>C</sup> <sub>R</sub> <sup>L</sup> <sub>F</sub> |
| @PJL ENTER LANC                  | GUAGE="PCL" <sup>C</sup> <sup>L</sup> <sub>R F</sub>         |
| <sup>E</sup> <sub>C</sub> E      | PCL Reset                                                    |
| <sup>E</sup> <sub>C</sub> &u6ØØD | Set printer and PCL                                          |
| <sup>E</sup> <sub>c</sub> *t6ØØR | resolution to 600 dpi                                        |
| <sup>E</sup> <sub>c</sub> &lØO   | Set page orientation                                         |
| <sup>E</sup> <sub>C</sub> &l7H   | Set paper tray                                               |
| <sup>E</sup> c%u5WUSER1          | Specify name                                                 |
| <sup>E</sup> c%p3WCAT            | Specify password                                             |
| <sup>E</sup> <sub>C</sub> %u1S   | Login                                                        |
| <sup>E</sup> c%-124Ø3X           | Print Quality Doc.                                           |
| <sup>E</sup> <sub>C</sub> %uØS   | Logout                                                       |
| <sup>E</sup> c%-12345X           | HP PJL UEL                                                   |
| @PJL EOJ NAME="                  | Sample" <sup>C L</sup> <sub>R F</sub>                        |
| <sup>E</sup> c%-12345X           | HP PJL UEL                                                   |
|                                  |                                                              |

This command is used to print the internal MICR quality document. The quality document is useful for diagnosing MICR print quality problems.

 $^{E}_{C}$  % - 1 2 4 Ø 3 X

See the TROY Security Printing Solutions User's Guide and the TROY Quick-Start Guide for usage instructions.

| TRO                                                                                     | 9Y 4200 EX SER                                                    | IES                                          |                                               |
|-----------------------------------------------------------------------------------------|-------------------------------------------------------------------|----------------------------------------------|-----------------------------------------------|
|                                                                                         | ,                                                                 |                                              |                                               |
| MICR                                                                                    | Quality Document                                                  |                                              | 1                                             |
|                                                                                         |                                                                   |                                              |                                               |
|                                                                                         |                                                                   |                                              |                                               |
|                                                                                         |                                                                   |                                              |                                               |
| TROY Secu                                                                               | rity Printing Solutions                                           |                                              |                                               |
| • TR                                                                                    | DY offers a full line of security printing solution               | ns, including software,                      | security printers,                            |
| MIC                                                                                     | CR printers, MICR and security DIMMs, MICR                        | toner, security paper a                      | and digital imaging.                          |
| To                                                                                      | ensure consistent MICR quality, always use T                      | ROY MICR supplies.                           | aserber printers.                             |
| <ul> <li>Visi</li> </ul>                                                                | t our website at www.troygroup.com for the                        | latest product information                   | tion.                                         |
| Need Assist                                                                             | tance?                                                            |                                              |                                               |
| Loc                                                                                     | ating a Reseller or other sales assistance                        | Techi                                        | nical Support                                 |
| Ca<br>Ema                                                                               | II: 800-332-MICR (6427) or 949-250-3280<br>iI: INFO@troygroup.com | Call: 800-332-MIC<br>Email: TechSuppo        | CR (6427) or 949-250-3280<br>rt@troygroup.com |
| Fa                                                                                      | x: 949-250-8972                                                   | Fax: 949-261-460                             | 38                                            |
| TROY MICR                                                                               | Technology Center                                                 |                                              |                                               |
| <ul> <li>TRO<br/>MIC</li> </ul>                                                         | DY's state-of-the-art paper and print testing la                  | boratory evaluates you<br>ANSI and APACS spe | ur checks and other<br>cifications            |
| • For                                                                                   | more information about how we can assist yo                       | ou with your MICR nee                        | ds, please contact                            |
| TRO                                                                                     | DY's MICR Technology Center at 800-854-60                         | 40.                                          |                                               |
|                                                                                         |                                                                   |                                              |                                               |
|                                                                                         |                                                                   |                                              |                                               |
|                                                                                         |                                                                   |                                              |                                               |
| ∭ <b>1</b> . 1 <sup>.</sup> 1 <sup>.</sup> 1 <sup>.</sup> 1 <sup>.</sup> 1 <sup>.</sup> | " 1234567890 ₩ 123456                                             | 7890 🕷 123                                   | կՏՇ?890 ա⊮₁Կ∷ ≋                               |
|                                                                                         |                                                                   |                                              |                                               |
|                                                                                         |                                                                   |                                              |                                               |
| T                                                                                       | TROY 4200 EX SERIES INFORMATION                                   |                                              | MICR ANALYSIS                                 |
| PRINTER S                                                                               | NICNRX405526 FW/78-20087-002-4 (20021204)                         |                                              |                                               |
| COMPANY:                                                                                |                                                                   | SIGNAL AVERAGE:                              |                                               |
| CONTACT:                                                                                |                                                                   | SIGNAL RANGE:                                |                                               |
| PHONE:                                                                                  |                                                                   | AVERAGE ON-US:                               |                                               |
|                                                                                         |                                                                   |                                              |                                               |
|                                                                                         |                                                                   |                                              |                                               |
|                                                                                         |                                                                   |                                              |                                               |
|                                                                                         |                                                                   |                                              |                                               |
| TITIT                                                                                   |                                                                   |                                              |                                               |

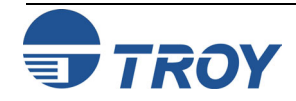

## **Print Configuration Page**

#### Also Available Via:

| Printer Control Panel | $\checkmark$ |
|-----------------------|--------------|
| TROY Printer Utility  | $\checkmark$ |
| TROY Port Monitor     |              |

#### **Usage Restrictions:**

This command is available to all users.

#### Example:

| <sup>E</sup> c%-12345X           | HP PJL UEL                                                    |
|----------------------------------|---------------------------------------------------------------|
| @PJL JOB NAME=                   | ="Sample" <sup>C</sup> R <sup>L</sup> F                       |
| @PJL SET RESOL                   | UTION=600 <sup>C</sup> <sub>R</sub> <sup>L</sup> <sub>F</sub> |
| @PJL ENTER LAN                   | NGUAGE="PCL" <sup>C L</sup> <sub>R F</sub>                    |
| <sup>E</sup> <sub>C</sub> E      | PCL Reset                                                     |
| <sup>E</sup> <sub>C</sub> &u6ØØD | Set printer and PCL                                           |
| <sup>E</sup> <sub>C</sub> *t6ØØR | resolution to 600 dpi                                         |
| <sup>E</sup> <sub>C</sub> &lØO   | Set page orientation                                          |
| <sup>E</sup> <sub>C</sub> &17H   | Set paper tray                                                |
| <sup>E</sup> c%-1242ØX           | Print Config. Page                                            |
| <sup>E</sup> c%-12345X           | HP PJL UEL                                                    |
| @PJL EOJ NAME=                   | ="Sample" <sup>C</sup> <sup>L</sup> <sub>F</sub>              |
| <sup>E</sup> c%-12345X           | HP PJL UEL                                                    |
|                                  |                                                               |

This command is used to print the internal TROY Security Printing Solution configuration page. The configuration page contains the state of all TROY custom settings and modes.

 $_{C}^{E}$  % - 1 2 4 2 Ø X

See the TROY Security Printing Solutions User Guide and the Quick Start Guide for usage instructions.

| TROY 4200 EX                                                                                                    | SERIES - Confi                                                           | guration Page                              |                         |
|----------------------------------------------------------------------------------------------------|--------------------------------------------------------------------------|--------------------------------------------|-------------------------|
| Firmware Part Number:<br>Serial Number:                                                                                       | 78-20087-002-A<br>CNBX405526                                             | Firmware Date Code:<br>Printer Page Count: | 20021204.194333<br>2385 |
| Printer Type:                                                                                                    | MICR On (no timeout)                                                     | Current MICR Mode:                         | Enabled                 |
| Keylock Installed:                                                                                                    | Yes                                                                      | Keylock Setting:                           | Print TROY Certified    |
| Toner Sensor Installed:<br>Toner Sensor Response                                                                              | Yes<br>e:Halt                                                            | Current Toner Type:                        | MICR                    |
| Printer Lock (PIN):                                                                                                    | Disabled                                                                 | MICR Lock (PIN):                           | Disabled                |
| Languages Supported:<br>Decryption Mode:                                                                                      | All<br>Job by Job                                                        |                                            |                         |
| Audit Data Capture:<br>Print Range:<br>Report Type:<br>Sort Order:<br>Sort By:<br>Paper Tray:<br>Auto-Report:<br>Auto-Delete: | Detailed<br>All<br>Detailed<br>Ascending<br>Print Order<br>7<br>No<br>No |                                            |                         |
| Alternate Escape:                                                                                                    | ASCII 161 (Decimal)                                                      | Alt Command Set:                           | Enabled                 |
| Image Offset X:<br>MICR Offset X:<br>Auto Page Rotation:                                                                      | +0<br>+0<br>Disabled                                                     | Image Offset Y:<br>MICR Offset Y:          | +0<br>+0                |
| TROYmark Patterns:                                                                                                    |                                                                          | ĝi <sup>ta</sup>                           | Q. 3                    |
|                                                                                                    | Series Martin                                                            |                                            | JSTON JSTON             |
| Tray Remapping:                                                                                                    | Enabled                                                                  |                                            |                         |

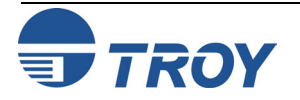

## **Printer Type**

#### Also Available Via:

| Printer Control Panel | $\checkmark$ |
|-----------------------|--------------|
| TROY Printer Utility  | $\checkmark$ |
| TROY Port Monitor     |              |

#### **Usage Restrictions:**

You must put the printer in *download* mode before using the Printer Type command.

#### Example:

| <sup>E</sup> c%u5WADMIN | Specify name     |
|-------------------------|------------------|
| <sup>E</sup> c%pØ₩      | Specify password |
| <sup>E</sup> c%ulS      | Login            |
| <sup>E</sup> c%v1D      | Enter download   |
| <sup>E</sup> c%t2X      | MICR on          |
| <sup>E</sup> c%vØD      | Exit download    |
| <sup>E</sup> c%uØS      | Logout           |
|                         |                  |

This command is used to define the printer type. The printer type defines the state of the MICR mode when the printer is powered ON. The current MICR mode is changed to the mode defined by the printer type after the Printer Type command is executed.

### <sup>E</sup>c % t # X

- $# = \emptyset$  Use DIMM switches to determine printer type (hardware settings)
  - 1 MICR off without timeout {TROY MICR Secure printers only}
  - 2 MICR on without timeout 3 MICR off with timeout
- {TROY MICR Secure printers only}

4 – MICR on always

Default = 0 (Use DIP switches, that by default are set to MICR on without timeout) Range =  $\emptyset$  - 4 (values outside range will be ignored)

| Printer Type            | Feature Description                                                                                                    |
|-------------------------|----------------------------------------------------------------------------------------------------|
| Ø                       | The printer will conform to the default printer type setting established                                                                   |
| Hardware Settings       | by TROY when the TROY Security Printing Solution was ordered.                                                                              |
| 1                       | Default MICR mode is disabled. When the printer is powered ON, the                                                                         |
| MICR Off                | MICR mode will automatically be set to disabled.                                                                                           |
| (Secure printers)       |                                                                                                    |
| 2                       | Default MICR mode is enabled. When the printer is powered ON, the                                                                          |
| MICR On                 | MICR mode will automatically be set to enabled.                                                                                            |
| 3                       | Default MICR mode is disabled. At the end of every print job, the                                                                          |
| MICR Off (with timeout) | MICR mode will automatically be set to disabled. The printer's I/O timeout will be used to determine job boundaries if print jobs are not  |
| (Secure printers)       | encapsulated by HP PJL.                                                                                                    |
| 4                       | Default MICR mode is enabled. When powered ON, the MICR mode                                                                               |
| MICR Always             | will automatically be set to enabled. After each byte of data is<br>received, the printer performs the toner sensor and keylock tests. The |
|                         | MICR mode command is ignored when using this type.                                                                                         |

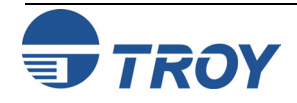

## **Remap Paper Trays**

#### Also Available Via:

| Printer Control Panel | $\checkmark$ |
|-----------------------|--------------|
| TROY Printer Utility  | $\checkmark$ |
| TROY Port Monitor     | $\checkmark$ |

#### **Usage Restrictions:**

Can be set using the TROY Port Monitor. A valid user login is required to change the paper tray mapping state.

#### Example:

| <sup>E</sup> c%u5WADMIN | Specify name      |
|-------------------------|-------------------|
| <sup>E</sup> c%pØW      | Specify password  |
| <sup>E</sup> c%ulS      | Login             |
| <sup>E</sup> c%ilT      | Enable tray remap |
| <sup>E</sup> c%uØS      | Logout            |
|                         |                   |

This command is used to control the state of the printer's paper tray mapping feature.

<sup>E</sup><sub>C</sub> % i # T

 $# = \emptyset$  – Disable 1 - Enable

Default = 1 (Enable) Range =  $\emptyset$  - 1 (values outside range will be ignored)

TROY Security Printing Solutions can be configured to use an alternate paper tray mapping sequence. Changing the paper tray mapping sequence may be necessary to adapt newer printers to older application data streams in which the PCL calls to select specific trays were different than they are with contemporary HP LaserJet Printers. This feature also provides an additional security mechanism by allowing the administrator to redirect PCL check paper tray selection commands to non-check paper trays. In this case, only authorized users with the proper user password can disable this re-mapping feature and use the default paper tray calls (thereby granting access to the check paper trays).

When enabled, the printer will map the paper tray calls to the values specified in the Specify Paper Tray Map command (see below). When disabled, the printer uses the default paper tray map (as shipped from the factory).

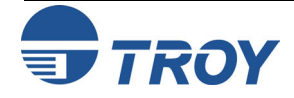

## **Specify Paper Tray Map**

#### Also Available Via:

| Printer Control Panel |              |
|-----------------------|--------------|
| TROY Printer Utility  | $\checkmark$ |
| TROY Port Monitor     |              |

#### **Usage Restrictions:**

You must put the printer in *download* mode before defining an alternate paper tray map.

### Example:

| <sup>E</sup> c%u5WADMIN                 | Specify name     |
|-----------------------------------------|------------------|
| <sup>E</sup> c%pØW                      | Specify password |
| <sup>E</sup> c%ulS                      | Login            |
| <sup>E</sup> c%v1D                      | Enter download   |
| <sup>E</sup> <sub>C</sub> %i3WØxØ5 ØxØ2 | ØxØ1             |
| <sup>E</sup> c%vØD                      | Exit download    |
| <sup>E</sup> c%uØS                      | Logout           |

In this example, only three PCL paper tray calls were being mapped. PCL paper tray call Ø1 (usually Tray 1) is being mapped to PCL tray call Ø5 (Tray 3). The PCL call for PCL paper tray Ø2 (Rear manual Feed paper) is mapped to itself (no change). PCL paper tray 3 (usually Manual Feed Envelop) is being mapped to PCL tray call Ø1 (Tray 1). This command is used to define an alternate paper tray mapping. Only one alternate map per printer is supported.

- <sup>E</sup><sub>C</sub> % i # W data
- # = Number of PCL tray calls being mapped (number of bytes of *data*)

Default =  $\emptyset$ Range =  $\emptyset$  - 75 (values outside range will be ignored)

The format for *data* is as follows:

- One hexadecimal number (byte) for each logical PCL tray call.
- The data bytes received are considered in order. The first byte is the mapping for PCL Tray call #1, the second for PCL Tray call #2, and so on.
- To map any given tray, all trays before the tray to remap must be included in the mapping command. Any tray that is not to be mapped, but that must be included in the command, should be mapped to itself (e.g. 1 1, 2 2, etc.).

The typical default PCL tray mappings for all TROY Security Printing Solutions include the following:

| 1 – Tray 1                  | {manual feed, general}                                                                          |  |  |  |
|-----------------------------|-------------------------------------------------------------------------------------------------|--|--|--|
| 2 – Rear manual feed, paper |                                                                                                 |  |  |  |
| 3 – Manual feed, envelop    |                                                                                                 |  |  |  |
| 4 – Tray 2                  | {top sheet feeder tray}                                                                         |  |  |  |
| 5 – Tray 3                  | {optional tray on TROY MICR 'T' Series printers}                                                |  |  |  |
| 6 – Envelop feeder          | {not applicable}                                                                                |  |  |  |
| 7 – Auto select             |                                                                                                 |  |  |  |
| 8 – Tray 4                  | $\{41\emptyset\emptyset, 42\emptyset\emptyset \text{ and } 43\emptyset\emptyset \text{ only}\}$ |  |  |  |
| 2Ø – High capacity tray     | {815Ø and 9ØØØ only}                                                                            |  |  |  |
| 21 – High capacity tray     | {815Ø and 9ØØØ only}                                                                            |  |  |  |
| 22 to 75 – External trays   | · · · · · ·                                                                                     |  |  |  |
| •                           |                                                                                                 |  |  |  |

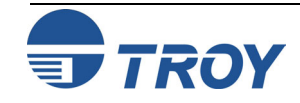

## Alternate Escape Character

#### Also Available Via:

| Printer Control Panel | $\checkmark$ |
|-----------------------|--------------|
| TROY Printer Utility  | $\checkmark$ |
| TROY Port Monitor     | $\checkmark$ |

#### **Usage Restrictions:**

You must place the printer into *download* mode before defining an alternate escape character.

### Example:

| Specify name       |
|--------------------|
| Specify password   |
| Login              |
| Enter download     |
| Alt. Escape = Øx8Ø |
| Exit download      |
| Logout             |
|                    |

In this example, character Øx80 (128 decimal) has been defined as the alternate escape character.

#### $E_{C}$ %-1242ØX Print config. Page

Once an alternate escape character is defined, it can be used in place of the normal escape command as shown above.

This command is used to define a character that can function exactly like an escape character (decimal 27, hexadecimal  $\emptyset x1B$ ). This feature is not normally required when printing from contemporary applications and environments (Windows 95 and newer).

<sup>E</sup><sub>C</sub> % e # W data

# = Number of characters in the alternate escape-character sequence

Default = 1 (only one character is supported in TROY Security Printing Solutions) Range =  $\emptyset$  - 1 (values outside range are ignored – they are reserved for future use)

Bytes in *data* will be in hexadecimal form.

Some environments (mainframe and mini-computer, for example) cannot output an escape character to a printer except via the printer driver. This makes it difficult for programmers to select and utilize many of the TROY security features.

This command allows a programmer to define an alternate character to be interpreted by the printer as the escape character ( $\emptyset x1B$ ). Whenever the printer sees the alternate character, it treats it as if it were an ( $\emptyset x1B$ ). TROY strongly recommends using characters above  $\emptyset x7F$  for the alternate escape character because these characters are not commonly found in non-binary data streams.

This feature is designed to support only legacy systems and environments in which there are no other means for injecting the  $\emptyset x1B$  character into the print job. Please contact TROY technical support should you require assistance in determining if and when to use this feature. Normally, this feature is not needed.

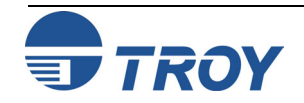

## **Alternate Command Set**

#### Also Available Via:

| Printer Control Panel | $\checkmark$ |
|-----------------------|--------------|
| TROY Printer Utility  | $\checkmark$ |
| TROY Port Monitor     |              |

#### **Usage Restrictions:**

(Optional to TROY Secure printers and DIMMs)

You must place the printer into download mode before sending the Alternate Command Set command to the printer.

#### Example:

 $E_{C}$ %u5WADMINSpecify name $E_{C}$ %pØWSpecify password $E_{C}$ %u1SLogin $E_{C}$ %v1DEnter download $E_{C}$ %i1EEnable Alt. Cmd Set $E_{C}$ %vØDExit download $E_{C}$ %uØSLogout

Some host applications are programmed to control MICR printers using what is sometimes referred to as the "%&" command set. This set of commands historically came from commands developed to control IBM printers. Today some Lexmark printers are also configured to support this legacy command set.

The optional Alternate Command Set feature translates "%&" commands into PCL 5e commands for processing in TROY Secure printers and DIMMs, providing easier application integration in some legacy MICR printing environments.

## <u>NOTE:</u> Please contact your TROY Security Printing Solution reseller or TROY Group Inc. to see if this feature is applicable to your MICR printing environment.

The following command is used to enable translation of "%&" commands into PCL 5e commands.

 $# = \emptyset - \text{Disable}$ 

1 – Enable

Default =  $\emptyset$  (Disabled) Range =  $\emptyset$  - 1 (values outside range will be ignored)

<u>NOTE:</u> Please contact your TROY Security Printing Solution reseller or TROY Group Inc. for a complete list of "%&" commands that can be translated into PCL 5e commands.

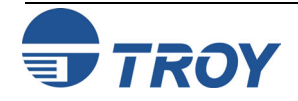

## **TROY ExPT Image Control**

#### Also Available Via:

| Printer Control Panel | $\checkmark$ |
|-----------------------|--------------|
| TROY Printer Utility  | $\checkmark$ |
| TROY Port Monitor     |              |

#### **Usage Restrictions:**

You must place the printer into *download* mode before using the ExPT Image Control commands.

### Example:

| <sup>E</sup> c%u5WADMIN | Specify name        |
|-------------------------|---------------------|
| ™c%pØW                  | Specify password    |
| <sup>E</sup> c%ulS      | Login               |
| <sup>E</sup> c%v1D      | Enter download      |
| <sup>E</sup> c%o36ØI    | Adjust image + 1/2" |
| <sup>E</sup> c%o18ØJ    | Adjust image + 1/4" |
| <sup>E</sup> c%vØD      | Exit download       |
| <sup>E</sup> c%uØS      | Logout              |
|                         |                     |

These commands are used to fine-tune the location of the whole image as printed on the page.

# = Number of 1/72Ø of an inch to offset the image on the page.

(+) moves image to the right and down, (-) moves the image to the left and up.

Default =  $\emptyset$ Range = -72 $\emptyset$  to +72 $\emptyset$  (values outside range will be clamped)

The ANSI X/9B specifications for the placement of the MICR line relative to the bottom and right edges of a check document are tightly controlled in order to provide accurate reading by large, high speed banking system check readers. Electronic check forms are defined typically for one specific printer. For example, a TROY MICR  $42\emptyset\emptyset$  Secure *EX* may be used to print a series of check that are later printed on other TROY MICR  $42\emptyset\emptyset$  Secure *EX* printers or printers from other families or manufacturers. The paper feeding accuracy and image placement of each printer (even with the same family of printers from the same manufacturer) can vary to a sufficient degree to print the MICR line out of tolerance to the ANSI X/9B specification, resulting in rejected checks by the banking system check readers.

These commands allow the administrator of the printer to micro-adjust the positioning of the entire image on the printed page, thereby adjusting the MICR line. In the example shown here, the blue lines show the image moved <sup>1</sup>/<sub>2</sub>" right and <sup>1</sup>/<sub>4</sub>" down.

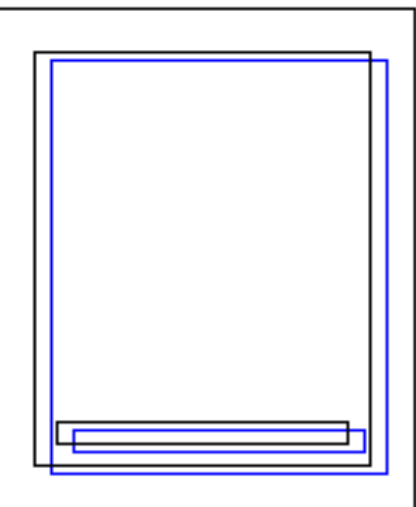

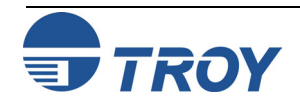

## TROY ExPT MICR Line Control

#### Also Available Via:

| Printer Control Panel | $\checkmark$ |
|-----------------------|--------------|
| TROY Printer Utility  | $\checkmark$ |
| TROY Port Monitor     |              |

#### **Usage Restrictions:**

You must place the printer into *download mode* before using the ExPT MICR Line Control commands.

#### Example:

| <sup>E</sup> c%u5WADMIN | Specify  |
|-------------------------|----------|
| <sup>E</sup> c%pØW      | Specify  |
| <sup>E</sup> c%ulS      | Login    |
| <sup>E</sup> c%v1D      | Enter do |
| <sup>E</sup> c%о36ØМ    | MICR I   |
| <sup>E</sup> c%o18ØN    | MICR I   |
| <sup>E</sup> c%vØD      | Exit dov |
| <sup>E</sup> c%uØS      | Logout   |
|                         |          |

Specify name Specify password Login Enter download **MICR line** +  $\frac{1}{2}$ " **MICR line** +  $\frac{1}{4}$ " Exit download Logout These commands are used to fine-tune the location of the MICR as printed on the page.

| EC | % | ο | # | М | {MICR line offset X – horizontal} |
|----|---|---|---|---|-----------------------------------|
| EC | % | 0 | # | Ν | {MICR line offset Y – vertical}   |

# = Number of 1/72Ø of an inch to offset the MICR line on the page.

(+) moves MICR line to the right and down, (-) moves MICR line to the left and up.

Default =  $\emptyset$ Range = -72 $\emptyset$  to +72 $\emptyset$  (values outside range will be clamped)

These commands allow the administrator of the printer to micro-adjust the positioning of the MICR line on the printed page without moving the remainder of the image. In the example shown below, the blue lines show the MICR line moving  $\frac{1}{2}$ " right and  $\frac{1}{4}$ " down, while the rest of the image remains in place (black lines).

<u>NOTE</u>: Both image and MICR line offsets can be used at the same time. When used in combination, the MICR line is offset relative to the image offset.

<u>NOTE</u>: If the auto-rotate feature (described on the next page) is used in conjunction with the ExPT Offsets feature, any adjustments made with the ExPT Offsets feature to the left or top offset registration will have the same effect on the page regardless of the page orientation.

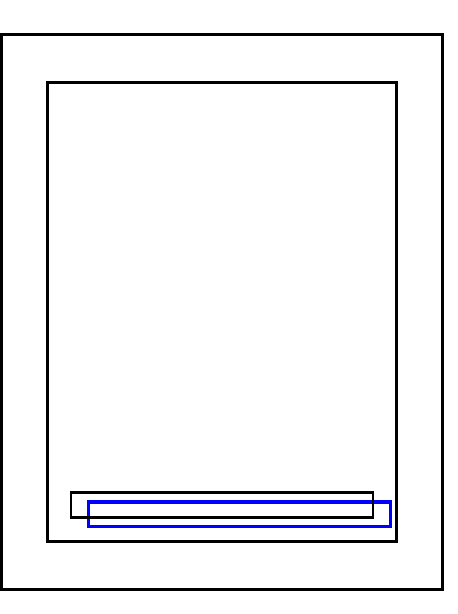

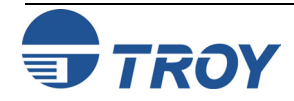

## Automatic Image Rotation

#### Also Available Via:

| Printer Control Panel | $\checkmark$ |
|-----------------------|--------------|
| TROY Printer Utility  | $\checkmark$ |
| TROY Port Monitor     |              |

#### **Usage Restrictions:**

You must place the printer into *download* mode before using the Automatic Image Rotation command.

#### Example:

| <sup>E</sup> c%u5WADMIN     | Specify name        |
|-----------------------------|---------------------|
| <sup>E</sup> c%pØ₩          | Specify password    |
| <sup>E</sup> c%ulS          | Login               |
| <sup>E</sup> c%v1D          | Enter download      |
| <sup>E</sup> c%o1R          | Enable image rotate |
| <sup>E</sup> c <b>%vØ</b> D | Exit download       |
| <sup>E</sup> c%uØS          | Logout              |
|                             |                     |

MICR reader/sorters use the lower right-hand corner of checks and other MICR documents as their anchors for determining MICR line positioning. Laser printers align image information to the upper left corner of a piece of paper. If the check paper is not consistently cut in lengths and widths that match how a check printing application applies image data on a laser printer, the MICR line can appear mal-positioned to a MICR reader/sorter. This can result in bank rejects, costing consumers money and banks time. This problem is most noticeable when MICR lines are printed at the bottom of a page, which is the most common form of payroll and payable check format.

TROY's Security Printing Solutions feature Exact Positioning Technology (ExPT) that compensates for consistent MICR line and image placement errors usually resulting from application software that was written to print checks on pre-printed check stock that has been replaced by laser-printed documents. Variations in paper lengths and widths within reams or lots of paper can be compensated for using ExPT; however, the constant paper measurement process may become challenging for customers to manage.

The auto page rotation feature is designed to automatically rotate each page by 180 degrees, therefore, printing the MICR line at the very top of the paper where its positioning can be more accurately controlled. The auto-rotate feature does not operate unless the job has the PCL logical page orientation command embedded in the job.

The following command is used to enable or disable the Automatic Image Rotation feature.

 $^{E}_{C}$ % o # R # = Ø – Disable 1 – Enable Default = Ø (Disabled)

Range =  $\emptyset$  - 1 (values outside range will be ignored)

<u>NOTE</u>: Only enable the Automatic Image Rotation feature when printing portrait MICR documents in which the MICR line is at the bottom of the paper. If the automatic page rotation feature is used in conjunction with the ExPT Offsets feature, then the image and MICR offsets must be adjusted accordingly (see note on previous page).

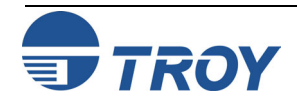

## **Languages Supported**

#### Also Available Via:

| Printer Control Panel | $\checkmark$ |
|-----------------------|--------------|
| TROY Printer Utility  | $\checkmark$ |
| TROY Port Monitor     |              |

#### **Usage Restrictions:**

You must place the printer into *download mode* before changing the supported printer languages.

#### Example:

| <sup>e</sup> c%u5WADMIN | Specify name     |
|-------------------------|------------------|
| <sup>E</sup> c%pØW      | Specify password |
| <sup>E</sup> c%ulS      | Login            |
| <sup>E</sup> c%v1D      | Enter download   |
| <sup>E</sup> c%l1T      | Allow PCL 5 only |
| <sup>E</sup> c%vØD      | Exit download    |
| <sup>E</sup> c%uØS      | Logout           |
|                         |                  |

The Languages Supported command provides a means to prevent jobs, formatted in printer languages such as Postscript and PCL-XL (a.k.a. PCL 6), from printing on a TROY Security Printing Solution. Restricting the languages supported to just PCL 5 increases the security of a TROY Security Printing Solution by reducing the number of ways pages can be ejected from the printer, while increasing the control an administrator has over data printed.

<sup>E</sup><sub>C</sub> % l # T

 $# = \emptyset - All \\ 1 - PCL 5$ 

Default =  $\emptyset$  (All) Range =  $\emptyset$  - 1 (values outside range will be ignored)

<u>NOTE:</u> When the Languages Supported feature is set to PCL 5, many LaserJet configuration and status pages will not print, and a "Job Purged" message will be displayed or printed. Hewlett Packard uses PCL-XL as the data format for many of its internal pages. Set the Languages Supported feature to All before printing the LaserJet's configuration pages.

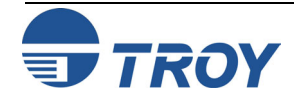

# Chapter 4

# Secure and Public Resources

## Introduction

#### **Storing Secure and Public Resources**

Each TROY Security Printing Solution contains a non-volatile file system that can be used to store public and, in TROY Secure printers and DIMMs/memory cards, secure printer resources. Digitized signatures, logos, macros, form overlays, and data files (e.g., Secure Seal template files), or other PCL resources can be stored in the file system to minimize download time and increase resource availability and security.

The TROY Secure printers and DIMMs/memory cards also provide file system space for auditing purposes. The available flash memory on the TROY DIMMs/memory cards is shared between resource and audit data storage.

The Administrator is responsible for identifying those resources that should be stored as secure resources and those that should be stored as public resources. TROY recommends the following types of printer resources be stored in secure vs. public storage:

- Digital signatures
- Payroll check forms and overlays
- Tax-related forms and overlays such as W-2 statements

If you need to store secure resources but your printer does not support secure resource storage, please consider upgrading to a TROY Secure printer or DIMM/memory card.

If user names and passwords are configured, a user must login using a valid user name and password to obtain access to these secure resources. Public resources, such as commonly used company logos or forms, can be stored in the public memory area for access by all users without requiring valid user login.

<u>NOTE</u>: Resources stored in a TROY Security Printing Solution file system will remain resident even when the printer power is switched OFF and ON.

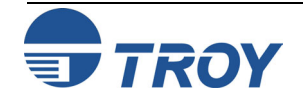

# Chapter 4

Introduction (cont.)

# Secure and Public Resources

Resources are divided by PCL into three categories – fonts, macros/forms, and data files. The most common type of data file stored in the TROY DIMM/Memory Card is the Secure Seal template file (template.dat). To remain consistent with the PCL commands used to manipulate fonts, macros, and data files, TROY Security Printing Solutions support storage, access and removal of fonts, macros, and data files separately. All image files should be stored as fonts; bitmaps are not supported.

PCL also provides the means for storing fonts temporarily and permanently. TROY has extended the meaning of temporary and permanent storage when a print job containing font, macro, or data storage commands also places the printer into *download mode*. While in download mode, requests to store fonts, macros, and data files in temporary memory will cause these particular resources to be stored in the file system as public resources. Requests to store fonts, macros, or data files in permanent memory will cause these particular resources to be stored in the file system as public resources to be stored in the file system as secure resources (requiring user login to access them).

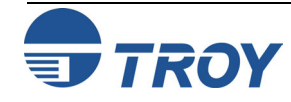

## **Add Public Font**

#### Also Available Via:

| Printer Control Panel |              |
|-----------------------|--------------|
| TROY Printer Utility  | $\checkmark$ |
| TROY Port Monitor     |              |

#### **Usage Restrictions:**

**You must place the printer in** *download mode* **to add public fonts.** 

### Example:

| <sup>E</sup> c%u5WADMIN         | Specify name         |
|---------------------------------|----------------------|
| <sup>E</sup> c%pØ₩              | Specify password     |
| <sup>E</sup> c%ulS              | Login                |
| <sup>E</sup> c%v1D              | Enter download       |
| <sup>E</sup> c*c1ØØØØD          | Font ID 10000        |
| <sup>E</sup> <sub>C</sub> )s88W | Font header          |
| 88 bytes of font head           | der data             |
| <sup>E</sup> <sub>C</sub> *CE   | Character code       |
| $E_{C}(s1636W)$                 | Character Defn.      |
| 1636 bytes of chara             | cter definition data |

**Repeat Character Code / Character Definition pairs until the entire font is downloaded into the printer** 

| <sup>E</sup> c*c4F |  |
|--------------------|--|
| <sup>E</sup> c%vØD |  |
| <sup>E</sup> c%uØS |  |

{**Make font public**} Exit download Logout

# Secure and Public Resources

(*Refer to the <u>HP PCL 5 Technical Reference Manual</u>, Chapter 9 – Font Management and Chapter 11 – Soft Font Creation, for more information on standard PCL 5 commands used below.)* 

These commands will add a public font into the TROY Security Printing Solution file system. The method for adding the font is the same as adding a soft font into the printer, except that the commands are wrapped within download mode commands.

| <sup>E</sup> <sub>c</sub> % v 1 D<br><sup>E</sup> <sub>c</sub> * c # D | Enter Download Mode Command<br>Font ID Command                             |
|------------------------------------------------------------------------|----------------------------------------------------------------------------|
| # = Font ID number<br>conflicts with other prin                        | Recommended to be at least 10,000 to avoid ter resources – range Ø - 32767 |
| $_{\rm C}^{\rm E}$ ) s # W data                                        | Download Font Header Command                                               |
| # = Number of bytes of                                                 | font header data being downloaded                                          |
| <sup>E</sup> <sub>c</sub> * c # E data                                 | Character Code Command                                                     |
| # = The character code i<br>download                                   | n decimal associated with the next character                               |
| $_{\rm C}^{\rm E}$ ( s # W data                                        | Character Definition Command                                               |
| # = Number of bytes def                                                | fining the character in the <i>data</i> block                              |
| <br>aast Chanastan Cada / C                                            | have star Definition nairs until the entire for                            |

**Repeat Character Code / Character Definition pairs until the entire font is downloaded into the printer** 

<sup>E</sup><sub>c</sub> \* c 4 F <sup>E</sup><sub>c</sub> % v Ø D Make Font Public Exit Download Mode Command

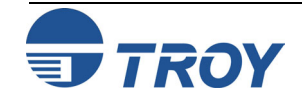

## **Add Secure Font**

#### Also Available Via:

| Printer Control Panel |              |
|-----------------------|--------------|
| TROY Printer Utility  | $\checkmark$ |
| TROY Port Monitor     |              |

#### **Usage Restrictions:**

**TROY Secure printers, DIMMs, and** memory cards only

You must place the printer in *download* mode to add secure fonts.

### **Example:**

| <sup>E</sup> c%u5WADMIN        | Specify name         |
|--------------------------------|----------------------|
| <sup>E</sup> c%pØ₩             | Specify password     |
| <sup>E</sup> <sub>C</sub> %ulS | Login                |
| <sup>E</sup> c%v1D             | Enter download       |
| <sup>E</sup> c*c1ØØØØD         | Font ID 10000        |
| $^{\rm E}_{\rm C}$ )s88W       | Font header          |
| 88 bytes of font head          | der data             |
| <sup>E</sup> <sub>C</sub> *CE  | Character code       |
| $^{E}$ C(s1636W                | Character Defn.      |
| 1636 bytes of chara            | cter definition data |

**Repeat Character Code / Character** Definition pairs until the entire font is downloaded into the printer

| <sup>E</sup> c*c5F | Make font se  |
|--------------------|---------------|
| <sup>E</sup> c%vØD | Exit download |
| <sup>E</sup> c%uØS | Logout        |
|                    |               |

cure d

# Secure and Public Resources

(Refer to the HP PCL 5 Technical Reference Manual, Chapter 9 – Font Management and Chapter 11 – Soft Font Creation, for more information on standard PCL 5 commands used below.)

These commands will add a secure font into the TROY Secure file system. The method for adding the font is the same as adding a soft font into the printer, except that the commands are wrapped within download mode commands.

| Е<br>С | % | v | 1 | D | Enter Download Mode Command |
|--------|---|---|---|---|-----------------------------|
| E<br>C | * | С | # | D | Font ID Command             |

# = Font ID number Recommended to be at least  $1\emptyset$ ,  $\emptyset\emptyset\emptyset$  to avoid conflicts with other printer resources – range Ø - 32767

 $E_{C}$ ) s # W data Download Font Header Command

# = Number of bytes of font header data being downloaded

- $E_{C} * C \# E data$ Character Code Command
- # = The character code in decimal associated with the next character download
- $E_{C}$  (s # W data Character Definition Command
- # = Number of bytes defining the character in the *data* block

Repeat Character Code / Character Definition pairs until the entire font is downloaded into the printer

| EC | * | C | 5 | F |
|----|---|---|---|---|
| EC | % | v | Ø | D |

Make Font Secure Exit Download Mode Command

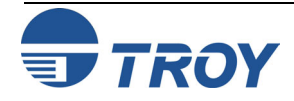

## **Add Public Macro**

#### Also Available Via:

| Printer Control Panel |              |
|-----------------------|--------------|
| TROY Printer Utility  | $\checkmark$ |
| TROY Port Monitor     |              |

#### **Usage Restrictions:**

**You must place the printer in** *download mode* **to add public macros.** 

### Example:

| <sup>E</sup> c%u5WADMIN                                              | Specify name                        |
|----------------------------------------------------------------------|-------------------------------------|
| <sup>E</sup> c%pØ₩                                                   | Specify password                    |
| <sup>E</sup> <sub>C</sub> %ulS                                       | Login                               |
| <sup>E</sup> c%v1D                                                   | Enter download                      |
| <sup>E</sup> <sub>C</sub> &f15ØØØY<br><sup>E</sup> <sub>C</sub> &fØX | Macro ID 15ØØØ<br>Start macro defn. |

PCL commands within macro

| <sup>E</sup> c&flX                                                         | Stop macro defn.                                    |
|----------------------------------------------------------------------------|-----------------------------------------------------|
| <sup>E</sup> c <b>&amp;f9X</b><br><sup>E</sup> c%vØD<br><sup>E</sup> c%uØS | <b>Make macro public</b><br>Exit download<br>Logout |
|                                                                            |                                                     |

# Secure and Public Resources

(*Refer to the <u>HP PCL 5 Technical Reference Manual</u>, Chapter 12 - Macros, for more information on standard PCL 5 commands used below.)* 

These commands will add a public macro into the TROY Security Printing Solution file system. The method for adding the macro is the same as adding a soft macro into the printer, except that the commands are wrapped within download mode commands.

| EC | % | v | 1 | D | Enter Download Mode Command |
|----|---|---|---|---|-----------------------------|
| EC | & | f | # | Y | Macro ID Command            |

# = Macro ID number Recommended to be at least  $15, \emptyset \emptyset \emptyset$  to avoid conflicts with other printer resources – range  $\emptyset$  - 32767

 $^{E}_{C}$  & f 0 X Start Macro Definition Command

PCL commands contained in the macro are inserted here

| <sup>E</sup> <sub>C</sub> & f 1 X | Stop Macro Definition Command |
|-----------------------------------|-------------------------------|
| <sup>E</sup> c&f9X                | Make Macro Public             |
| <sup>E</sup> c % v Ø D            | Exit Download Mode Command    |

All standard PCL macro rules, such as nesting levels and macro ID conflict resolution, apply to TROY public macros. Additionally, macros cannot reference other macros stored within the TROY Security Printing Solution file system.

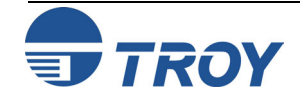

## **Add Secure Macro**

#### Also Available Via:

| Printer Control Panel |              |
|-----------------------|--------------|
| TROY Printer Utility  | $\checkmark$ |
| TROY Port Monitor     |              |

#### **Usage Restrictions:**

TROY Secure printers, DIMMs, and memory cards only

You must place the printer in *download* mode to add secure macros.

### Example:

 $^{E}_{C}$ %u5WADMINSpecify name $^{E}_{C}$ %pØWSpecify password $^{E}_{C}$ %u1SLogin $^{E}_{C}$ %v1DEnter download $^{E}_{C}$ &f15ØØØYMacro ID 15ØØØ $^{E}_{C}$ &fØXStart macro defn.

PCL commands within macro

| <sup>E</sup> <sub>C</sub> &f1X                                  | Stop macro defn.                                    |
|-----------------------------------------------------------------|-----------------------------------------------------|
| <sup>E</sup> c&f1ØX<br><sup>E</sup> c%vØD<br><sup>E</sup> c%uØS | <b>Make macro secure</b><br>Exit download<br>Logout |
|                                                                 |                                                     |

# Secure and Public Resources

(*Refer to the <u>HP PCL 5 Technical Reference Manual</u>, Chapter 12 - Macros, for more information on standard PCL 5 commands used below.)* 

These commands will add a secure macro into the TROY Security Printing Solution file system. The method for adding the macro is the same as adding a soft macro into the printer, except that the commands are wrapped within download mode commands.

| E<br>C | % | v | 1 | D | Enter Download Mode Command |
|--------|---|---|---|---|-----------------------------|
| EC     | & | f | # | Y | Macro ID Command            |

# = Macro ID number Recommended to be at least  $15, \emptyset \emptyset \emptyset$  to avoid conflicts with other printer resources – range  $\emptyset$  - 32767

 $^{E}_{C}$  & f 0 X Start Macro Definition Command

PCL commands contained in the macro are inserted here

| EC | &   | f | 1 | Х |   | Stop Macro Definition Command |
|----|-----|---|---|---|---|-------------------------------|
| EC | &   | f | 1 | Ø | х | Make Macro Secure             |
| EC | o\0 | v | Ø | D |   | Exit Download Mode Command    |

All standard PCL macro rules, such as nesting levels and macro ID conflict resolution, apply to TROY public macros. Additionally, macros cannot reference other macros stored within the TROY Security Printing Solution file system.

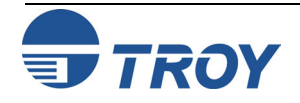

## **Add Public Data File**

#### Also Available Via:

| Printer Control Panel |              |
|-----------------------|--------------|
| TROY Printer Utility  | $\checkmark$ |
| TROY Port Monitor     |              |

#### **Usage Restrictions:**

You must place the printer in *download* mode to add public data files.

# Example PCL data to download template named "DDSignature.est":

| <sup>E</sup> c%u5WADMIN            | Specify ADMIN user    |
|------------------------------------|-----------------------|
| <sup>E</sup> c%pØW                 | Specify password      |
| <sup>E</sup> <sub>C</sub> %u1S     | User Login            |
| <sup>E</sup> <sub>C</sub> %v1D     | Download mode in      |
| <sup>E</sup> <sub>C</sub> %v20I    | Specify data ID of 20 |
| <sup>E</sup> <sub>C</sub> %v69752W | Start template        |
| {data}                             | 69752 binary bytes    |
| $^{\rm E}_{\rm C}$ %v33D           | To public area        |
| $^{\rm E}_{\rm C}\%$ v20I          | Specify data ID of 20 |
| <sup>E</sup> <sub>C</sub> %h23W    | Specify name          |
| <00><00><03>                       | 8 binary bytes        |
| <00><01><00><00>                   |                       |
| DDSignature.est                    | Then template name    |
| <sup>E</sup> <sub>C</sub> %v0D     | Download mode out     |
| <sup>E</sup> <sub>C</sub> %v2D     | NV Report             |
| <sup>E</sup> <sub>C</sub> %uØS     | User Logout           |

# Secure and Public Resources

The most common type of data file stored in the TROY DIMM/Memory Card is the Secure Seal template file (template.dat). The encoding seal template (.est file) is typically loaded into the non-volatile secure memory area of the TROY printer in the "data" area. However, for MICR printers, which do not contain a secure memory area, the encoding seal template must be loaded into the public memory area. In either case, it is easiest to use the TROY Printer Utility to perform this download. Refer to the PCL commands contained in this chapter. When downloading the template file, note the file name (also printed on the NV report), because you will use a corresponding name when configuring the seal to use that specific template file. Refer to Chapter 10 – *Secure Seals* for additional information on creating and implementing seals.

Secure Seals can be created both automatically on the end of page event as well as explicitly via a "##SEAL" command. The field data that is encoded into the seal can come explicitly from a "##SEAL" command when an explicit seal is printed, or it can come from default field values configured previously, or it can come from metadata-tagged data within the print job stream.

Three new TROY PCL commands have been added to support the configuration of the secure seal feature: an option setting command to set some general options, a command to set a company ID, and the "##SEAL" command. The ##SEAL command is used to specify the name of the seal template, the X and Y location of the seal (optional), and the various field values (payee name, account number, etc.) to be encoded into the seal.

Refer to Chapter 10 – *Secure Seals* for additional information on creating and implementing seals.

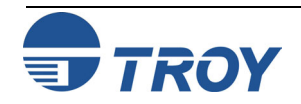

## **Add Secure Data File**

#### Also Available Via:

| Printer Control Panel |              |
|-----------------------|--------------|
| TROY Printer Utility  | $\checkmark$ |
| TROY Port Monitor     |              |

#### **Usage Restrictions:**

**TROY MICR/IRD Secure and Secure** *EX* **Printers only.** The seal options can be set using the TROY Printer Utility.

# Example PCL data to download template named "DDSignature.est":

| <sup>E</sup> c%u5WADMIN            | Specify ADMIN user    |
|------------------------------------|-----------------------|
| <sup>E</sup> c%pØ₩                 | Specify password      |
| <sup>E</sup> <sub>C</sub> %u1S     | User Login            |
| <sup>E</sup> <sub>C</sub> %v1D     | Download mode in      |
| <sup>E</sup> <sub>C</sub> %v20I    | Specify data ID of 20 |
| <sup>E</sup> <sub>C</sub> %v69752W | Start template        |
| {data}                             | 69752 binary bytes    |
| <sup>E</sup> <sub>c</sub> %v32D    | To secure area        |
| $^{\rm E}$ c%v20I                  | Specify data ID ot 20 |
| <sup>E</sup> <sub>C</sub> %h23W    | Specify name          |
| <00><00><03>                       | 8 binary bytes        |
| <00><01><00><00>                   |                       |
| DDSignature.est                    | Then template name    |
| <sup>E</sup> <sub>C</sub> %v0D     | Download mode out     |
| <sup>E</sup> %v2D                  | NV Report             |
| <sup>E</sup> <sub>C</sub> %uØS     | User Logout           |
| 0                                  | 6                     |

# Secure and Public Resources

The most common type of data file stored in the TROY DIMM/Memory Card is the Secure Seal template file (template.dat). The encoding seal template (.est file) is typically loaded into the non-volatile secure memory area of the TROY printer in the "data" area. However, for MICR printers, which do not contain a secure memory area, the encoding seal template must be loaded into the public memory area. In either case, it is easiest to use the TROY Printer Utility to perform this download. Refer to the PCL commands contained in this chapter. When downloading the template file, note the file name (also printed on the NV report), because you will use a corresponding name when configuring the seal to use that specific template file. Refer to Chapter 10 – *Secure Seals* for additional information on creating and implementing seals.

Unlike fonts and macros, a PCL command is provided to assign a name to each ID; the default name is the same as the file name. The following PCL commands are only valid when the printer is in download mode:

| <esc>%v#I</esc>  | Specify data ID                                                                                    |
|------------------|----------------------------------------------------------------------------------------------------|
| <esc>%v#W</esc>  | Specify contents of data file for last ID provided (# is replaced with length of data following W) |
| <esc>%v31D</esc> | Delete one data file for last ID provided                                                          |
| <esc>%v32D</esc> | Change data file to secure for last ID provided                                                    |
| <esc>%v33D</esc> | Change data file to non-secure for last ID provided                                                |
| <esc>%v34D</esc> | Download data into print stream for last ID provided                                               |

<esc>%h#W<00><00><03><00><01><00><00><name> Specify name of data file for last ID provided (# is replaced with length of data following W, which is 8 + length of the name data)

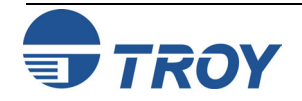

## **Print Resources List**

#### Also Available Via:

| Printer Control Panel |              |
|-----------------------|--------------|
| TROY Printer Utility  | $\checkmark$ |
| TROY Port Monitor     |              |

#### **Usage Restrictions:**

You must place the printer in *download* mode to print the resources list.

### Example:

| <sup>E</sup> <sub>C</sub> %-12345X | HP PJL UEL                                      |
|------------------------------------|-------------------------------------------------|
| @PJL JOB NAME='                    | 'Sample" <sup>C</sup> R <sup>L</sup> F          |
| <sup>E</sup> c%u5WADMIN            | Specify name                                    |
| <sup>E</sup> c%pØ₩                 | Specify password                                |
| <sup>E</sup> c%u1S                 | Login                                           |
| <sup>E</sup> c%v2D                 | Print resource list                             |
| <sup>E</sup> c%uØS                 | Logout                                          |
| @PJL EOJ NAME='                    | 'Sample" <sup>C</sup> <sup>L</sup> <sub>F</sub> |
| <sup>E</sup> <sub>C</sub> %-12345X | HP PJL UEL                                      |
|                                    |                                                 |

This command prints a list of all resources currently stored in the file system on the TROY Security Printing Solution.

<sup>E</sup><sub>C</sub> % v 2 D

Resources are separated into font and macro sections on the resource list. Those items preceded by an asterisk (\*) are secure resources.

## TROY 4050 Ex Series Printer Download Area Summary

Directory List:

| /          | : | 224   | bytes |  |
|------------|---|-------|-------|--|
| F26375.fnt | : | 14713 | bytes |  |
| F30754.fnt | : | 5719  | bytes |  |
| M01220.mac | : | 13    | bytes |  |
| M03891.mac | : | 56    | bytes |  |
| M03892.mac | : | 56    | bytes |  |
|            |   |       |       |  |

Total bytes used: 27136, free: 879104

Font List (\* indicates secure):

\* 26375 - <esc>(0U<esc>(s0p1.66h54.01v0s0b200T 30754 - <esc>(4C<esc>(s0p3h12v0s0b103T

Macro List (\* indicates secure):

|   | 1220 | - | <esc>&amp;f1220Y</esc> |
|---|------|---|------------------------|
| k | 3891 | - | <esc>&amp;f3891Y</esc> |
|   | 3892 | - | <esc>&amp;f3892Y</esc> |

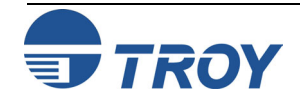

4

## Delete Resources Commands

#### Also Available Via:

| Printer Control Panel |              |
|-----------------------|--------------|
| TROY Printer Utility  | $\checkmark$ |
| TROY Port Monitor     |              |

#### **Usage Restrictions:**

**Deletion of secure resources is supported only on** *TROY Secure* **printers, DIMMs, and memory cards**.

You must place the printer in *download* mode to delete public or secure printer resources.

#### Example:

| <sup>Ε</sup> _%115₩ΔDΜΤΝ | ( |
|--------------------------|---|
| E                        |   |
| °c%pØW                   |   |
| <sup>E</sup> c%u1S       | I |
| <sup>E</sup> c%v9D       | ] |
| <sup>E</sup> c%uØS       | Ι |

Specify name Specify password Login **Delete all resource** Logout

# Secure and Public Resources

These commands delete resources currently stored in the flash-file system on the TROY Security Printing Solution file system. The following PCL commands are only valid when the printer is in download mode:

<sup>E</sup><sub>C</sub> % **v** # D

- # = 7 Delete all public resources
  - 8 Delete all secure resources
  - 9 Delete all resources
  - $1\emptyset$  Delete all public fonts
  - 11 Delete all secure fonts
  - 12 Delete all fonts
  - 13 Delete all public macros
  - 14 Delete all secure macros
  - 15 Delete all macros
  - 16 Delete all non-secure data
  - 17 Delete all secure data
  - 18 Delete all data

Default = N/A

Range = 7-18 (values outside range may apply to other printer commands)

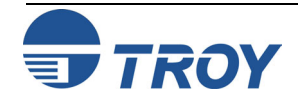

# Data Capture Fonts

## **Data Capture Types**

#### Also Available Via:

| Printer Control Panel |              |
|-----------------------|--------------|
| TROY Printer Utility  | $\checkmark$ |
| TROY Port Monitor     |              |

#### **Usage Restrictions:**

TROY Secure printers and DIMMs only

### Example:

| <sup>E</sup> <sub>C</sub> (19U                    | Preceding PCL<br>Select symbol set  |
|---------------------------------------------------|-------------------------------------|
| <sup>E</sup> <sub>C</sub> (s1p8.ØØvØsØb           | 166Ø2T                              |
| <sup>E</sup> c%m771T                              | Record for both                     |
|                                                   |                                     |
| \$250.ØØ                                          | Data to record                      |
| <b>\$250.ØØ</b><br><sup>E</sup> <sub>C</sub> (19U | Data to record<br>Select symbol set |

### Remaining PCL

In this example, the string "\$250.00" is recorded for TROYmark<sup>TM</sup> and auditing to use within the printer as a convenience amount. It will be printed on the document in the font selected. Print job data, used by the TROYmark<sup>™</sup> and user-configurable auditing features, is captured (identified and temporarily stored in the printer) through font selection. By specifying a font and then selecting one or more data capture types, all subsequent printable characters in the print job (up to the next font declaration) will be available to the printer for use as determined by the data capture type selected.

Within each data capture type command, a field identifier specifies the meaning of the data, which is then used by the printer to properly store, sort, and report based upon the declared field type.

<sup>E</sup><sub>C</sub> % m # T

 $\# = \emptyset$  – Manually terminate data capture (in lieu of a new font call or selection) 1 – Reserved {record number} 2 – Reserved {MICR line} 3 - Convenience Amount 4 – Pavee Name 5 – Check Date {the date printed on the check, not the date of printing} 6 – Reserved {user name} 7 - Custom 1{user-definable field} 8 - Custom 2{user-definable field} 9 - Custom 3{user-definable field} 10-Account # 11-Bank # 12-Check # 13–Transaction #

The # is then summed with the following values to determine the application for the data. The value to indicate a Seal attribute (high byte of metadata tag) is 1024. As an example, the font call for bank # should be 1024+11=1035 decimal.

- #+256 Record as audit data
- #+512 Record as TROYmark data
- #+768 Record as both TROYmark and audit data

 $Default = \emptyset$  (Terminate data capture)

Range =  $\emptyset - 9$ , 256 – 265, 512-521, 768-777 (values outside range are ignored) Maximum length of any data string captured – 128 characters Maximum length of all data strings recorded for audit record storage – 128 bytes Custom 1, 2, and 3 are concatenated into the one Custom field on the audit report.

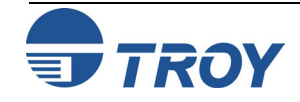
## **Invisible Print Data**

#### Also Available Via:

| Printer Control Panel |              |
|-----------------------|--------------|
| TROY Printer Utility  | $\checkmark$ |
| TROY Port Monitor     |              |

**Usage Restrictions:** 

**TROY Secure printers and DIMMs only** 

### Example:

|                                                                           | Preceding PCL             |
|---------------------------------------------------------------------------|---------------------------|
| <sup>E</sup> <sub>C</sub> (19U                                            | Select symbol set         |
|                                                                           | Select font               |
| <sup>E</sup> <sub>C</sub> (s1p8.ØØvØsØb                                   | 166Ø2T                    |
| <sup>E</sup> c%m521T                                                      | TROYmark data,            |
|                                                                           | field Custom 3            |
| <sup>E</sup> c%m1I                                                        | Do not print              |
| Happy Holidays                                                            | Data to record            |
| <sup>E</sup> <sub>C</sub> (19U<br><sup>E</sup> <sub>C</sub> (s1p8.ØØvØsØb | Select symbol set<br>256T |
|                                                                           | Select font               |
|                                                                           | Remaining PCL             |
| In this example, the                                                      | string "Happy             |
| Holidays" will be pri                                                     | inted in the              |
| <b>TROYmark</b> <sup>™</sup> image                                        | , but will not appear     |
| anywhere else on the                                                      | document.                 |

Any printable data can selectively be excluded from printing on the final document using the invisible print data feature. Examples of when printing data on the final document may not be desirable include:

- When a string is to be printed within a TROYmark<sup>™</sup> image but not printed in any other form on the document.
- When placing data into the audit record in the custom field without wanting it appearing on the document (such as an internal control number).
- TROY's Auto-Protect security font.

The following command controls whether printable data is printed at the current position and in the current font.

### <sup>E</sup><sub>C</sub> % m # I

| $\# = \emptyset - Visible$ | {print at the current position and in the current font} |
|----------------------------|---------------------------------------------------------|
| 1 – Invisible              | {do not print}                                          |

Default =  $\emptyset$  (Visible)

Range =  $\emptyset - 1$  (values outside range are ignored)

The invisible print data command remains in effect until changed, or until another font is selected.

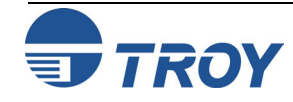

# Introduction

TROY barcode fonts provide all the glyphs necessary to print correctly formatted and scanable barcodes. Barcode elements must be explicitly chosen from the available set of font characters. The TROY firmware does not compute checksum nor does it automatically insert start, stop, or guard characters. When a barcode has multiple character sets that must be used at different times within a barcode, the user must explicitly make that choice. The TROY firmware does not make those choices for you.

TROY barcodes are selected by sending a PCL5 font selection sequence in a PCL5 job. The different selection sequence for each font is presented in the table below, where the escape character is represented by " $_{C}$ ". The "<Height>" insert shown prior to the "v" parameter in each escape sequence represents a placeholder to indicate that any number may be substituted in that position. After the selection sequence, the specific data to create the bar pattern should be sent. The bar pattern data is usually followed by a different selection sequence to terminate the barcode, although it is possible to use PCL placement commands to place multiple barcodes of the same type without terminating the font selection in between sending the data for each barcode.

| Symbology          | PCL5 Selection Sequence                                                  |
|--------------------|--------------------------------------------------------------------------|
| POSTNET            | $_{C}^{E}(15Y_{C}^{E})$ (slp <height>v0s0b24770T</height>                |
| Reverse POSTNET    | $^{E}_{C}(15Y^{E}_{C}(s1pv0s33b24770T)$                                  |
| Code 39            | $_{C}^{E}(0Y_{C}^{E}(s1pv0s0b24670T)$                                    |
| Code 128           | $^{E}_{C}(0Y^{E}_{C}(s1pv0s0b24700T)$                                    |
| Interleaved 2 of 5 | $_{C}^{E}(4Y_{C}^{E})$ (slp <height>v0s0b24640T</height>                 |
| EAN 13             | $^{E}_{C}(8Y^{E}_{C}(s1pv0s0b24630T)$                                    |
| EAN 8              | $E_{C}(8Y_{C}^{E}(slpv0s0b24620T)$                                       |
| UPC-A              | <pre>E<sub>C</sub>(8Y<sup>E</sup>C(slp<height>v0s0b24600T</height></pre> |
| UPC-E              | <pre>E<sub>C</sub>(8Y<sup>E</sup>C(slp<height>v0s0b24610T</height></pre> |

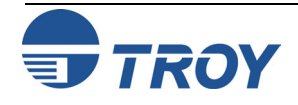

## **Interleaved 2 of 5**

#### Also Available Via:

| Printer Control Panel |              |
|-----------------------|--------------|
| TROY Printer Utility  | $\checkmark$ |
| TROY Port Monitor     |              |

#### **Usage Restrictions:**

**TROY MICR Secure** *EX* printers only

### Example:

 $^{E}_{C}(4Y^{E}_{C}(s1p26v0s0b24640T < 85h > - CY < 86h >$ 

Note: <#> - Hexadecimal value

Interleaved 2 of 5 is a numeric barcode, encoding two numeric characters per barcode element. By necessity, the barcode encodes an even number of digits, which includes a start and a stop character. The start and stop characters are not included in the checksum calculation.

A modulo 10 checksum (see POSTNET for calculation) is optional. The construction of the barcode is shown in the following condensed table. It is best used in fixed length applications because an angled (partial) scan can produce a start or stop code, causing an incorrect scan. Shorter data can be padded with leading zeros.

| Index |       | TROY Character Set             |         |       |
|-------|-------|--------------------------------|---------|-------|
| Value | Count | ASCII                          | Decimal | Hex   |
| Start | 1     | <85H>                          | 133     | 85    |
| 00-14 |       | ! " # \$ % & ' ( ) * + , - . / | 33-47   | 21-2F |
| 15-24 |       | 0 1 2 3 4 5 6 7 8 9            | 48-57   | 30-39 |
| 25-31 |       | : ; < = > ? @                  | 58-64   | 3A-40 |
| 32-44 |       | ABCDEFGHIJKLM                  | 65-77   | 41-4D |
| 45-57 | any   | NOPQRSTUVWXYZ                  | 77-90   | 4E-5A |
| 58-60 |       | [\]                            | 91-93   | 5B-5D |
| 61-63 |       | ^ _ `                          | 94-96   | 5E-60 |
| 64-76 |       | abcdefghijklm                  | 97-109  | 61-6D |
| 77-89 |       | nopqrstuvwxyz                  | 110-122 | 6E-7A |
| 90-99 |       | {   } ~ <7Fh>                  | 123-132 | 7B-84 |
| Stop  | 1     | <86h>                          | 134     | 86    |

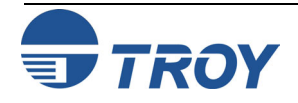

## Interleaved 2 of 5 (cont.)

The following table shows some Interleaved 2 of 5 examples. In each example, a checksum is not used. The callout for this font should occur after the PCL5 selection sequence and should be followed by a PCL5 selection sequence for a different font. In the "ASCII Callout" column, because the start and stop characters do not have printable ASCII equivalents, they are represented by a hex value and are set off by angled brackets (e.g., the text "<85h>" represents the single start character).

| Number   | Broken into Pairs | Hex Callout       | ASCII Callout  |
|----------|-------------------|-------------------|----------------|
| 123456   | 12 34 56          | 85 2D 43 59 86    | <85h>-CY<86h>  |
| 00011090 | 00 01 10 90       | 85 21 22 2B 7B 86 | <85h>!"+{<86h> |

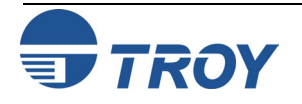

# **Barcode Fonts**

## **Code 128**

#### Also Available Via:

| Printer Control Panel |              |
|-----------------------|--------------|
| TROY Printer Utility  | $\checkmark$ |
| TROY Port Monitor     |              |

#### **Usage Restrictions:**

TROY MICR Secure EX printers only

### Example:

 $^{E}{}_{C}(0Y^{E}{}_{C}(s1p26v0s0b24700T{<}87h{>}AB{<}83h$   ${>}{<}20h{>}{+}{<}84h{>}dw{<}8Ah{>}$ 

Note: <#> - Hexadecimal value

Code 128 is an alphanumeric barcode with three character sets (also called "code" sets). Because of its different character sets, there are special symbols used to switch from one character set to another within the barcode. There are also three corresponding start characters. Character set A provides symbols, numbers, upper case letters, and unprintable control characters from the full ASCII set. Character set B provides symbols, numbers, upper and lower case letters from the full ASCII set. Character set C is optimized for numbers and encodes two numbers for each barcode character. Any given data can be encoded into a barcode in multiple ways.

The code 128 character sets are indexed by a value from 0 to 106, referred to as the "character value" in the barcode specification. The comparable characters in the TROY font are offset by 32 positions so that most of them fall in the printable range of characters and therefore are easier to select. In other words, given a character with a character value of N (base 10), the comparable character in the TROY font can be calculated by adding 32d to N.

The code 128 barcode requires start and stop characters; however, the start and stop characters are not included in the checksum calculation. The mandatory checksum is the remainder after dividing the sum of the start character and a weighted sum of character values in the barcode by 103. The weights are the index position of that character, starting at one. The resulting checksum is used as the index value regardless of the current character set.

The table on page 1-12 in Chapter 1 shows the different character sets and location of characters in the TROY font. As an example, the table shows that if the currently selected character is in character set A, then selecting position 131 in the TROY font will select the bar pattern that indicates the change to character set C. Another example is that if currently selected character is in character set C, then selecting position 1 in the TROY font will select the bar pattern that indicates the two digit sequence "01".

<u>NOTE</u>: ASCII characters beyond the decimal value of 127 are not printable characters and are not typically used within the Code 128 barcode.

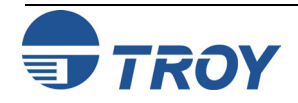

## Code 128 (cont.)

The following table shows some Code 128 callout examples. The callout should be made after the PCL5 selection sequence for this font and should be followed by a PCL5 selection sequence for a different font. Notice the first three examples show alternative barcodes for the same data. Checksum calculations for the example shown in the first row of table below are 103+33\*1+34\*2+99\*3+0\*4+11\*5+100\*6+68\*7=1632; 1632 divided by 103 leaves a remainder of 87. Checksum calculations for the example shown in the last row of the table are 105+0\*1+22\*2=149; 149 divided by 103 leaves a remainder of 46. In the "ASCII Callout" column, because some characters do not have printable ASCII equivalents (characters with a decimal value greater than 127), they are represented by the hex value and are set off by angled brackets (e.g., the text "<85h>" represents the single start character).

| Data    | ✔<br>sum | Character<br>Sets Used | Hex Callout<br>for<br>TROY Font        | ASCII Callout for<br>TROY Font |
|---------|----------|------------------------|----------------------------------------|--------------------------------|
| AB0011d | 87       | A ► C ► B              | 87 41 42 83<br>20 2B 84 64<br>77 8A    | <87h>AB<83h><20h>+<84>dw<8Ah>  |
| AB0011d | 53       | В                      | 88 37 38 30<br>30 31 31 64<br>55 8A    | <88h>780011dU<8Ah>             |
| AB0011d | 8        | A ► B                  | 87 37 84 42<br>30 30 31 31<br>64 28 8A | <87h>7<84h>B0011d(<8A>         |
| 0022    | 46       | С                      | 89 20 36 4E<br>8A                      | <89h><20h>6N<8Ah>              |

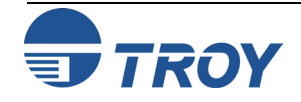

# **Barcode Fonts**

# Code 39

#### Also Available Via:

| Printer Control Panel |              |
|-----------------------|--------------|
| TROY Printer Utility  | $\checkmark$ |
| TROY Port Monitor     |              |

#### **Usage Restrictions:**

TROY MICR Secure EX printers only

## Example:

 $^{E}_{C}(0Y^{E}_{C}(s1p26v0s0b24670T*ABC123\$*$ 

The Code 39 barcode, also known as code 3 of 9, is an alphanumeric barcode. It has a start character, any number of data characters, an optional checksum, and a stop character, which is the same as the start character. The optional checksum is the remainder after dividing the sum of each character value in the barcode by 43. The start and stop characters are not included in the checksum calculation.

The table on page 1-16 in Chapter 1 shows the different character sets and location of characters in the TROY font. To simplify the table, character ranges are given when possible. Like Code 128, the specification lays out the characters in an order different than ASCII. Because it is easier to call out using ASCII, the TROY font is arranged to fall within this range. As an example, the table shows that the barcode that encodes any character is in the corresponding spot in the ASCII table. The character that encodes "0" is in position 48, the character that encodes "\*" is in position 42, etc.

The table below shows some examples. The callout should occur after the PCL5 selection sequence for this font and should be followed by a PCL5 selection sequence for a different font. The first two examples use the optional modulo 43 checksum. Checksum calculations for the example shown in the first row of Table 7 are 10+11+12+1+2+3=39; 39 divided by 43 leaves a remainder of 39. Checksum calculations for the example shown in the second row of Table 7 are 10+11+0+0+1+1=23; 23 divided by 43 leaves a remainder of 23.

| Data   | Calculated<br>Checksum | Hex Callout for TROY Font  | ASCII Callout for<br>TROY Font |
|--------|------------------------|----------------------------|--------------------------------|
| ABC123 | 39                     | 2A 41 42 43 31 32 33 2A    | *ABC123\$*                     |
| AB0011 | 23                     | 2A 41 42 30 30 31 31 33 2A | *AB0011N*                      |
| AB0011 | (not used)             | 2A 41 42 30 30 31 31 2A    | *AB0011*                       |
| 0022   | (not used)             | 2A 30 30 32 32 2A          | *0022*                         |

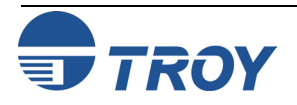

## POSTNET and Reverse POSTNET

#### Also Available Via:

| Printer Control Panel |              |
|-----------------------|--------------|
| TROY Printer Utility  | $\checkmark$ |
| TROY Port Monitor     |              |

#### **Usage Restrictions:**

TROY MICR Secure EX printers only

#### Example:

 $^{\rm E}_{\rm C}(15{\rm Y}^{\rm E}_{\rm C}({
m s1p18v0s0b24770T}[927804])$ 

**Barcode Fonts** 

The POSTNET and Reverse POSTNET barcodes are specified similarly; the only difference is the glyphs for the Reverse POSTNET are reversed so that they can be printed from the back side of a page, creating a scanable image that is correctly oriented on the front of the page (envelope). This postal barcode is unlike other linear barcodes in that the data is encoded in the height of the bars. POSTNET barcodes are numeric and include start and stop characters and a checksum. POSTNET can be created with a different number of digits; the most common are five, nine, and eleven digits. The construction of the POSTNET barcode is shown on page 1-17 in Chapter 1.

For each barcode, the checksum is calculated as the smallest number that can be added to the sum of the digits so that the total sum would be a multiple of 10. For example, given data of "012345678", the sum is 36 and hence the checksum is 4. The start and stop characters are not included in the checksum calculation.

The following table shows some examples applicable to either of the POSTNET fonts. The callout should occur after the PCL5 selection sequence for this font and should be followed by a PCL5 selection sequence for a different font.

| Number    | Calculated<br>Checksum | Hex Callout for TROY Font              | ASCII Callout for TROY<br>Font |
|-----------|------------------------|----------------------------------------|--------------------------------|
| 92780     | 4                      | 5B 39 32 37 38 30 34 5D                | [927804]                       |
| 881381299 | 1                      | 5B 38 38 31 33 38 31 32<br>39 39 31 5D | [8813812991]                   |

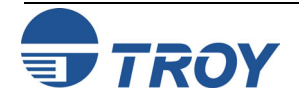

## **EAN and UPC Barcodes**

The EAN and UPC barcodes are very similar, all being numeric with guard bars, checksums, and similar bar encoding. In general, they encode one or more number system characters, a manufacturer code, a product number code, and a checksum.

Each of the different barcodes has multiple character sets. Those character sets can be termed right or left hand depending on whether the character is to be used on the left of any middle guard bars (or there are no middle guard bars) or to be used on the right of any middle guard bars. Those character sets can also be termed odd or even parity depending on whether the sum of the bar module widths in a given character is an even or odd number of units. Both EAN-13 and UPC-E use left character sets in both odd and even parity forms; the pattern of odd and even parity encode additional information not represented by an explicit barcode glyph. Only the second number system character has an explicit barcode glyph.

For each barcode, the checksum is calculated the same way. The digit in the right-most position (just prior to any checksum) is termed "odd" and the digit to its left is "even". Digits are counted to the left alternating in this way between even and odd. The digit values for odd positions are summed and that sum is multiplied by 3 and then added to the sums of the even positions. The checksum is the number that is added to this value to make is an even multiple of 10. So if the weighted sum is 66, the checksum is 4. The start and stop characters are not included in the checksum calculation.

The similarities in construction of these four barcode symbologies are shown in the table on the page 1-19 in Chapter 1. In this table, the components of each of the different barcode types are presented row by row. The "Count" (Ct) column gives the number of this type of barcode pattern to be used. When the parity of the barcode pattern is used to encode additional information (as mentioned above), the count is an aggregate of the types. The right columns indicate the location in the corresponding TROY font required to create this character. Detailed use and examples are shown on the following pages.

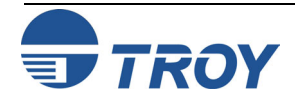

# **Barcode Fonts**

# **EAN 13**

#### Also Available Via:

| Printer Control Panel |              |
|-----------------------|--------------|
| TROY Printer Utility  | $\checkmark$ |
| TROY Port Monitor     |              |

### **Usage Restrictions:**

**TROY MICR Secure** *EX* printers only

## Example:

<sup>E</sup><sub>C</sub>(8Y<sup>E</sup><sub>C</sub>(s1p26v0s0b24630T*a000001mBCD EFG*] EAN-13 barcode incorporates a manufacturer code obtained from the European Article Numbering (EAN) authority. A product code is also incorporated in the barcode and is determined by manufacturer. The first system digit is determined by the sequence of parity patterns for the left side digits.

Besides the left, right, and middle guard patterns in the EAN-13 barcode, there are two digits for the country code, 5 digits for the manufacturer ID, 5 digits of product ID, and 1 digit for the checksum. Therefore, an EAN-13 barcode requires the placement of the start guard bar pattern, then six instances of left side odd or even parity bar patterns, then the middle guard pattern, then six instances of right side even parity bar patterns, then finally the right guard bar pattern.

As just mentioned, only the second number system character has an explicit barcode glyph. The first system number is encoded in the pattern of odd/even parity of the leftmost digits. There are five explicit digits after the system number and prior to the middle guard. Representing odd parity with "odd" and even parity with "even", the following table shows when to use a left odd or left even parity pattern for each of those digits prior to the middle guard.

| First           | Second                 |      | Ma   | ufacturers Digit |      |      |  |
|-----------------|------------------------|------|------|------------------|------|------|--|
| System<br>Digit | System Digit<br>Parity | 1    | 2    | 3                | 4    | 5    |  |
| 0               | Odd                    | Odd  | Odd  | Odd              | Odd  | Odd  |  |
| 1               | Odd                    | Odd  | Even | Odd              | Even | Even |  |
| 2               | Odd                    | Odd  | Even | Even             | Odd  | Even |  |
| 3               | Odd                    | Odd  | Even | Even             | Even | Odd  |  |
| 4               | Odd                    | Even | Odd  | Odd              | Even | Even |  |
| 5               | Odd                    | Even | Even | Odd              | Odd  | Even |  |
| 6               | Odd                    | Even | Even | Even             | Odd  | Odd  |  |
| 7               | Odd                    | Even | Odd  | Even             | Odd  | Even |  |
| 8               | Odd                    | Even | Odd  | Even             | Even | Odd  |  |
| 9               | Odd                    | Even | Even | Odd              | Even | Odd  |  |

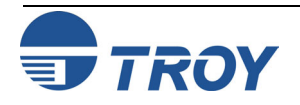

# EAN 13 (cont.)

The following table shows some examples. The callout should occur after the PCL5 selection sequence for this font and should be followed by a PCL5 selection sequence for a different font. In the "Bar Parity Pattern for Left Digits" column, "Even" is abbreviated as "E" and "Odd" is abbreviated as "O".

| System<br>Number | Mfg ID to<br>Encode | Product ID<br>to Encode | Bar Parity<br>Pattern<br>for Left Digits | Calculated<br>Checksum | ASCII Callout for<br>TROY Font |
|------------------|---------------------|-------------------------|------------------------------------------|------------------------|--------------------------------|
| 00               | 00001               | 12345                   | 000000                                   | б                      | a000001mBCDEFG]                |
| 12               | 00002               | 00001                   | OOEOEE                                   | 8                      | b20K0KMmAAAABI]                |
| 23               | 00003               | 00002                   | OOEEOE                                   | 0                      | c30KK0NmAAAACA]                |

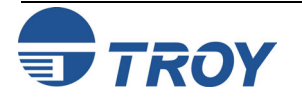

## **EAN 8**

#### Also Available Via:

| Printer Control Panel |              |
|-----------------------|--------------|
| TROY Printer Utility  | $\checkmark$ |
| TROY Port Monitor     |              |

### **Usage Restrictions:**

**TROY MICR Secure** *EX* printers only

## Example:

<sup>E</sup><sub>C</sub>(8Y<sup>E</sup><sub>C</sub>(s1p26v0s0b24620T[1112mDEFD]

The EAN-8 barcode has product code information assigned directly by the European Article Numbering (EAN) authority and hence does not incorporate a manufacturing code.

Besides the left, right, and middle guard patterns in the EAN-8 barcode, there are twodigits for the country code, 5 digits for the product ID, and 1 digit for the checksum. Therefore, an EAN-8 barcode requires the placement of the start guard bar pattern, then four instances of left side odd parity bar patterns, then the middle guard pattern, then four instances of right side even parity bar patterns, and then finally the right guard bar pattern.

The following table shows some examples. The callout should occur after the PCL5 selection sequence for this font and should be followed by a PCL5 selection sequence for a different font.

| System<br>Number | Product ID<br>to Encode | Calculated<br>Checksum | ASCII Callout<br>for TROY Font |
|------------------|-------------------------|------------------------|--------------------------------|
| 11               | 12345                   | 3                      | [1112mDEFD]                    |
| 00               | 00001                   | 7                      | [0000mAABH]                    |
| 11               | 00001                   | 3                      | [1100mAABD]                    |

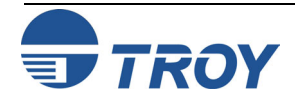

## **UPC-A**

#### Also Available Via:

| Printer Control Panel |              |
|-----------------------|--------------|
| TROY Printer Utility  | $\checkmark$ |
| TROY Port Monitor     |              |

#### **Usage Restrictions:**

**TROY MICR Secure** *EX* printers only

### Example:

<sup>E</sup><sub>C</sub>(8Y<sup>E</sup><sub>C</sub>(s1p<Height>v0s0b24600T[b00001 mBCDEFq] The UPC-A has an implied first system number character of 0. The table on page 6-9 shows all the left digits use the odd parity left character set. Like EAN-13, the left digits encode a manufacturer ID of up to 8 digits obtained from the European Article Numbering authority, and the right digits represent a product code assigned by the manufacturer.

The UPC-A barcode has a combined left guard and system number, 5 digits (can be extended up to 8 digits) for the manufacturer ID, 1 middle guard bar pattern, 5 digits for the product ID, and a combined checksum digit bar pattern and right guard. Therefore, a UPC-A barcode requires the placement of the combined start guard bar pattern and system number, then five instances of left side odd, then the middle guard pattern, then five instances of right side even parity bar patterns, and then finally the placement of the combined checksum bar pattern and right guard bar pattern.

The following table shows some examples. The callout should occur after the PCL5 selection sequence for this font and should be followed by a PCL5 selection sequence for a different font.

| System<br>Number | Manufacturer<br>ID to Encode | Product ID<br>to Encode | Calculated<br>Checksum | ASCII Callout for<br>TROY Font |
|------------------|------------------------------|-------------------------|------------------------|--------------------------------|
| 1                | 00001                        | 12345                   | 3                      | [b00001mBCDEFq]                |
| 0                | 00002                        | 00001                   | 5                      | [a00002mAAAABs]                |
| 1                | 00999                        | 00001                   | 9                      | [b00999mAAAABw]                |

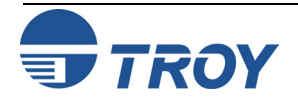

# UPC-E

#### Also Available Via:

| Printer Control Panel |              |
|-----------------------|--------------|
| TROY Printer Utility  | $\checkmark$ |
| TROY Port Monitor     |              |

### **Usage Restrictions:**

**TROY MICR Secure** *EX* **printers only** 

## Example:

 ${}^{\rm E}_{\rm C}(8{\rm Y}^{\rm E}_{\rm C}(s1p26v0s0b24610{\rm T}b1C9J9Au$ 

The UPC-E barcode is an abbreviated form of the UPC-A barcode using a zerosuppressing compression scheme. There are no middle guard bars. Only UPC-A barcodes with system number of 0 (zero) can be represented as a UPC-E barcode. The checksum is computed based on the equivalent UPC-A barcode.

There is no explicit checksum nor is there an explicit system number. The checksum and the system number are encoded in the pattern of odd/even parity of digits. Representing odd parity with "odd" and even parity with "even", the following table shows when to use a left odd or left even character set for each of the digits in barcode.

|          | Parity Encoding if System Number is 0 for each Digit Position |      |      |      |      |      |  |  |
|----------|---------------------------------------------------------------|------|------|------|------|------|--|--|
| Checksum | 1                                                             | 2    | 3    | 4    | 5    | б    |  |  |
| 0        | Even                                                          | Even | Even | Odd  | Odd  | Odd  |  |  |
| 1        | Even                                                          | Even | Odd  | Even | Odd  | Odd  |  |  |
| 2        | Even                                                          | Even | Odd  | Odd  | Even | Odd  |  |  |
| 3        | Even                                                          | Even | Odd  | Odd  | Odd  | Even |  |  |
| 4        | Even                                                          | Odd  | Even | Even | Odd  | Odd  |  |  |
| 5        | Even                                                          | Odd  | Odd  | Even | Even | Odd  |  |  |
| 6        | Even                                                          | Odd  | Odd  | Odd  | Even | Even |  |  |
| 7        | Even                                                          | Odd  | Even | Odd  | Even | Odd  |  |  |
| 8        | Even                                                          | Odd  | Even | Odd  | Odd  | Even |  |  |
| 9        | Even                                                          | Odd  | Odd  | Even | Odd  | Even |  |  |

The UPC-A barcode has a left guard and right guard, and six digits for the data. Therefore, a UPC-A barcode requires the placement of the combined visual system number and left guard, then six instances of left side odd or even parity bar patterns, and then the placement of the combined right guard and visual checksum digit.

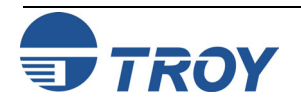

# UPC-E (cont.)

The zero-suppressing compression scheme to convert UPC-A barcode to an equivalent UPC-E barcode only works in some cases and is summarized in the table below. Rules should be checked in order from 1 to 6. An example of a UPC-A barcode that will not convert to a UPC-E barcode would be if the Manufacturer ID was 12345 and the product ID was any number in range 00000-00004 or in the range 00010-99999. Notice that the last digit in the zero suppressed form indicates the rule used for compression and hence the ease that a UPC-E barcode can be converted back to full UPC-A data.

| Rule | Mfg. ID<br>to<br>Encode | Product<br>ID to<br>Encode | Zero<br>Suppressed<br>Form | Notes                                                |
|------|-------------------------|----------------------------|----------------------------|------------------------------------------------------|
| 1    | MM000                   | 00PPP                      | MMPPP0                     | Mfg ID ends in 000. Prod ID is<br>00000 - 00999      |
| 2    | MM100                   | 00ppp                      | MMPPP1                     | Mfg ID ends in 100. Prod ID is<br>00000 - 00999      |
| 3    | MM200                   | 00PPP                      | MMPPP2                     | Mfg ID ends in 200. Prod ID is<br>00000 - 00999      |
| 4    | MMM00                   | 000PP                      | MMMPP3                     | Mfg ID ends in 00. Prod ID is<br>00000 - 00099       |
| 5    | MMMM0                   | 0000P                      | MMMMP4                     | Mfg ID ends in 0. Prod ID is 00000<br>- 00009        |
| 6    | MMMMM                   | 0000P                      | MMMMMP                     | Mfg ID does not end in 0. Prod. ID<br>is 00005-00009 |

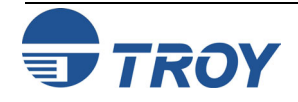

# UPC-E (cont.)

The following table shows some examples. The callout should occur after the PCL5 selection sequence for this font and should be followed by a PCL5 selection sequence for a different font. In the "Bar Parity Pattern" column, "Even" is abbreviated as "E" and "Odd" is abbreviated as "O". Use the system number to determine the Bar Parity Pattern, use the Manufacturer ID end range and Product ID range in Table 16 to suppress the zeros in the UPC-A font.

| System<br>Number | Mfg. ID to<br>Encode | Product ID<br>to Encode | Zero<br>Suppressed<br>Form (UPC-E<br>Data) | Calculated<br>Checksum | Bar<br>Parity<br>Pattern | ASCII<br>Callout for<br>TROY<br>Font |
|------------------|----------------------|-------------------------|--------------------------------------------|------------------------|--------------------------|--------------------------------------|
| 1                | 12000                | 00999                   | 129990                                     | 7                      | OEOEOE                   | b1C9J9Au                             |
| 0                | 12100                | 00999                   | 129991                                     | 9                      | EOOEOE                   | bB29J9Bv                             |
| 0                | 12400                | 00001                   | 124013                                     | 6                      | EOOOEE                   | bB240BDt                             |
| 1                | 12340                | 00001                   | 123414                                     | 2                      | OOEEOE                   | b12DE1Ep                             |
| 1                | 12345                | 00005                   | 123455                                     | 5                      | OEEOOE                   | b1CD45Fs                             |

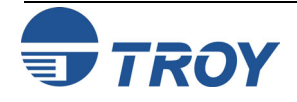

## **TROYmark™ Control**

#### Also Available Via:

| Printer Control Panel |              |
|-----------------------|--------------|
| TROY Printer Utility  |              |
| TROY Port Monitor     | $\checkmark$ |

#### **Usage Restrictions:**

**TROY MICR Secure EX printers only** 

A valid user login is required to use the TROYmark  $^{TM}$  feature.

## Example:

|                                | Specify nome      |
|--------------------------------|-------------------|
| C&U2WADMIN                     | Specify name      |
| <sup>E</sup> c%pØW             | Specify password  |
| <sup>E</sup> c%u1S             | Login             |
| <sup>E</sup> c%w2M             | Enable, medium    |
| <sup>E</sup> c%wØB             | Clear region list |
| <sup>E</sup> c%w1B             | Inclusion region  |
| <sup>E</sup> c <b>%wØ</b> X    | Region anchor X   |
| <sup>E</sup> c%w42ØØY          | Region anchor Y   |
| <sup>E</sup> c%w48ØØH          | Region width      |
| <sup>E</sup> c%w18ØØV          | Region height     |
| <sup>E</sup> c%w2B             | Exclusion region  |
| <sup>E</sup> c%w395ØX          | Region anchor X   |
| <sup>E</sup> c%w45ØY           | Region anchor Y   |
| <sup>e</sup> c%w9ØØH           | Region width      |
| <sup>e</sup> c%w3ØØV           | Region height     |
| Remaining PCL data             | plus data capture |
| <sup>E</sup> <sub>C</sub> %uØS | {Logout}          |

This command defines if the TROYmark<sup>TM</sup> feature is to be enabled, and if so, which predefined pattern will be used to print the TROYmark<sup>TM</sup> text.

## <sup>E</sup><sub>C</sub> % **w # M**

- $\# = \emptyset Disable$ 
  - 1 Enable and print using printer's default light pattern
  - 2 Enable and print using printer's default medium pattern
  - 3 Enable and print using printer's default dark pattern
  - 4-Enable and print using printer's Custom 1 pattern
  - 5-Enable and print using printer's Custom 2 pattern
  - 6 Enable and print using printer's Custom 3 pattern

Default = 2 (Enable, default medium pattern)

Range =  $\emptyset$  - 6 (values outside range are ignored)

TROYmark<sup>TM</sup> configurations persist throughout the life of a print job, however, do not persist beyond the job and must be included in each job that desires to use this feature. Multiple TROYmark<sup>TM</sup> configurations can, however, be defined within one job should multiple document styles require multiple TROYmark<sup>TM</sup> configurations.

To see the default patterns available on your printer, print out the CONFIGURATION page using the TROY INFORMATION MENU.

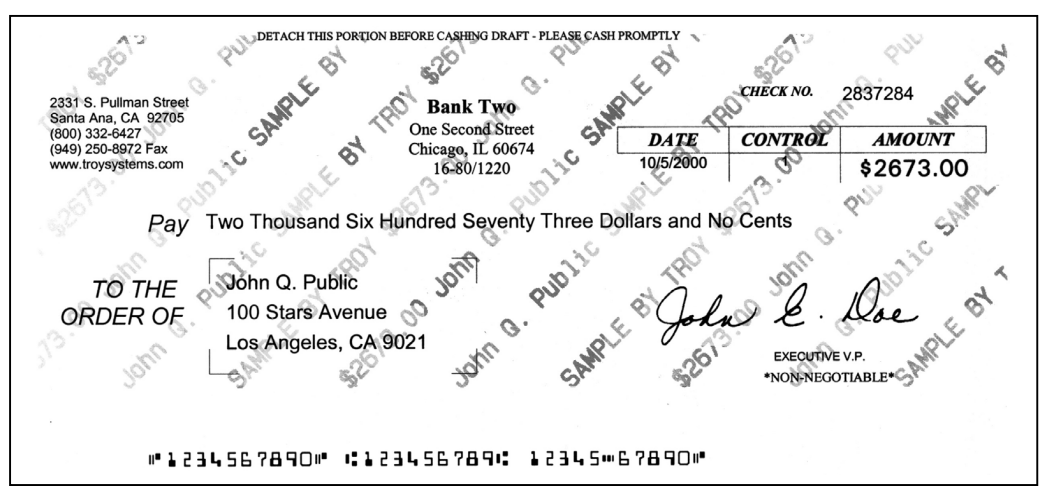

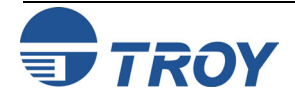

## **TROYmark™ Regions**

#### Also Available Via:

| Printer Control Panel |              |
|-----------------------|--------------|
| TROY Printer Utility  |              |
| TROY Port Monitor     | $\checkmark$ |

**Usage Restrictions:** 

**TROY MICR Secure** *EX* printers only

A valid user login is required to use the TROYmark  $^{TM}$  feature.

### Example:

| <sup>E</sup> c%u5WADMIN    | Specify name      |
|----------------------------|-------------------|
| <sup>E</sup> c%pØW         | Specify password  |
| <sup>E</sup> c%ulS         | Login             |
| <sup>E</sup> c%w2M         | Enable, medium    |
| <sup>E</sup> c <b>%wØB</b> | Clear region list |
| <sup>E</sup> c%w1B         | Inclusion region  |
| <sup>E</sup> c <b>%wØX</b> | Region anchor X   |
| <sup>E</sup> c%w42ØØY      | Region anchor Y   |
| <sup>E</sup> c%w48ØØH      | Region width      |
| <sup>E</sup> c%w18ØØV      | Region height     |
| <sup>E</sup> c <b>%w2B</b> | Exclusion region  |
| <sup>E</sup> c%w395ØX      | Region anchor X   |
| <sup>E</sup> c%w45ØY       | Region anchor Y   |
| <sup>e</sup> c%w9ØØH       | Region width      |
| <sup>E</sup> c%w3ØØV       | Region height     |
| Remaining PCL data         | plus data capture |
| <sup>E</sup> c%uØS         | Logout            |
|                            |                   |

This command determines the type of region that subsequent size commands will define.

### <sup>E</sup><sub>C</sub> % **w # B**

- $# = \emptyset$  Reset (clear) all regions
  - 1 Inclusion region
  - 2-Exclusion region

Default =  $\emptyset$  (Reset all regions) Range =  $\emptyset$  - 2 (values outside range are ignored)

TROYmark<sup>TM</sup> configurations persist throughout the life of a print job, however, do not persist beyond the job and must be included in each job that desires to use this feature. Multiple TROYmark<sup>TM</sup> configurations can, however, be defined within one job should multiple document styles require multiple TROYmark<sup>TM</sup> configurations.

At the beginning of any job setup to use TROYmark<sup>™</sup>, all regions should be cleared. This prevents lingering region definitions that may not have been cleared after abnormal job terminations from persisting into new jobs.

Only one inclusion region is allowed per printed page. Up to 10 exclusion regions are allowed per printed page. To conform to the ANSI X9/B standard for automated check processing, the convenience amount must not contain TROYmark<sup>™</sup> images. Therefore, at a minimum, it must be excluded.

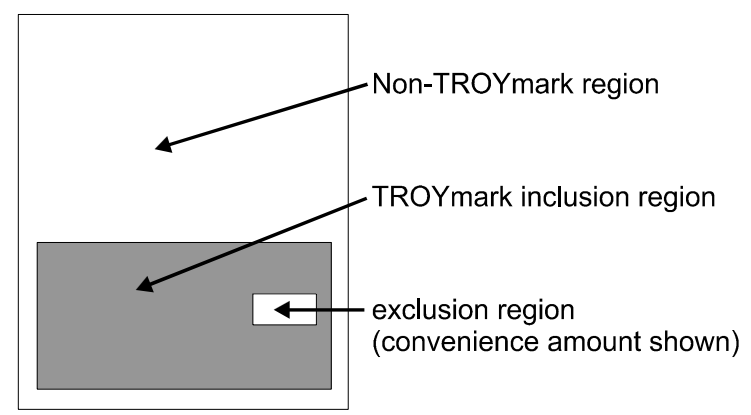

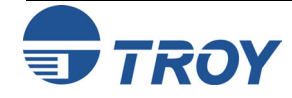

# **TROYmark Settings**

# **Region Sizes**

### Also Available Via:

| Printer Control Panel |  |
|-----------------------|--|
| TROY Printer Utility  |  |
| TROY Port Monitor     |  |

### **Usage Restrictions:**

TROY MICR Secure *EX* printers only.

A valid user login is required to use the TROYmark<sup>TM</sup> feature.

## Example:

| <sup>E</sup> c%u5WADMIN    | Specify name           |
|----------------------------|------------------------|
| <sup>E</sup> c%pØW         | Specify password       |
| <sup>E</sup> c%ulS         | Login                  |
| <sup>E</sup> c%w2M         | Enable, medium         |
| <sup>E</sup> c%wØB         | Clear region list      |
| <sup>E</sup> c%w1B         | Inclusion region       |
| <sup>E</sup> c% <b>₩ØX</b> | <b>Region anchor X</b> |
| <sup>E</sup> c%w42ØØY      | <b>Region anchor Y</b> |
| <sup>E</sup> c%w48ØØН      | <b>Region width</b>    |
| <sup>E</sup> c%w18ØØV      | <b>Region height</b>   |
| <sup>E</sup> c%w2B         | Exclusion region       |
| <sup>E</sup> c%w395ØX      | <b>Region anchor X</b> |
| <sup>E</sup> c%w45ØY       | <b>Region anchor Y</b> |
| <sup>E</sup> c%w9ØØH       | <b>Region width</b>    |
| <sup>E</sup> c%w3ØØV       | <b>Region height</b>   |
| Remaining PCL data         | plus data capture      |
| <sup>E</sup> c%uØS         | Logout                 |

The following four commands define the location and size of any TROYmark<sup>TM</sup> region.

| <sup>E</sup> c % w | ' # X       | {Upper left anchor corner of the region}                                   |
|--------------------|-------------|----------------------------------------------------------------------------|
| ec % w             | '#Y         | {Upper left anchor corner of the region}                                   |
| ec % w             | "#н         | {Region width}                                                             |
| ec % w             | ' # V       | {Region height}                                                            |
| # = Dist           | ance in 1/0 | 600's of an inch {e.g. $48\emptyset\emptyset / 6\emptyset\emptyset = 8$ "} |

Default =  $\emptyset$ Range =  $\emptyset$  – 10200 (17") (values outside range are clamped)

TROYmark<sup>TM</sup> configurations persist throughout the life of a print job, however, do not persist beyond the job and must be included in each job that desires to use this feature. Multiple TROYmark<sup>TM</sup> configurations can, however, be defined within one job should multiple document styles require multiple TROYmark<sup>TM</sup> configurations.

When specifying the location of the inclusion region, the X and Y anchor corner values are measured from the upper left corner of the image on the printed page. The values are an absolute measure of distance from this point. The inclusion region must never be closer than  $\frac{1}{4}$ " from the MICR line.

When specifying the location of exclusion regions, the X and Y anchor corner values are measured from the upper left corner of the inclusion region. Therefore, these values are relative and will automatically adjust should the inclusion region location change.

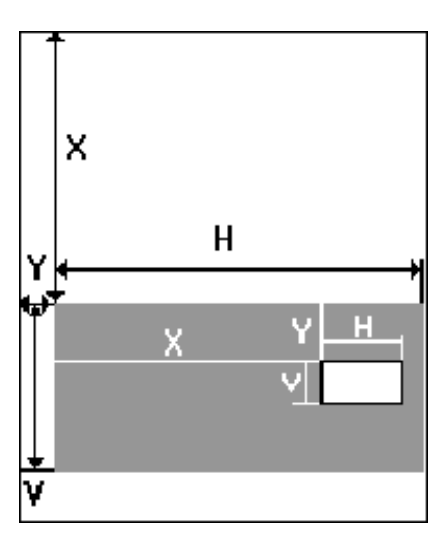

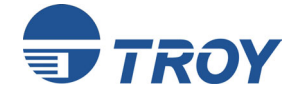

# **TROYmark Settings**

## Custom TROYmark<sup>™</sup> Patterns

#### Also Available Via:

| Printer Control Panel |              |
|-----------------------|--------------|
| TROY Printer Utility  | $\checkmark$ |
| TROY Port Monitor     |              |

#### **Usage Restrictions:**

**TROY MICR Secure EX printers only** 

You must put the printer in download mode to update the default TROYmark<sup>TM</sup> pattern values.

### Example:

<sup>E</sup>c%u5WADMIN Specify name <sup>E</sup>\_%pØW Specify password <sup>E</sup>c%ulS Login Ec%v1D Enter download <sup>E</sup>c%w4P Select pattern 4 Ec%w32W data **Download pattern** <sup>E</sup>\_%vØD Exit download <sup>E</sup>c%uØS Logout

There are three custom patterns (gray levels) that can be defined for use in TROYmark<sup>TM</sup> imaging. Each pattern is a 16 x 16 matrix of binary ones and zeros.

To change a printer pattern, the pattern to be updated must first be selected.

### <sup>E</sup><sub>C</sub> % **w # P**

| # = 1 - Reserved | {printer default light pattern}  |
|------------------|----------------------------------|
| 2 – Reserved     | {printer default medium pattern} |
| 3 – Reserved     | {printer default dark pattern}   |
| 4 – Custom 1     |                                  |
| 5 - Custom 2     |                                  |
| 6 – Custom 3     |                                  |
|                  |                                  |

Default = 4 (Custom 1) Range = 4 - 6 (values outside range are ignored)

The pattern data is then downloaded into the printer.

### <sup>E</sup><sub>C</sub> % w # W data

# = Total number of bytes contained in the pattern Default = 32Range = 32 (values outside range are ignored)

The format of the *data* is as follows:

1ØØØ1ØØØ1ØØØ1ØØØ {Row 1, sent as Øx88 Øx88} ØØ1ØØØØ1ØØØ1ØØ1Ø {Row 2, sent as Øx22 Øx22} .... ØØ1ØØØØ1ØØ01ØØ1Ø {Row 16, sent as Øx22 Øx22}

All bytes are concatenated together with no delimiters between bytes. The most significant bit of the first byte sent is the upper left corner of the pattern.

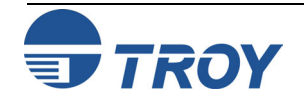

# Sort By

#### Also Available Via:

| Printer Control Panel | $\checkmark$ |
|-----------------------|--------------|
| TROY Printer Utility  | $\checkmark$ |
| TROY Port Monitor     |              |

**Usage Restrictions:** 

**TROY Secure printers and DIMMs only** 

You must put the printer in download mode before using the Sort By command.

### Example:

 $E_C$ %u5WADMINSpecify name $E_C$ %pØWSpecify password $E_C$ %u1SLogin $E_C$ %v1DEnter download $E_C$ %a3SSelect sort by field $E_C$ %vØDExit download $E_C$ %uØSLogout

This command defines which data capture field will be used as the sort key during audit report printing.

- <sup>E</sup><sub>C</sub> % a # S
- # = 1 Audit Record Number
  - 2 MICR Line
  - 3 Convenience Amount
  - 4 Payee Name
  - 5 Date
  - 6 User Name
  - 7 Custom (concatenation of Custom 1, Custom 2 and Custom 3)
- Default = 1 (Audit Record Number)
- Range = 1 7 (values outside range are ignored)

The sort by value specified is used for all subsequent audit reports until changed.

The following table defines the type of sorting performed for each data capture field.

| Field                   | Sort Type    |
|-------------------------|--------------|
| 1 - Audit Record Number | Numeric      |
| 2 – MICR Line           | Numeric      |
| 3 – Convenience Amount  | Numeric      |
| 4 – Payee Name          | Alphanumeric |
| 5 – Date                | Numeric      |
| 6 – User Name           | Alphanumeric |
| 7 - Custom              | Alphanumeric |

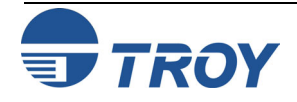

## **Audit Paper Tray**

#### Also Available Via:

| Printer Control Panel | $\checkmark$ |
|-----------------------|--------------|
| TROY Printer Utility  | $\checkmark$ |
| TROY Port Monitor     |              |

#### **Usage Restrictions:**

**TROY Secure printers and DIMMs only** 

You must place the printer into download mode before using the Audit Paper Tray command.

### Example:

| <sup>E</sup> c%u5WADMIN | Specify name     |
|-------------------------|------------------|
| <sup>E</sup> c%pØW      | Specify password |
| <sup>E</sup> c%ulS      | Login            |
| <sup>E</sup> c%v1D      | Enter download   |
| <sup>E</sup> c%a7T      | Auto select tray |
| <sup>E</sup> c%vØD      | Exit download    |
| <sup>E</sup> c%uØS      | Logout           |
|                         |                  |

This command defines which paper tray will be used during audit report printing.

#### <sup>E</sup><sub>C</sub> % a # T

# = 1 - Tray 22 – Manual feed, paper 3 – Manual feed, envelop {manual feed, general} 4 – Trav 1 5 - Tray 36 – Envelop feeder {not applicable} 7 – Auto select 8 - Tray 4 $\{41\emptyset\emptyset, 42\emptyset\emptyset \text{ and } 43\emptyset\emptyset \text{ only}\}\$  $2\emptyset - \text{Tray } 4$ {815Ø, 9ØØØ only} 21 – Tray 5  $\{815\emptyset, 9\emptyset\emptyset\emptyset \text{ only}\}\$ 22 to 75 – External trays

Default = 7 (default paper tray) Range = 1 - 75 (values outside range are ignored)

The audit paper tray value specified is used for all subsequent audit reports until changed.

<u>NOTE</u>: The tray numbers listed above reflect tray numbers for the 4050, 4100, 4200, 4300, 8000, 8100, and 8150 printer models. Please consult the HP User Guide located on the HP CD accompanying the printer for other printer tray numbers.

If paper tray mapping has been configured in the printer, the tray number specified by this command may be re-mapped by the tray-mapping configuration.

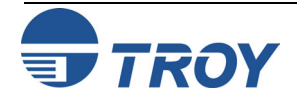

# Audit Options

# **Print Range**

#### Also Available Via:

| Printer Control Panel | $\checkmark$ |
|-----------------------|--------------|
| TROY Printer Utility  | $\checkmark$ |
| TROY Port Monitor     |              |

### **Usage Restrictions:**

**TROY Secure printers and DIMMs only** 

You must put the printer in download mode before using the Print Range command.

### Example:

| <sup>E</sup> c%u5WADMIN     | Specify name      |
|-----------------------------|-------------------|
| <sup>E</sup> c%pØW          | Specify password  |
| <sup>E</sup> c%ulS          | Login             |
| <sup>E</sup> c%v1D          | Enter download    |
| <sup>E</sup> c% <b>a12E</b> | Print all records |
| <sup>E</sup> c%vØD          | Exit download     |
| <sup>E</sup> c%uØS          | Logout            |
|                             |                   |

This command defines which set of audit records, stored in the TROY Secure printer or DIMM, will be printed during audit reporting. Audit reports can be run against all records stored in the printer (*all records*) or only on those records received since the last time an audit report was run (*recent records*). Recent records can also be thought of as incremental, a useful feature for transactional reconciliation.

<sup>E</sup><sub>C</sub> % a # E

# = 11 - Recent records12 - All records

Default = 12 (All records) Range = 11 - 12 (other values may perform other commands)

The set of records selected is used for all subsequent audit reports until changed.

It is possible to print multiple copies of audit reports for the same set of recent audit records. As long as the printer receives no files containing auditable data, requests to print audit reports of recent records will use the same (last) set of recent audit records.

| Record 4<br>Record 5<br>Record 6 | {Audit records just received by the printer}    |
|----------------------------------|-------------------------------------------------|
| Record 1<br>Record 2<br>Record 3 | {Audit records previously received and printed} |
| For example:                     |                                                 |

Running an audit report using recent records would print records 4 - 6. Running a subsequent report using recent records would again print records 4 - 6. However, as soon as Record 7 was received, running a subsequent audit report using recent records would include Record 7 and subsequent records received.

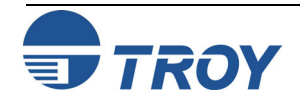

# **Report Type**

### Also Available Via:

| Printer Control Panel | $\checkmark$ |
|-----------------------|--------------|
| TROY Printer Utility  | $\checkmark$ |
| TROY Port Monitor     |              |

### **Usage Restrictions:**

TROY Secure printers and DIMMs only

You must put the printer in download mode before using the Report Type command.

### Example:

| <sup>E</sup> c%u5WADMIN | Specify name         |
|-------------------------|----------------------|
| <sup>E</sup> c%pØW      | Specify password     |
| <sup>E</sup> c%ulS      | Login                |
| <sup>E</sup> c%v1D      | Enter download       |
| <sup>E</sup> c%a14E     | Detailed report type |
| <sup>E</sup> c%vØD      | Exit download        |
| <sup>E</sup> c%uØS      | Logout               |

This command defines the type of audit report to be printed.

### <sup>E</sup><sub>C</sub> % **a # E**

# = 13 -Summary 14 -Detailed

Default = 14 (Detailed) Range = 13 - 14 (other values may perform other commands)

The report type specified is used for all subsequent audit reports until changed.

The following table describes what will be printed for both report types from TROY Security Printing Solutions.

| Product                           | Summary                                                                                                   | Detail                                                                                                    |
|-----------------------------------|----------------------------------------------------------------------------------------------------|----------------------------------------------------------------------------------------------------|
| TROY Secure Printers<br>and DIMMs | Record number and MICR<br>line per record. Total count<br>of records printed at the end<br>of the report. | Record number, MICR line plus all<br>user-configurable data received per<br>record. Total count of records<br>printed plus sum of all convenience<br>amounts recorded printed at the end<br>of the report. |

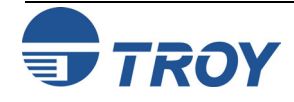

# **Sort Order**

#### Also Available Via:

| Printer Control Panel | $\checkmark$ |
|-----------------------|--------------|
| TROY Printer Utility  | $\checkmark$ |
| TROY Port Monitor     |              |

### **Usage Restrictions:**

**TROY Secure printers and DIMMs only** 

You must put the printer in download mode before using the Sort Order command.

## Example:

 $E_{C}$ %u5WADMINSpecify name $E_{C}$ %pØWSpecify password $E_{C}$ %u1SLogin $E_{C}$ %v1DEnter download $E_{C}$ %a15ESet sort ascending $E_{C}$ %vØDExit download $E_{C}$ %uØSLogout

This command defines the sorting order (ascending or descending) that will be used during audit report printing.

### <sup>E</sup><sub>C</sub> % a # E

# = 15 - Ascending16 - Descending

Default = 15 (Ascending) Range = 15 - 16 (other values may perform other commands)

The sort order value specified is used for all subsequent audit reports until changed.

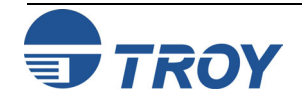

## **Auto-Delete**

#### Also Available Via:

| Printer Control Panel | $\checkmark$ |
|-----------------------|--------------|
| TROY Printer Utility  | $\checkmark$ |
| TROY Port Monitor     |              |

### **Usage Restrictions:**

**TROY Secure printers and DIMMs only** 

You must put the printer in download mode before using the Auto-Delete command.

## Example:

 $^{E}_{C}$ %u5WADMINSpecify name $^{E}_{C}$ %pØWSpecify password $^{E}_{C}$ %u1SLogin $^{E}_{C}$ %v1DEnter download $^{E}_{C}$ %a31EEnable auto-delete $^{E}_{C}$ %vØDExit download $^{E}_{C}$ %uØSLogout

This command specifies whether the printer is to automatically delete all audit records included in the most recent report after printing an auto-report.

### <sup>E</sup><sub>C</sub> % a # E

 $# = 3\emptyset$  – Disable 31 – Enable

 $Default = 3\emptyset$  (Disable)

Range =  $3\emptyset - 31$  (other values may perform other commands)

The auto-delete mode specified will remain in effect until changed.

Auto-delete will only delete audit records from the printer after an auto-report has been printed. Auto-report must be enabled for auto-delete to function.

Using the auto-delete feature to automatically delete all audit records after automatically printing transactional reconciliation reports is a convenient means to ensure your printer's audit memory does not overfill.

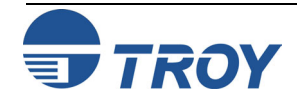

## **Auto-Report**

#### Also Available Via:

| Printer Control Panel | $\checkmark$ |
|-----------------------|--------------|
| TROY Printer Utility  | $\checkmark$ |
| TROY Port Monitor     |              |

**Usage Restrictions:** 

**TROY Secure printers and DIMMs only** 

You must put the printer in download mode before using the Auto-Report command.

### Example:

 $E_{C}$ %u5WADMINSpecify name $E_{C}$ %pØWSpecify password $E_{C}$ %u1SLogin $E_{C}$ %v1DEnter download $E_{C}$ %a33EEnable auto-report $E_{C}$ %vØDExit download $E_{C}$ %uØSLogout

This command specifies whether the printer is to automatically print an audit report with the current audit report settings at the conclusion of each job received containing audit data.

 $E_{c}$  % **a** # **E** # = 32 – Disable 33 – Enable

Default = 32 (Disable) Range = 32 – 33 (other values may perform other commands)

The auto-report mode specified will remain in effect until changed.

Using the auto-report feature to print recent records provides a convenient method for creating transactional reconciliation reports.

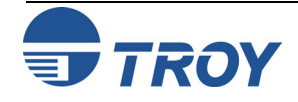

# **Audit Data Capture Recording Mode**

#### Also Available Via:

| Printer Control Panel | $\checkmark$ |
|-----------------------|--------------|
| TROY Printer Utility  | $\checkmark$ |
| TROY Port Monitor     |              |

#### **Usage Restrictions:**

**TROY Secure printers and DIMMs only.** 

You must place the printer into download mode before using the Audit Data **Capture Recording Mode command.** 

## **Example:**

| <sup>E</sup> c%u5WADMIN | Specify name        |
|-------------------------|---------------------|
| <sup>E</sup> c%pØW      | Specify password    |
| <sup>E</sup> c%ulS      | Login               |
| <sup>E</sup> c%v1D      | Enter download      |
| <sup>E</sup> c%a2E      | Detail audit record |
| <sup>E</sup> c%vØD      | Exit download       |
| <sup>E</sup> c%uØS      | Logout              |

This command defines which data capture fields contained within print jobs will be stored in printer audit records.

| E<br>C | % | a | #        | Е |
|--------|---|---|----------|---|
|        | ~ |   | <b>.</b> |   |

- $\# = \emptyset \text{Disable}$ 
  - 1 -Summary
  - 2 Detail

 $Default = \emptyset$  (Disable) Range =  $\emptyset - 2$  (other values may perform other commands)

The recording mode specified will remain in effect until changed.

The following table describes what will be stored for all recording modes in TROY Secure printers and DIMMs. A record-mode of *disable* records no data in the printer.

| Product                           | Summary                                                                                                    | Detail                                                                              |
|-----------------------------------|----------------------------------------------------------------------------------------------------|-------------------------------------------------------------------------------------|
| TROY Secure Printers<br>and DIMMs | Stores the MICR line and<br>convenience amount (if present in<br>the job) for each record. All other<br>user configurable data is discarded. | Stores the MICR line and all<br>user-configurable data present<br>in the print job. |

In most cases, this feature will be configured to store detailed data for all audit records. However, since there is a limit on the total amount of audit data that can be stored within the printer when printing excessively large print jobs, it is possible the printer will be unable to store all audit data for the job. In such cases, using the summary mode for audit recording reduces the amount of data captures and increases the number of records of audit data that can be stored for large print jobs.

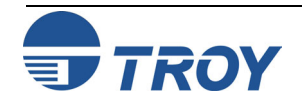

## **Print Audit Report**

#### Also Available Via:

| Printer Control Panel | $\checkmark$ |  |
|-----------------------|--------------|--|
| TROY Printer Utility  | $\checkmark$ |  |
| TROY Port Monitor     |              |  |

#### **Usage Restrictions:**

**TROY Secure printers and DIMMs only.** 

A valid user login is required to print an audit report.

### Example:

| <sup>E</sup> <sub>C</sub> %-12345Х  | HP UEL                                           |
|-------------------------------------|--------------------------------------------------|
| @PJL JOB NAME="                     | Print Audit" <sup>C L</sup> <sub>R F</sub>       |
| @PJL SET RESOLU                     | $TION = 6\emptyset \emptyset {}^{C}{}^{L}{}_{F}$ |
| @PJL ENTER LANC                     | GUAGE=PCL <sup>CL</sup> F                        |
| <sup>E</sup> <sub>C</sub> E         | PCL Reset                                        |
| <sup>E</sup> <sub>C</sub> %u5WADMIN | Specify name                                     |
| <sup>E</sup> <sub>C</sub> %pØW      | Specify password                                 |
| <sup>E</sup> <sub>C</sub> %u1S      | Login                                            |
| <sup>E</sup> <sub>C</sub> %a1D      | <b>Print Audit Report</b>                        |
| <sup>E</sup> <sub>C</sub> %uØS      | Logout                                           |
| <sup>E</sup> <sub>C</sub> %-12345X  | HP UEL                                           |
| @PJL EOJ NAME="                     | Print Audit" <sup>C</sup> R <sup>L</sup> F       |
|                                     |                                                  |
| <sup>E</sup> <sub>C</sub> %-12345Х  | HP UEL                                           |

This command prints audit records using the audit configuration previously set up by the Audit Options.

<sup>E</sup><sub>C</sub> % a 1 D

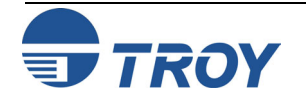

## **Delete Audit Data**

#### Also Available Via:

| Printer Control Panel | $\checkmark$ |
|-----------------------|--------------|
| TROY Printer Utility  | $\checkmark$ |
| TROY Port Monitor     |              |

#### **Usage Restrictions:**

**TROY Secure printers and DIMMs only.** 

A valid user login is required to delete audit records.

### Example:

| @PJL JOB NAME="Delete Audit" ${}^{C}{}_{R}{}^{L}{}_{F}$ @PJL SET RESOLUTION=6ØØ ${}^{C}{}_{R}{}^{L}{}_{F}$ @PJL ENTER LANGUAGE=PCL ${}^{C}{}_{R}{}^{L}{}_{F}$ ${}^{E}{}_{C}E$ PCL Reset ${}^{E}{}_{C}\%$ u5WADMINSpecify name ${}^{E}{}_{C}\%$ u5WADMINSpecify password ${}^{E}{}_{C}\%$ u1SLogin ${}^{E}{}_{C}\%$ u0SLogout ${}^{E}{}_{C}\%$ -12345XHP UEL@PJL EOJ NAME="Delete Audit" ${}^{C}{}_{R}{}^{L}{}_{F}$ ${}^{E}{}_{C}\%$ -12345XHP UEL | <sup>E</sup> <sub>C</sub> %-12345X  | HP UEL                                                            |
|----------------------------------------------------------------------------------------------------|-------------------------------------|-------------------------------------------------------------------|
| @PJL SET RESOLUTION= $600 \ ^{C} R^{E} F$ @PJL ENTER LANGUAGE=PCL $^{C} R^{E} F$ $^{E} CE$ PCL Reset $^{E} C$ % u5WADMINSpecify name $^{E} C$ % u5WADMINSpecify password $^{E} C$ % u5WADMINSpecify password $^{E} C$ % u5WADMINLogin $^{E} C$ % u1SLogin $^{E} C$ % u2DDelete Audit Data $^{E} C$ % u0SLogout $^{E} C$ % -12345XHP UEL@PJL EOJ NAME="Delete Audit" $^{C} R^{E} F$ $^{E} C$ % -12345XHP UEL                                       | @PJL JOB NAME="2                    | Delete Audit" <sup>C</sup> R <sup>L</sup> F                       |
| @PJL ENTER LANGUAGE=PCL ${}^{C}{}_{R}{}^{L}{}_{F}$ ${}^{E}{}_{C}E$ PCL Reset ${}^{E}{}_{C}\%u5WADMIN$ Specify name ${}^{E}{}_{C}\%u5WADMIN$ Specify password ${}^{E}{}_{C}\%u5WADMIN$ Specify password ${}^{E}{}_{C}\%u5WADMIN$ Login ${}^{E}{}_{C}\%u3S$ Login ${}^{E}{}_{C}\%u05S$ Logout ${}^{E}{}_{C}\%u05S$ Logout ${}^{E}{}_{C}\%-12345X$ HP UEL@PJL EOJ NAME="Delete Audit" ${}^{C}{}_{R}{}^{L}{}_{F}$ ${}^{E}{}_{C}\%-12345X$ HP UEL      | @PJL SET RESOLU'                    | $TION = 6\emptyset \emptyset {}^{C}{}_{R} {}^{L}{}_{F}$           |
| $^{E}_{C}E$ PCL Reset $^{E}_{C}\%u5WADMIN$ Specify name $^{E}_{C}\%pØW$ Specify password $^{E}_{C}\%u1S$ Login $^{E}_{C}\%a2D$ Delete Audit Data $^{E}_{C}\%u0S$ Logout $^{E}_{C}\%-12345X$ HP UEL@PJL EOJ NAME="Delete Audit" $^{C}_{R} {}^{L}_{F}$ $^{E}_{C}\%-12345X$ HP UEL                                                                                                    | @PJL ENTER LANC                     | GUAGE=PCL <sup>CL</sup> F                                         |
| $^{E}_{C}$ %u5WADMINSpecify name $^{E}_{C}$ %pØWSpecify password $^{E}_{C}$ %u1SLogin $^{E}_{C}$ %a2DDelete Audit Data $^{E}_{C}$ %uØSLogout $^{E}_{C}$ %-12345XHP UEL@PJL EOJ NAME="Delete Audit" $^{C}_{R}$ $^{L}_{F}$ $^{E}_{C}$ %-12345XHP UEL                                                                                                    | <sup>E</sup> <sub>C</sub> E         | PCL Reset                                                         |
| $^{E}_{C}\%pØW$ Specify password $^{E}_{C}\%u1S$ Login $^{E}_{C}\%a2D$ Delete Audit Data $^{E}_{C}\%uØS$ Logout $^{E}_{C}\%-12345X$ HP UEL@PJL EOJ NAME="Delete Audit" $^{C}_{R}$ $^{L}_{F}$ $^{E}_{C}\%-12345X$ HP UEL                                                                                                    | <sup>E</sup> <sub>C</sub> %u5WADMIN | Specify name                                                      |
| $E_C$ %u1SLogin $E_C$ %a2DDelete Audit Data $E_C$ %uØSLogout $E_C$ %-12345XHP UEL@PJL EOJ NAME="Delete Audit" $C_R L_F$ $E_C$ %-12345XHP UEL                                                                                                    | <sup>E</sup> <sub>C</sub> %pØW      | Specify password                                                  |
| $^{E}C$ %a2DDelete Audit Data $^{E}C$ %uØSLogout $^{E}C$ %-12345XHP UEL@PJL EOJ NAME="Delete Audit" $^{C}R^{E}F$ $^{E}C$ %-12345XHP UEL                                                                                                    | $^{\rm E}_{\rm C}$ %u1S             | Login                                                             |
| ${}^{E}_{C}\%uOMS$ Logout<br>${}^{E}_{C}\%-12345X$ HP UEL<br>@PJL EOJ NAME="Delete Audit" ${}^{C}_{R}{}^{L}_{F}$<br>${}^{E}_{C}\%-12345X$ HP UEL                                                                                                    | <sup>E</sup> <sub>C</sub> %a2D      | Delete Audit Data                                                 |
| ${}^{E}_{C}$ %-12345X HP UEL<br>@PJL EOJ NAME="Delete Audit" ${}^{C}_{R}{}^{L}_{F}$<br>${}^{E}_{C}$ %-12345X HP UEL                                                                                                    | <sup>E</sup> <sub>C</sub> %uØS      | Logout                                                            |
|                                                                                                    | <sup>E</sup> <sub>C</sub> %-12345X  | HP UEL                                                            |
| <sup>E</sup> <sub>C</sub> %-12345X HP UEL                                                                                                    | @PJL EOJ NAME="]                    | Delete Audit" <sup>C</sup> <sub>R</sub> <sup>L</sup> <sub>F</sub> |
|                                                                                                    | <sup>E</sup> <sub>C</sub> %-12345Х  | HP UEL                                                            |

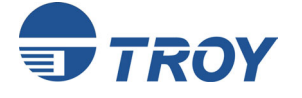

This command deletes all audit data records currently stored within the printer.

<sup>E</sup><sub>C</sub> % a 2 D

## Introduction

Secure Seal technology, a product of EnSeal Systems, Ltd., is designed to help check processors easily identify unauthorized alterations to printed checks. The printed seal consists of a visible company logo or other unique design along with encoded user-defined check information that is incorporated into the seal as a bit-mapped, machine-readable background pattern surrounding the logo. The encoded information is spread over the entire image, making selective alteration of the printed seal data virtually impossible. TROY has licensed the Enseal technology for use in selected TROY MICR/IRD printers.

To use the TROY Secure Seal feature, the user must first obtain a matched pair of custom encoding/decoding template files from Fiserv. The seal template files specify the visual representation of the seal as well as the set of fields encoded into the image of the seal. The encoding template (.est file) is used by the TROY printer to encode the data. The decoding template (.dst file) is used by the check processor to decode the data from the scanned image of the printed seal. Fields that can be encoded into the seal include the payee name, account number, date, check value, routing number, transaction number, check #, and company ID fields. The user must specify which of these fields they wish to encode into the seal when ordering the template files from Fiserv.

For your convenience, the TROY Printer Utility provides sample template files that you can use to demonstrate this feature. The demonstration template files are located in the "User Data" subfolder in the installed location of the Printer Utility. These template files should be used for demonstration purposes only, never for production.

Configuring the Secure Seal feature is most easily done using the TROY Printer Utility. Alternatively, you can use custom TROY PCL commands that are sent to the printer. Even if you decide to create your own PCL, you might find it useful to use the TROY Printer Utility to generate configuration jobs, then print to file and examine those jobs to see more complex example configuration jobs than are illustrated here. In the examples shown in the left margin and in the list on the next page, the notation "<xx>" stands for a single byte with "xx" being the hexadecimal value; e.g. <0A> is the linefeed characters.

**<u>NOTE</u>**: Refer to page 1-20 in Chapter 1 for a list of the Secure Seal commands.

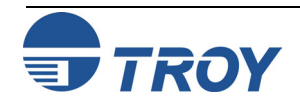

## **Secure Seal Commands**

#### Also Available Via:

| Printer Control Panel |              |
|-----------------------|--------------|
| TROY Printer Utility  | $\checkmark$ |
| TROY Port Monitor     |              |

### **Usage Restrictions:**

**TROY MICR/IRD Secure and Secure** *EX* **Printers only.** The seal options can be set using the TROY Printer Utility.

# Example PCL data to download template named "DDSignature.est":

| <sup>e</sup> c%u5WADMIN            | Specify ADMIN user    |
|------------------------------------|-----------------------|
| <sup>E</sup> c%pØW                 | Specify password      |
| <sup>E</sup> <sub>C</sub> %u1S     | User Login            |
| <sup>E</sup> <sub>C</sub> %v1D     | Download mode in      |
| <sup>E</sup> <sub>C</sub> %v20I    | Specify data ID of 20 |
| <sup>E</sup> <sub>C</sub> %v69752W | Start template        |
| {data}                             | 69752 binary bytes    |
| $^{\rm E}_{\rm C}$ %v32D           | To secure area        |
| <sup>E</sup> <sub>C</sub> %v20I    | Specify data ID of 20 |
| <sup>E</sup> <sub>C</sub> %h23W    | Specify name          |
| <00><00><03>                       | 8 binary bytes        |
| <00><01><00><00>                   |                       |
| DDSignature.est                    | Then template name    |
| <sup>E</sup> <sub>C</sub> %v0D     | Download mode out     |
| <sup>E</sup> <sub>C</sub> %v2D     | NV Report             |
| <sup>E</sup> <sub>C</sub> %uØS     | User Logout           |
|                                    |                       |

The encoding (.est file) template is loaded into the non-volatile secure memory area of the TROY printer in the "data" area. It is easiest to use the TROY Printer Utility to perform this download. If you want to create your own PCL, refer to Chapter 4 – *Secure and Public Resources* for the appropriate PCL commands. When downloading the template file, note the file name (also as printed on the NV report), because you will use a corresponding name when configuring the seal to use that specific template file.

Secure Seals can be created both automatically on the end of page event as well as explicitly via a "##SEAL" command. The field data that is encoded into the seal can come explicitly from a "##SEAL" command when an explicit seal is printed, or it can come from default field values configured previously, or it can come from metadata-tagged data within the print job stream. These alternatives are explained below.

Three new TROY PCL commands have been added to support the configuration of the secure seal feature: an option setting command to set some general options, a command to set a company ID, and the "##SEAL" command. The ##SEAL command is used to specify the name of the seal template, the X and Y location of the seal (optional), and the various field values (payee name, account number, etc.) to be encoded into the seal.

The option setting command controls four general options of the seal feature as listed in the following table. The default for the "Show Error" option is enabled, and the defaults for all other options are disabled.

| Name         | Effect of option when enabled                                                                                     | Bit |
|--------------|----------------------------------------------------------------------------------------------------|-----|
| Use Metadata | Seal data from TROY metadata tagged fields, if available. Otherwise field data must be specified in seal command. | 0   |
| Auto Print   | Auto print seal for each page. Location option must be enabled.                                                   | 1   |
| Use Location | Seal prints at location specified by X, Y position, otherwise seal prints at current PCL location on page.        | 2   |
| Show Error   | Display error information on front panel of printer, otherwise errors are silently ignored.                       | 3   |

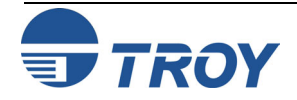

#### **Example PCL data to specify options - 1:**

| <sup>E</sup> c%u5WADMIN            | Specify ADMIN user    |
|------------------------------------|-----------------------|
| <sup>E</sup> c%pØW                 | Specify password      |
| <sup>E</sup> <sub>C</sub> %u1S     | User Login            |
| <sup>E</sup> <sub>C</sub> %v1D     | Download mode in      |
| <sup>E</sup> <sub>C</sub> %h8W     | Specify option        |
| <00><00><00><04>                   | 8 binary bytes        |
| <00><02><00><07>                   | Bits 0, 1, 2 are set. |
| <sup>E</sup> <sub>C</sub> %v0D     | Download mode out     |
| <sup>E</sup> <sub>C</sub> %-12420Х | TROY Report           |
| <sup>E</sup> <sub>C</sub> %uØS     | User Logout           |
|                                    | -                     |

#### Example PCL data to specify options - 2:

| <sup>E</sup> c%u5WADMIN            | Specify ADMIN user  |
|------------------------------------|---------------------|
| WQq% <sup>3</sup>                  | Specify password    |
| <sup>E</sup> <sub>C</sub> %u1S     | User Login          |
| <sup>E</sup> <sub>C</sub> %v1D     | Download mode in    |
| <sup>E</sup> <sub>C</sub> %h8W     | Start command       |
| <00><00><00><04>                   | 8 binary bytes      |
| <00><02><00><0F>                   | All options enabled |
| <sup>E</sup> <sub>C</sub> %v0D     | Download mode out   |
| <sup>E</sup> <sub>C</sub> %-12420Х | <b>TROY Report</b>  |
| <sup>E</sup> <sub>C</sub> %uØS     | User Logout         |

Seal options can be enabled and disabled by specifying a bitmask while in the download mode as shown in the following PCL command (refer to Chapter 2 – *Security Settings*).

#### <sup>E</sup><sub>C</sub>%h8W<00><00><00><04><00><02><00><single byte bitmask>

The last column in the seal options table (shown on the previous page) indicates which bit in the bitmask corresponds to each feature; bits are numbered from least significant to most significant. Bitmask bit positions 5 through 7 are currently unused and should always be set to zero. For example, a bitmask value of 7 has bit positions 0, 1, and 2 set; therefore, metadata will be used, the seal will autoprint for each page, and the seal will print at the location specified by the X and Y settings.

The "Use Metadata" option allows you to pull field values automatically from the TROY printer metadata tagging module. Refer to Chapter 5 - Data Capture Fonts to see how PCL data can be tagged by TROY metadata tags to indicate semantic types.

As an example, the TROY firmware could capture payee data at an earlier point on the page, then later, when the seal is printed as a last event of the page, that seal could incorporate that payee data. The Payee, Date, Convenience Amount, Account number, Bank number, Check number, and Transaction number field data can all be pulled from the metadata module. As mentioned, you can use the data capture fonts (metrics file) on the Windows platform to automatically insert meadata tags into the print data stream, simply by selecting specific Windows screen fonts.

The "AutoPrint" option allows a seal to be printed as the last event on a page. This option can only be enabled if the "Use Metadata" and "Use Location" options are also enabled. If the "Use Location" Y value is positive, then a seal will always print as long as there is some metadata for that page. If the "Use Location" Y value is negative, then a seal will print for each MICR line as long as there is some metadata for that page; if no MICR line is present on the page, then no seal will print for that page. This scheme allows multiple checks to be printed on the same page, each having their own seal with check-dependent data embedded in the seal.

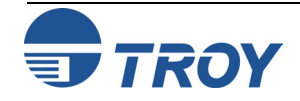

# Example ##SEAL command specifying default template, payee, and resolution:

| <sup>E</sup> c%u5WADMIN                                                                                                    | Specify ADMIN user                                                                            |
|----------------------------------------------------------------------------------------------------|-----------------------------------------------------------------------------------------------|
| <sup>E</sup> c%pØW                                                                                                    | Specify password                                                                              |
| <sup>E</sup> <sub>C</sub> %u1S                                                                                                    | User Login                                                                                    |
| <sup>E</sup> <sub>C</sub> %v1D                                                                                                    | Download mode in                                                                              |
| <sup>E</sup> <sub>C</sub> %h51W                                                                                                    | Start command                                                                                 |
| <00><00><00><04>                                                                                                    | 8 binary bytes                                                                                |
| <00><01><00><00>                                                                                                    |                                                                                               |
|                                                                                                    |                                                                                               |
| ##SEAL#                                                                                                    | 7 chars                                                                                       |
| ##SEAL#<br>T:DDSignature.est;                                                                                                    | 7 chars<br>18 chars                                                                           |
| ##SEAL#<br>T:DDSignature.est;<br>P:John Doe;                                                                                                    | 7 chars<br>18 chars<br>11 chars                                                               |
| ##SEAL#<br>T:DDSignature.est;<br>P:John Doe;<br>R:300#                                                                                                    | 7 chars<br>18 chars<br>11 chars<br>6 chars                                                    |
| ##SEAL#<br>T:DDSignature.est;<br>P:John Doe;<br>R:300#<br><sup>E</sup> <sub>C</sub> %v0D                                                                                             | 7 chars<br>18 chars<br>11 chars<br>6 chars<br>Download mode out                               |
| ##SEAL#<br><b>T:DDSignature.est;</b><br><b>P:John Doe;</b><br><b>R:300#</b><br><sup>E</sup> <sub>C</sub> %v0D<br><sup>E</sup> <sub>C</sub> %-12420X                                  | 7 chars<br>18 chars<br>11 chars<br>6 chars<br>Download mode out<br>TROY Report                |
| ##SEAL#<br><b>T:DDSignature.est;</b><br><b>P:John Doe;</b><br><b>R:300#</b><br><sup>E</sup> <sub>C</sub> % v0D<br><sup>E</sup> <sub>C</sub> % v0D<br><sup>E</sup> <sub>C</sub> % uØS | 7 chars<br>18 chars<br>11 chars<br>6 chars<br>Download mode out<br>TROY Report<br>User Logout |

# Example ##SEAL command to print a seal using all default:

| <sup>E</sup> c%u5WADMIN         | Specify ADMIN user |
|---------------------------------|--------------------|
| <sup>E</sup> c%pØW              | Specify password   |
| <sup>E</sup> <sub>C</sub> %u1S  | User Login         |
| { more job data }               |                    |
| <sup>E</sup> <sub>C</sub> %h24W | Start command      |
| <00><00><00><04>                | 8 binary bytes     |
| <00><01><00><00>                |                    |
| ##SEAL#                         | 7 chars            |
| A:100.00#                       | 9 chars            |
| { more job data }               |                    |
| <sup>E</sup> <sub>C</sub> %uØS  | User Logout        |
|                                 |                    |

When enabled, the "Use Location" option uses the X and Y locations as specified using the "##SEAL" command. The X position is always measured relative to the upper left corner of the page. However, the Y value is used differently. If the Y position value is positive, then the Y position is relative to the upper left corner of the page. If the Y position value is negative, then the Y position is relative to the MICR line by the number of specified decipoints. The Y position value can only be negative if the "AutoPrint" option is enabled, in which case provides the opportunity for multiple MICR lines to appear on one page.

# <u>NOTE</u>: The X and Y seal location values are only used if the "Use Location" option is enabled, allowing the seal to print at the specified location on the page.

As previously mentioned, the "##SEAL" PCL command is used to specify the desired seal template, the default values for all fields, and the (optional) X and Y location values of the seal on the page (example shown below). Replace the hashmark "#" prior to the "W" with the count of bytes that follow the "W".

#### <sup>E</sup><sub>C</sub>%h#W<00><00><00><04><00><00><00><command string>

The command string has a specific format that must be used. The command string begins with "##SEAL#", followed by one or more parameter fields (Param Field), with multiple Parm Fields separated by a semicolon. Within each Param Field, there is an initial letter (Field Letter), followed by a colon, which is then followed by a string. The table on the next page shows all possible Field Letters and their description. The string following the colon is the default value for that field. Each Field Value thus has a general format of "<Field letter>:<Field value>. For example, "A:12345" specifies that the default account number is "12345". The command string is terminated with a final "##". An error will occur if any part of the string is incorrectly formatted.

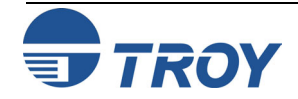

# Example ##SEAL command to specify default company ID:

| <sup>E</sup> c%u5WADMIN            | Specify ADMIN user |
|------------------------------------|--------------------|
| <sup>E</sup> c%pØW                 | Specify password   |
| <sup>E</sup> <sub>C</sub> %u1S     | User Login         |
| <sup>E</sup> <sub>C</sub> %v1D     | Download mode in   |
| <sup>E</sup> <sub>C</sub> %h11W    | Start command      |
| <00><00><00><04>                   | 8 binary bytes     |
| <00><03><00><00>                   |                    |
| 124                                | ID is 124          |
| <sup>E</sup> <sub>C</sub> %v0D     | Download mode out  |
| <sup>E</sup> <sub>C</sub> %-12420X | TROY Report        |
| <sup>E</sup> <sub>C</sub> %uØS     | User Logout        |
|                                    |                    |

#### **Secure Seal Field Descriptions**

| Field<br>Letter | Field Name    | Field Type   | Max<br>Size | Description                                                                                                   |
|-----------------|---------------|--------------|-------------|----------------------------------------------------------------------------------------------------|
| т               | Template Name | alphanumeric | 80          | Encoding template name as stored in TROY NV area.                                                             |
| Р               | Payee Name    | alphanumeric | 32          | Payee name                                                                                                    |
| V               | Check Value   | numeric      | 16          | Dollar value of the check (includes optional decimal point)                                                   |
| A               | Account #     | numeric      | 20          | Account number of the checking account                                                                        |
| В               | Routing #     | numeric      | 20          | Routing number of the bank                                                                                    |
| D               | Date          | numeric      | 20          | Date of the check (YYYYMMDD,<br>YYYY/MM/DD, or DD/MM/YYYY)                                                    |
| N               | Transaction # | numeric      | 20          | Transaction number of the check                                                                               |
| С               | Check #       | numeric      | 20          | Check number                                                                                                  |
| x               | X Location    | numeric      | 6           | Specifies X location of the seal if the seal option "Use Location" is enabled. Units are 1/720" (decipoints). |
| Y               | Y Location    | numeric      | 6           | Specified Y location of the seal if the seal option "Use Location" is enabled. Units are 1/720" (decipoints). |
| R               | Resolution    | numeric      | 3           | Designates seal print resolution in DPI.<br>Must be one of 75, 100, 150, 200, 300<br>(default), or 600.       |

The example command string shown below sets the default template name to "DDSignature.est", the default payee name to "John Doe", and the default print resolution to 300 DPI.

#### ##SEAL#T:DDSignature.est;P:John Doe;R:300##

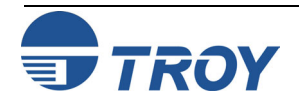

## **Secure Seal Templates**

Example PCL data to download template, specify a configuration to be used with that template, metadata, and checks with seal 1 inch above MICR line (see next example which uses this config):

| <sup>e</sup> c%u5WADMIN            | Specify ADMIN user    |
|------------------------------------|-----------------------|
| <sup>E</sup> c%pØW                 | Specify password      |
| <sup>E</sup> <sub>C</sub> %u1S     | User Login            |
| <sup>E</sup> <sub>C</sub> %v1D     | Download mode in      |
| <sup>E</sup> <sub>C</sub> %v20I    | Specify data ID of 20 |
| <sup>E</sup> <sub>C</sub> %v69752W | Start template        |
| {data}                             | 69752 binary bytes    |
| <sup>E</sup> <sub>C</sub> %v32D    | To secure area        |
| <sup>E</sup> <sub>C</sub> %v20I    | Specify data ID of 20 |
| <sup>E</sup> <sub>C</sub> %h23W    | Specify name          |
| <00><00><03>                       | 8 binary bytes        |
| <00><01><00><00>                   |                       |
| DDSignature.est                    | Then template name    |
| <sup>E</sup> <sub>C</sub> %h8W     | Start command         |
| <00><00><04>                       | 8 binary bytes        |
| <00><02><00><0F>                   | All options enabled   |
| <sup>E</sup> <sub>C</sub> %h51W    | Start command         |
| <00><00><04>                       | 8 binary bytes        |
| <00><01><00><00>                   |                       |
| ##SEAL#                            |                       |
| T:DDSignature.est;                 | Matches template      |
| X:1440;                            | 2" from left          |
| Y:-720;                            | 1" up from MICR       |
| R:300#                             | 300 DPI               |
| <sup>E</sup> <sub>C</sub> %v0D     | Download mode out     |
| <sup>E</sup> <sub>C</sub> %uØS     | User Logout           |

For each of the field types, there is both a default and a current value stored in the printer. If the "##SEAL" command is sent while in download mode (refer to Chapter 2 – *Security Settings*), then the values specified are stored as the default value. The default values and default options for each seal field can be seen by printing the TROY configuration page report ( $^{E}_{C}$ %–1242ØX). If the "##SEAL" command is sent while not in download mode, then any values specified supersede the default values AND a seal is immediately printed. If the "Use Metadata" option is enabled and metadata was previously seen on the page, then those metadata values can also supersede the default data values.

The following command is used to specify a company ID. The default value is 0 and should be left at that value unless an "official" number is set by the seal creator. Most companies are not assigned this number and leave it at its default of 0.

<sup>E</sup><sub>C</sub>%h#W<00><00><00><04><00><00><00><company ID as string>

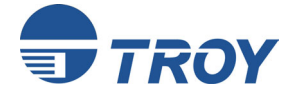
#### Example PCL data that uses prior example default settings. Has metadata tagged fields in data stream. Seal prints for each page.

{misc PCL} <sup>E</sup><sub>C</sub>(19U <sup>E</sup><sub>C</sub> (s1p11v0s3b16T <sup>E</sup><sub>C</sub>&a720h1440V  $E_{C}^{*}$ %m1028T **Grover Cleveland** <sup>E</sup><sub>C</sub>%m0T <sup>E</sup>c&a2880h720V <sup>E</sup><sub>c</sub>%m1027T 127.34  $E_{C}\%m0T$ <sup>E</sup><sub>C</sub>&a720h2880V  $E_{C}(0Q)$ <sup>E</sup><sub>C</sub>(s1p12v0s0b0T {data} È<sub>C</sub>(19U <sup>E</sup><sub>C</sub> (s1p11v0s3b16T {misc PCL} F F

{ and more pages }

Some font Payee positioning Payee metadata on **Payee data** Payee metadata off Amount positioning Amount metadata on **Amount data** Amount metadata off MICR positioning MICR Font call

MICR Font can MICR data

Some font

Formfeed

The following provides some guidance on the different configuration paths you might want to consider depending on your specific needs.

On a Windows platform, you can use the data capture fonts so that the data stream contains metadata-tagged field values. To do so, specify the seal options to "Use Location", "Use Metadata", and "Autoprint". Use the "##SEAL" command to specify default values that reference the already downloaded encoding template and your desired seal DPI resolution and Company ID (if used). Use the "##SEAL" command to specify defaults for field values that will not be used with data capture fonts, and hence, not be delivered by metadata in the data stream as well as the X and Y locations for the seal location.

Certain mainframes allow fonts to be separately defined from the application data. If this is the case, then the metadata tags could be added to that font definition. It would even be possible to use a pseudo font for the seal application itself.

On any platform you can use the Pattern Processor feature (see Chapter 11) on any platform to make certain changes to the data stream in order to insert metadata tags and even force the seal print event. To do so, there must be enough contextual information in the data stream to enable the Pattern Processor feature to pick out the various fields.

If you have complete control over your print data stream, then you can use any combination of the foregoing PCL data examples (shown in the column to the left) including the explicit "##SEAL" command that, when not in download mode, prints the seal immediately.

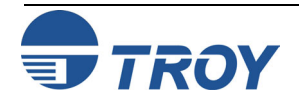

## Introduction

#### Also Available Via:

| Printer Control Panel |              |
|-----------------------|--------------|
| TROY Printer Utility  | $\checkmark$ |
| TROY Port Monitor     |              |

#### **Usage Restrictions:**

Can be enabled via the TROY Printer Utility. A valid admin login and modify mode enabled is required to configure this feature.

#### **Example PCL data to enable feature:**

| <sup>E</sup> c%u5WADMIN            | Specify ADMIN user |
|------------------------------------|--------------------|
| <sup>E</sup> c%pØW                 | Specify password   |
| <sup>E</sup> <sub>C</sub> %u1S     | User Login         |
| <sup>E</sup> <sub>C</sub> %v1D     | Enter Modify mode  |
| <sup>E</sup> <sub>C</sub> %h8W     | Start command      |
| <00><00><05>                       | 8 binary bytes     |
| <00><04><00><01>                   |                    |
| <sup>E</sup> <sub>C</sub> %v0D     | Leave Modify mode  |
| <sup>Е</sup> <sub>С</sub> %-12440Х | Print Report       |
| <sup>E</sup> <sub>C</sub> %uØS     | User Logout        |
|                                    |                    |

The pattern processor feature uses regular expressions (regex) to parse the print job data, and when certain patterns are detected, to modify the incoming data stream as specified by the substitution string. In this way, the input job can be altered to add or change PCL commands or text within the job. Background information on regular expressions can be found at: <u>http://en.wikipedia.org/wiki/Regular\_expression</u>. Details can be found in POSIX 1003.2, sections 2.8 (Regular Expression Notation) and B.5 (C Binding for Regular Expression Matching).

As an introductory example, consider the regular expression "(.\*)(Hello)(.\*)" with the associated substitution string "\$1\$2World\$3" (the double quote marks are not part of either strings). If the input job data has the following string "now is the Hello time", that string will match against that regular expression. Each parenthesized expression in the regular expression is matched in order against the dollar-number (\$1, \$2, ...) terms. So, in this case, \$1 term is "now is the ", \$2 term is "Hello", \$3 term is " time". Thus, the initial string is transformed into "now is the Hello World time".

A more practical example would be to scan for a line of form "Payee:<some name>", changing the line so that the name after the trigger "Payee: " is tagged with TROY metadata PCL commands indicating that that name is the payee. Refer to Chapter 5 – *Data Capture Fonts* to see how PCL data can be tagged by TROY metadata tags to indicate semantic types. In this fashion, the TROY firmware could capture payee data for the TROY seal feature even though the job did not originally contain the TROY metadata PCL tags. To effect this transform, one could use a regular expression of "(Payee:)(.\*)" paired with a substitution string of "\$1<esc>%m1028T\$2<esc>%m0T".

The pattern processing feature requires processing overhead, and therefore, should only be enabled if necessary. The processing overhead is more pronounced with complex regular expressions, such as back references. No overhead is incurred if the pattern processor is disabled, even if patterns have been specified. If possible, it is better to modify the source job than to use the pattern processor. Configuring the pattern processor requires more knowledge than for configuring other TROY printer features. Creating a working regular expression and its paired substitution string requires some computer programming skills. As such, most computer programmers use regular expressions as part of their standard toolkit.

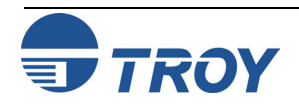

#### **Example PCL data to disable feature:**

| <sup>E</sup> <sub>c</sub> %u5WADMIN | Specify ADMIN user       |
|-------------------------------------|--------------------------|
| <sup>E</sup> <sub>c</sub> %pØW      | Specify password         |
| <sup>E</sup> <sub>c</sub> %u1S      | User Login               |
| <sup>E</sup> <sub>c</sub> %v1D      | Enter Modify mode        |
| <sup>E</sup> <sub>c</sub> %h8W      | <b>Start command</b>     |
| <00><00><00><05>                    | <b>8 binary bytes</b>    |
| <00><04><00><00>                    | The AME PERMIT           |
| <sup>-</sup> <sub>C</sub> %v0D      | <b>Leave Modify Mode</b> |
| <sup>E</sup> <sub>C</sub> %-12440X  | <b>Print Report</b>      |
| <sup>E</sup> <sub>C</sub> %uØS      | User Logout              |

#### **Example PCL data remove all patterns:**

| <sup>E</sup> c%u5WADMIN                                                                                                    | Specify ADMIN user                                                 |
|----------------------------------------------------------------------------------------------------|--------------------------------------------------------------------|
| <sup>E</sup> c%pØ₩                                                                                                    | Specify password                                                   |
| <sup>E</sup> <sub>C</sub> %u1S                                                                                                    | User Login                                                         |
| <sup>E</sup> <sub>C</sub> %v1D                                                                                                    | Enter Modify mode                                                  |
| <sup>E</sup> <sub>C</sub> %h8W                                                                                                    | Start command                                                      |
| 00 00 00 0 <b>-</b>                                                                                                    |                                                                    |
| <00><00><00><05>                                                                                                    | 8 binary bytes                                                     |
| <00><00><00><05><br><00><02><00><00>                                                                                                    | 8 binary bytes                                                     |
| <00><00><00><05><br><00><02><00><00><br><sup>E</sup> <sub>C</sub> %v0D                                                                         | 8 binary bytes<br>Leave Modify Mode                                |
| <00><00><00><05><br><00><02><00><00><br><sup>E</sup> <sub>C</sub> %v0D<br><sup>E</sup> <sub>C</sub> %-12440X                                   | 8 binary bytes<br>Leave Modify Mode<br>Print Report                |
| <00><00><00><05><br><00><02><00><00><br><sup>E</sup> <sub>C</sub> %v0D<br><sup>E</sup> <sub>C</sub> %-12440X<br><sup>E</sup> <sub>C</sub> %uØS | 8 binary bytes<br>Leave Modify Mode<br>Print Report<br>User Logout |

The regular expression matches against a scan buffer, which can hold up to 80 characters. This scan buffer is filled with data from the job until a linefeed or escape character is seen in the input data. The current scan buffer is tested against all the regular expressions in order. If a match is found, then the appropriate substitution is made. If there are more regular expressions, they will also be tested against the scan buffer. In this way, multiple matches can be made against one instance of the scan buffer. Once all possible matches take place, the data in the scan buffer is released and additional data from the print job is read into the scan buffer. One important distinction between linefeed and escape characters is that a linefeed terminates a scan buffer and is part of the current scan buffer. This behavior allows for matching against complete PCL commands; e.g., "<esc>%-12400X". It also allows for matching against line-oriented jobs as might be generated from mainframe applications.

Configuring the pattern processor feature is most easily done using the TROY Printer Utility. Alternatively, you can use specially constructed PCL commands that are sent to the printer. Even if you want to create your own PCL, you might find it useful to use the TROY Printer Utility to generate configuration jobs, then print to file and examine those jobs to see more complex example configurations jobs than are illustrated here. In the examples shown in the left margin and in the list below, the notation "<xx>" represents a single byte with "xx" being the hexadecimal value; e.g., <0A> is the linefeed character.

To enable the pattern processor, send the following command to the printer:

<esc>%h8W<00><00><05><00><04><00><01>

To disable the pattern processor, send the following command to the printer:

<esc>%h8W<00><00><05><00><04><00><00>

To remove all patterns, send the following command to the printer:

<esc>%h8W<00><00><05><00><02><00><00>

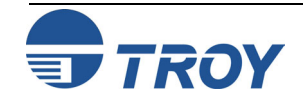

## Implementing Pattern Processing

#### **Example PCL data to add a pattern:**

| <sup>E</sup> c%u5WADMIN            | Specify ADMIN user |
|------------------------------------|--------------------|
| <sup>e</sup> c%pØW                 | Specify password   |
| <sup>E</sup> <sub>C</sub> %u1S     | User Login         |
| <sup>E</sup> <sub>C</sub> %v1D     | Enter Modify mode  |
| <esc>%h8W</esc>                    | Start command      |
| <00><00><00><05>                   | 8 binary bytes     |
| <00><01><00><00>                   |                    |
| <0F>                               | 15 chars in regex  |
| <0B>                               | 11 chars in sub    |
| (.*)(Hello)(.*)                    | the regex string   |
| \$1\$2World\$3                     | the sub string     |
| <sup>E</sup> <sub>C</sub> %v0D     | Leave Modify Mode  |
| <sup>Е</sup> <sub>С</sub> %-12440Х | Print Report       |
| <sup>E</sup> <sub>C</sub> %uØS     | User Logout        |

To add a new pattern requires a more complex construct:

Note that the hash mark ("#") before the initial "W" means to replace that hash mark with the count of bytes that follow the "W". In every case, the hash mark before the "W" will be replaced by a number, which is given by the sum of 8 + 2 + length of regex + length of sub string. Also note that because the length of the regex and sub strings is given by a single numerical byte, the maximum length of each of those strings is limited to 255 characters.

The *Pattern Processor Report* is activated (printed) by sending the following command to the printer:

#### <esc>%-12440X

A sample *Pattern Processor Report* is shown on the next page. The feature configuration shown in the sample report is used to add a Secure Seal to a print job that was not modified with any TROY-specific PCL (see Chapter 10 – *Secure Seals* for more information on the Secure Seal feature) and is a good example of the practical use of the pattern processing feature. The patterns in the example are set up to find and label the selected fields, then print the seal with the specified field information. Five pattern rules are specified in the sample report. The first, second, and fourth pattern rules match against the payee, date, and check# respectively, and then mark them with metadata tags for the seal feature. The fifth rule matches against the bank number (the routing number) taken from the MICR line. The third rule matches against the check amount and then immediately prints the Secure Seal. The Secure Seal parameters for the template name and seal placement location were configured previously.

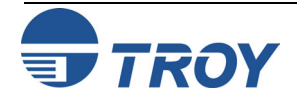

#### More complex add pattern example:

| <sup>E</sup> c%u5WADMIN        | Specify ADMIN user |
|--------------------------------|--------------------|
| <sup>E</sup> c%pØW             | Specify password   |
| <sup>E</sup> <sub>C</sub> %u1S | User Login         |
| <sup>E</sup> <sub>C</sub> %v1D | Enter Modify mode  |
| <esc>%h8W</esc>                | Start command      |
| <00><00><00><05>               | 8 binary bytes     |
| <00><01><00><00>               |                    |
| <0C>                           | 12 chars in regex  |
| <13>                           | 19 chars in sub    |
| (Payee:)(.*)                   | the regex string   |
| \$1 <sup>E</sup> C %m1028T     | sub string         |
| \$2 <sup>E</sup> C %m0T        | sub string (cont.) |
| <sup>E</sup> <sub>C</sub> %v0D | Leave Modify Mode  |
| <sup>Е</sup> с %-12440Х        | Print Report       |
| <sup>E</sup> <sub>C</sub> %uØS | User Logout        |
|                                | -                  |

#### TROY 2420 SERIES - Pattern Processor Report Status: Enabled Options: None **Defined Patterns Regular Expression and Substitution Pattern** ID Status Enabled (.\*) (PAYEE:) ([[:space:]]+) (.\*) 1 \$1\$2\$3<esc>%m1028T\$4<esc>%m0T Enabled (.\*) (DATE:) ([[:space:]]+) (.\*) 2 \$1\$2\$3<esc>%m1029T\$4<esc>%m0T Enabled (.\*) (AMOUNT:)([[:space:]]+)([0-9.,]+)(.\*) 3 \$1\$2\$3<esc>%m1027T\$4<esc>%m0T\$5<esc>%h20W<0x00><0x00><0x00><0x04><0x00><0x01> <0x00><0x00>##ABSEAL####<esc>%mOR (.\*) (CHECK #:) ([[:space:]]+) ([[:digit:]]+) (.\*) 4 Enabled \$1\$2\$3<esc>%m1036T\$4<esc>%m0T\$5 Enabled (.\*)(\\*p1226X:)(!\*)([[:digit:]]+)(.\*)(:.\*) 5 \$1\$2\$3<esc>%ml034T\$4<esc>%m0T\$5\$6

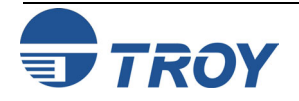

#### It is often desirable to secure, via encryption, documents containing sensitive or private Introduction information before sending them across public networks. Electronic check data, in particular, signature and MICR fonts, need to be prevented from being copied and used fraudulently. To increase the security of our products, TROY has implemented a set of printer decryption algorithms. TROY's cryptography support is intended to thwart all manner of "man-in-the-middle" attacks. This means we assume the host side and printer side are secure, but the communication channel between the two is vulnerable. A security opponent has access to the cable between the printer and host and can read, write, delay, and generally intercept data on wire. Such opponents can insert new data on wire, replay old data in either direction, and modify data coming down the wire in either direction. It is the aim of the TROY Security Printing Solutions to prevent such opponents from accessing valuable customer data. There are numerous de-facto and emerging cryptography standards based around two principle architectures: Symmetric Key (SK): both the encrypter and the decrypter use the same key kept secure by means of a one way hashing function (SHA) of password phrases (hereafter passphrases). Public Key: uses a public key (shared with the person you authorize to read your data) and a private key (one not shared but unique to you). It requires both a public and a private key to decrypt the data within the stream. Certificates can be used (exchanged) to authenticate the originator of the data. This is more secure, but more complicated to deploy. In order to deliver a simple yet manageable cryptography solution, TROY has chosen to implement symmetric key decryption. Twofish and Rijndael are 128-bit algorithms, while Triple DES (DES3) is a 168-bit algorithm.

Encryption is provided using the TROY Port Monitor, included with the TROY Secure printers and DIMMs. Contact TROY technical support if matching encryption software source code is needed outside of the Microsoft Windows environment.

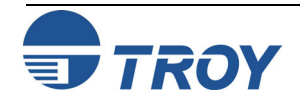

## **Decryption Password**

#### Also Available Via:

| Printer Control Panel |              |
|-----------------------|--------------|
| TROY Printer Utility  | $\checkmark$ |
| TROY Port Monitor     |              |

#### **Usage Restrictions:**

**TROY Secure printers and DIMMs only** 

You must put the printer in download mode before using the Decryption Password command.

### Example:

The password used to encrypt your data must be the same as the password used to decrypt your data. If they do not match, random characters will print. All of the supported decryption methods in a TROY Security Printing Solution use the same password. This command defines the password for the printer.

### <sup>E</sup><sub>C</sub> % c # W password

# = Length of the password

The default password for every printer is "PASSWORD".

The maximum number of characters that can be contained in a password is 128.

The password can contain any printable character except for the '"' (double-quote) character; however, it is strongly recommended that password characters remain in the range of  $\emptyset$ -9, A-Z and a-z. Spaces between words are allowed.

The password defined remains in effect until changed.

An emergency password is available from TROY technical support, calculated from the serial number of the printer and the current page count, should the password be forgotten.

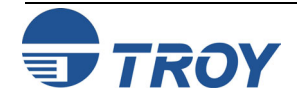

## **Decryption Control**

#### Also Available Via:

| Printer Control Panel |              |
|-----------------------|--------------|
| TROY Printer Utility  |              |
| TROY Port Monitor     | $\checkmark$ |

**Usage Restrictions:** 

**TROY Secure printers and DIMMs only** 

Contained in each print job in which the print data has been encrypted. No printer password is required to use decryption, however, the user must know (or have configured) the symmetrical encryption passphrase in their TROY Port Monitor.

#### Example:

| <sup>E</sup> <sub>C</sub> %-12345X | HP PJL UEL                                      |
|------------------------------------|-------------------------------------------------|
| @PJL JOB NAME="                    | Sample" <sup>C</sup> <sup>L</sup> <sub>F</sub>  |
| @PJL SET RESOLU                    | TION=6ØØ <sup>C</sup> <sup>L</sup> <sub>F</sub> |
| @PJL ENTER LANC                    | GUAGE="PCL" <sup>C L</sup> <sub>R F</sub>       |
| <sup>E</sup> c%c2T                 | Twofish Method                                  |
| Encrypted data begin               | s here                                          |
|                                    | PCL print data                                  |
| <sup>E</sup> c%cØT                 | Encryption off                                  |
| Padding bytes per end              | cryption method                                 |
| Encrypted data ends                | here                                            |
| <sup>E</sup> c%-12345X             | HP PJL UEL                                      |
| @PJL EOJ NAME="                    | Sample" <sup>C L</sup> <sub>R F</sub>           |
| <sup>E</sup> c%-12345X             | HP PJL UEL                                      |

Print jobs sent to the printer can be encrypted using one of a series of supported encryption methods. The job must then identify to the printer (using non-encrypted commands) the type of decryption needed to properly interpret the data in the print job.

### <sup>E</sup>c % c # T

- $# = \emptyset$  No decryption needed
  - 1 Reserved
  - 2 Enable Decryption Using Twofish Method
  - 3 Enable Decryption Using Triple DES (DES3) Method
  - 4 Enable Decryption Using AES (Rijndael) Method.

Default =  $\emptyset$  (No decryption needed)

Range =  $\emptyset$ , 2 – 4 (values outside range are ignored)

All supported encryption methods use symmetrical key encryption.

Each print job must enable encryption just prior to the encrypted data and must disable encryption just prior to resuming plaintext (un-encrypted data). Note that the disable encryption command will be sent in encrypted form. The command to enable encryption also specified the method of encryption. Only the PCL portion of a job can be encrypted; do not attempt to encrypt any PJL. Also note that the encrypted job will not be same size as the plaintext; up to 16 additional padding bytes can be added.

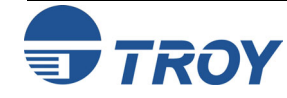

## **Decryption Mode**

#### Also Available Via:

| Printer Control Panel | $\checkmark$ |
|-----------------------|--------------|
| TROY Printer Utility  | $\checkmark$ |
| TROY Port Monitor     |              |

#### **Usage Restrictions:**

**TROY Secure printers and DIMMs only** 

You must put the printer in download mode before using the Decryption Mode command.

### Example:

- $E_{C}$ %u5WADMINS $E_{C}$ %pØWS $E_{C}$ %u1SL $E_{C}$ %v1DE $E_{C}$ %c1ML $E_{C}$ %vØDE $E_{C}$ %uØSL
  - Specify name Specify password Login Enter download **Decrypt all jobs** Exit download Logout

Print jobs sent to the printer can be required to be encrypted as an additional security measure. The Decryption Mode command controls whether the TROY Security Printing Solution will allow non-encrypted jobs to be printed.

 $E_{C} % C \# M$ # =  $\emptyset$  - Job-by-Job 1 - All Jobs

Default =  $\emptyset$  (Job-by-Job) Range =  $\emptyset$ , 1 (values outside range are ignored)

When the Decryption Mode is set to Job-by-Job ( $\emptyset$ ), the printer will allow the contents of the job to determine if the printer is to decrypt the job before processing using the Decryption Control command ( ${}^{\mathbf{E}}_{\mathbf{C}}$  % **c** # **T**).

When the Decryption Mode is set to All Jobs (1), the printer will reject any job that does not contain the Decryption Control command within the first eleven bytes of PCL data following the **@PJL ENTER LANGUAGE = PCL** and  ${}^{E}_{C}$  **E** command sequence in the header of the job. The printer will display or print a message indicating the job received was not encrypted and the job will automatically be purged.

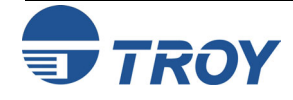

Introduction

## **Printer-Specific Features**

While TROY makes every effort to make MICR features and capabilities universal across its line of printers, some features only make sense when offered on specific printer models. This section outlines those features that are implemented on a subset of TROY Security Printing Solutions.

<u>NOTE</u>: TROY MICR 2200 Series printers do not have a control panel. As a result, all references in this document to features being accessible via the printer control panel do not apply to the TROY MICR 2200 Series printers. This restriction has not been replicated throughout this documentation in order to make the document easier to read.

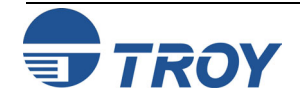

## **Pages Per Cartridge**

#### Also Available Via:

| Printer Control Panel |              |
|-----------------------|--------------|
| TROY Printer Utility  | $\checkmark$ |
| TROY Port Monitor     |              |

#### **Usage Restrictions:**

**TROY 2200 MICR Series printers only.** 

You must put the printer in download mode before using the Pages Per Cartridge command.

### Example:

- $E_C$ %u5WADMINSpecie $E_C$ %pØWSpecie $E_C$ %u1SLogin $E_C$ %v1DEnter $E_C$ %t5123L5123 $E_C$ %vØDExit de $E_C$ %uØSLogon
- Specify name Specify password Login Enter download **5123 pages per cart.** Exit download Logout

## **Printer-Specific Features**

<u>NOTE</u>: The TROY 2200 MICR Series printers do not contain a toner level sensor, so a page counting system is used to determine when a low toner condition has been reached.

The Pages Per Cartridge command defines how many pages should be printed per TROY MICR toner cartridge before the cartridge is to be considered out of toner.

<sup>E</sup>c % t # L

# = Number of pages (expressed as a decimal number)

Default =  $5\emptyset\emptyset\emptyset$  (TROY standard, assuming 5% toner density per page) Range =  $\emptyset$  - 9999 (values outside range are ignored)

<u>NOTE</u>: Checks printed at the end of a toner cartridge's life may graphically appear to be of high quality, encouraging users to increment Pages Per Cartridge to higher and higher levels. Beware, however, that MICR signal strength does not dissipate linearly with graphical appearance. Normally MICR signal levels decay faster than graphical quality decays. Attempting to "stretch" the number of pages per cartridge can lead to the creation of checks that are below acceptable MICR signal levels for banks, resulting in rejected checks. Always use a certified MICR line reader to verify MICR signal levels when changing the Pages Per Cartridge value.

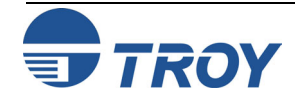

## **Reset Page Counter**

#### Also Available Via:

| Printer Control Panel |              |  |
|-----------------------|--------------|--|
| TROY Printer Utility  | $\checkmark$ |  |
| TROY Port Monitor     |              |  |

#### **Usage Restrictions:**

**TROY 2200 MICR Series printers only** 

#### Example:

| <sup>E</sup> c%u5WADMIN            | Specify name       |
|------------------------------------|--------------------|
| <sup>E</sup> c%pØ₩                 | Specify password   |
| <sup>E</sup> <sub>C</sub> %u1S     | Login              |
| <sup>E</sup> c%v1D                 | Enter download     |
| <sup>E</sup> <sub>C</sub> %-124Ø2X | Reset page counter |
| <sup>E</sup> c%vØD                 | Exit download      |
| <sup>E</sup> c%uØS                 | Logout             |
|                                    |                    |

## **Printer-Specific Features**

When a new MICR toner cartridge is installed into a TROY 22ØØ Series printer, use Reset Page Counter to reset the internal page counter to the Pages Per Cartridge value.

#### $^{E}_{C}$ % - 1 2 4 Ø 2 X

The page counter can also be reset by powering off the TROY 2200 Series printer and powering it back on again.

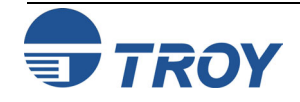

## **Toner Low Warnings**

#### Also Available Via:

| Printer Control Panel |              |
|-----------------------|--------------|
| TROY Printer Utility  | $\checkmark$ |
| TROY Port Monitor     |              |

#### **Usage Restrictions:**

**TROY 2200 MICR Series printers only** 

You must put the printer in *download* mode before using the Toner Low Warnings command.

### Example:

- $E_{C} u5WADMIN$  $E_{C} pØW$  $E_{C} u1S$  $E_{C} v1D$  $E_{C} -12410X$  $E_{C} vØD$  $E_{C} u0S$
- Specify name Specify password Login Enter download **Disable toner low** Exit download Logout

## **Printer-Specific Features**

When the page counter in a TROY 22ØØ Series printer indicates there are 7ØØ, 5ØØ and 25Ø pages remaining, the printer can be configured to print a toner low warning page. This command enables and disables this warning page from printing.

<sup>E</sup><sub>C</sub> % - # X

 $\label{eq:states} \begin{array}{l} \# = 1241 \varnothing - \text{Disable (do not print toner low warning pages)} \\ 12411 - \text{Enable (print toner low warning pages)} \end{array}$ 

Default = Enabled Range =  $1241\emptyset$  - 12411 (values outside range may apply to other printer commands)

Toner low warning pages print on the current media being printed from the current media tray. Toner low warning pages also print in series within a job.

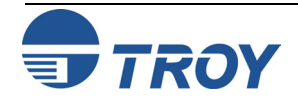

## Diagnostics

## Introduction

#### **Print Data Flow:**

Key: Normal print data flow New Input Data flow New Output Data flow

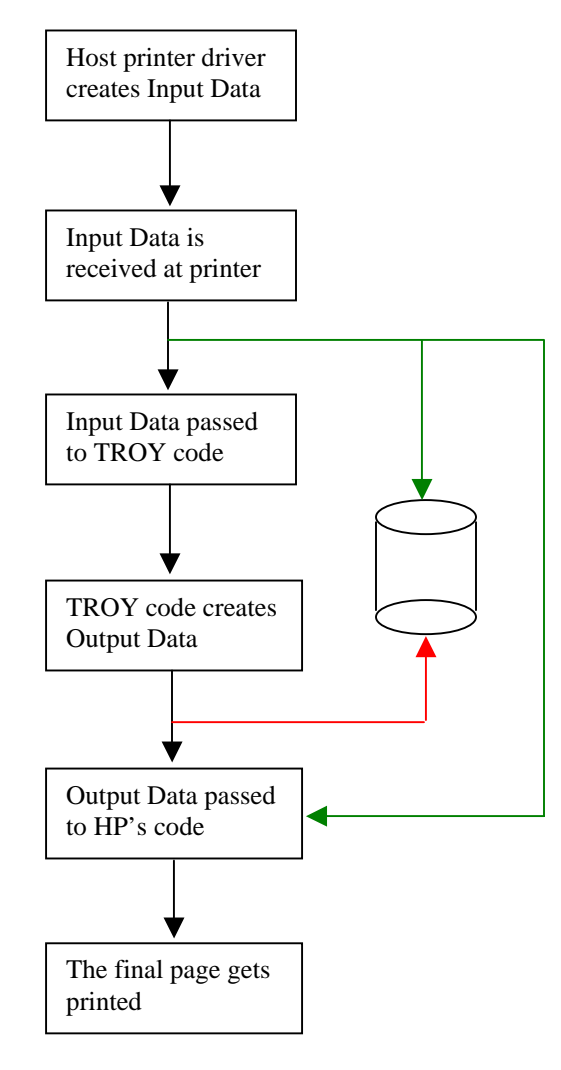

When programming PCL, it is often desirable to be able to examine the data received by the printer before pre-processing and the data after pre-processing by the TROY DIMM but before it is handed to the HP printer controller for rendering. TROY has created a series of diagnostics "routings" that can be enabled to facilitate such analysis. One of these routings is analogous to the industry-standard HEXDUMP capability offered on many printers.

There are three available routings for data:

- *Hex Output*: prints the data to the printer as hexadecimal output.
- Send Data To File: saves the data on the local file system as a file.
- **Route To Next Process:** moves the data onto the next logical process, be that pre-processing or submission to the HP rendering code.

Multiple routings can be used at once. For example, it is legitimate to save data to a file while sending it to the next process. However, it is not possible to print the data in Hex Output format while simultaneously sending the data to the HP rendering code (two sets of data cannot print at once).

Be careful when saving files to the printer file system. NFS or PJL must be used to extract files from the file system, requiring that a network card be present in the target printer. Also, local storage space is very limited and can fill up quickly. Saving data to file should be used primarily when sending code samples to TROY at TROY's request.

The printer can be configured to process routings for a user-specified number of jobs. This is useful when analyzing data spanning multiple jobs. These commands will have no effect upon the current job. They are posted to a queue that is used to manage subsequent jobs.

<u>NOTE</u>: By their nature and out of necessity, job routing commands can be used to defeat MICR job security. However, because the commands require password authorization, they cannot be used to defeat security without first compromising the printer's security password(s).

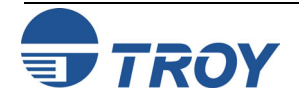

## **Job Input Routing**

#### Also Available Via:

| Printer Control Panel |  |
|-----------------------|--|
| TROY Printer Utility  |  |
| TROY Port Monitor     |  |

#### **Usage Restrictions:**

You must put the printer in *download* mode before using the Job Input Routing command.

### Example:

| <sup>E</sup> c%u5WADMIN        | Specify name           |
|--------------------------------|------------------------|
| <sup>E</sup> c%pØ₩             | Specify password       |
| <sup>E</sup> <sub>C</sub> %u1S | Login                  |
| <sup>E</sup> c%v1D             | Enter download         |
| <sup>E</sup> c%r4I             | Save input job in file |
| <sup>E</sup> c%r10             | Do not print the job   |
| <sup>E</sup> c%r1J             | Route data for 1 job   |
| <sup>E</sup> c%vØD             | Exit download          |
| <sup>E</sup> c%uØS             | Logout                 |
|                                |                        |

The Job Input Routing command controls how print data, in its original form and unaltered by the TROY Security Printing Solutions code, is to be routed through the printer.

## <sup>E</sup>c % r # I

- # = A bit pattern defining the job routing of print data is defined as follows:
- + 1 Send a copy of the print data directly to the HP rendering code
- + 2 Do not send a copy of the print data to the TROY MICR Series printer code
- +4-Save a copy of the print data in a file on the printer's file system
- + 8 Send a copy of the print data to the HP rendering code in Hex Dump format and print a report of the data contained in the input file

Default =  $\emptyset$  (route the input job through the TROY MICR Series code) Range =  $\emptyset - 8$ , (values outside range are ignored)

# <u>NOTE</u>: The printer is unable to process Hex Dump and job printing at the same time. If both are needed, run the same input file to the printer two or more times with different Job Input Routing settings.

The exact location and name of the debug file created in response to sending data to the printer's storage is highly printer model dependent. Some printer models do not support this capability, and the request will be ignored. If the printer does support this capability, typically the debug file(s) will only be append to and never deleted. This allows the capture of multiple jobs across power cycles as necessary. However, it also requires explicit deletion of the capture file(s) if desired before performing a new capture.

Concatenation of job routing commands is supported.

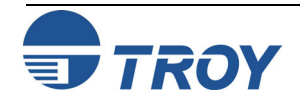

## **Job Output Routing**

#### Also Available Via:

| Printer Control Panel |              |
|-----------------------|--------------|
| TROY Printer Utility  | $\checkmark$ |
| TROY Port Monitor     |              |

#### **Usage Restrictions:**

You must put the printer in *download* mode before using the Job Output Routing command.

### Example:

| <sup>E</sup> _%u5WADMTN        | Specify name           |
|--------------------------------|------------------------|
| <sup>E</sup> <sub>C</sub> %pØW | Specify password       |
| <sup>E</sup> <sub>C</sub> %ulS | Login                  |
| <sup>E</sup> c%v1D             | Enter download         |
| <sup>E</sup> c%r4I             | Save input job in file |
| <sup>E</sup> <sub>C</sub> %r10 | Do not print the job   |
| <sup>E</sup> <sub>C</sub> %r1J | Route data for 1 job   |
| <sup>E</sup> c%vØD             | Exit download          |
| <sup>E</sup> c%uØS             | Logout                 |
|                                |                        |

The Job Output Routing command controls how print data, in its modified form (altered by the TROY MICR Series printer code) is to be routed through the printer.

### <sup>E</sup><sub>C</sub> % r # O

- # = A bit pattern defining the job routing of print data, defined as follows:
- $+ \ 1 Do \ not \ send \ a \ copy \ of \ the \ TROY \ modified \ print \ data \ to \ the \ HP \ rendering \ code$
- +2 Save a copy of the modified print data in a file on the printer's file system
- + 4 Send a copy of the modified print data to the HP rendering code in Hex Dump format and print a report of this data

Default = 0 (route the input job through the TROY MICR Series code) Range = 0 - 4, 6, (values outside range are ignored)

# <u>NOTE</u>: The printer is unable to process Hex Dump and job printing at the same time. If both are needed, run the same output file to the printer two or more times with different Job Output Routing settings.

The exact location and name of the debug file created in response to sending data to the printer's storage is highly printer model dependent. Some printer models do not support this capability, and the request will be ignored. If the printer does support this capability, typically the debug file(s) will only be append to and never deleted. This allows the capture of multiple jobs across power cycles as necessary. However, it also requires explicit deletion of the capture file(s) if desired before performing a new capture.

Concatenation of job routing commands is supported.

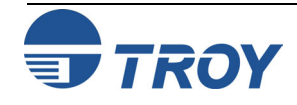

## **Job Routing Count**

#### Also Available Via:

| Printer Control Panel |              |
|-----------------------|--------------|
| TROY Printer Utility  | $\checkmark$ |
| TROY Port Monitor     |              |

#### **Usage Restrictions:**

You must put the printer in *download* mode before using the Job Routing Count command.

#### Example:

| <sup>E</sup> c%u5WADMIN        | Specify name           |
|--------------------------------|------------------------|
| <sup>E</sup> c%pØ₩             | Specify password       |
| <sup>E</sup> <sub>C</sub> %u1S | Login                  |
| <sup>E</sup> c%v1D             | Enter download         |
| <sup>E</sup> c%r4I             | Save input job in file |
| <sup>E</sup> c%r10             | Do not print the job   |
| <sup>E</sup> c%r1J             | Route data for 1 job   |
| <sup>E</sup> c%vØD             | Exit download          |
| <sup>E</sup> c%uØS             | Logout                 |
|                                |                        |

The Job Routing Count command determines the number of jobs the current input and output routings will affect.

<sup>E</sup>c % r # J

# = number of jobs to route using the current routing

Default =  $\emptyset$  (do not route) Range =  $\emptyset$  - 99 (values outside range are ignored)

Concatenation of job routing commands is supported.

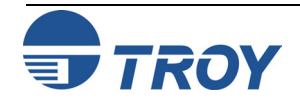

| Routing Examples                   | (The following is a list of examples to demonstrate the utility of the diagnostics commands.)                                                                                                    |
|------------------------------------|----------------------------------------------------------------------------------------------------|
| <sup>E</sup> c%rØi0o5J             | Route the next five jobs normally (no special diagnostics processing).                                                                                                    |
| <sup>E</sup> <sub>C</sub> %r2i1o2J | Route the next two jobs to the "bit bucket". Neither the TROY code nor the HP rendering code will see the job as sent to the printer from the host.                                                                                                    |
| <sup>E</sup> c%r3i1o3J             | Route the next three jobs directly to the HP rendering code, bypassing the TROY code. The TROY code will not see any of the data stream, and all commands (including any TROY PCL commands) will be sent directly to the HP rendering code. Note that this is nearly identical to not having the TROY code installed and provides a quick means of testing the HP rendering code's response to a print job as if the TROY code were not installed.                                           |
| <sup>E</sup> <sub>C</sub> %rØilolJ | Allow the TROY code to process the input job, but do not forward the TROY modified output data to the HP rendering code. This allows the TROY code to respond to the command stream, but prevents any printing since the HP rendering code never sees any data. This can be useful for performing certain tests of the TROY code while suppressing printing.                                                                                                    |
| <sup>E</sup> c%r1ØilolJ            | Reformat the input job data into hexadecimal dump format and send the hex-dump job directly to the HP rendering code (bypassing the TROY code). No PCL commands (TROY or HP) will be processed. The TROY filter will not see any of the data from the data stream and the HP rendering code will only see the data after it has been converted into hex-dump format. This is a useful command for inspecting the data being sent from a host system without the TROY code altering the data. |
| <sup>E</sup> c%r6ilolJ             | This is very similar to the previous example; however, the received data is routed (unaltered) to the printer's file storage instead of being printed in hex. This is a useful command for capturing the data that a host is actually sending to the printer.                                                                                                    |

**<u>NOTE</u>**: This command only works on printers that support a file system.

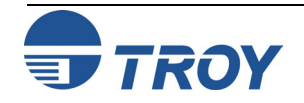

| Routing Examples (cont.)           |                                                                                                    |
|------------------------------------|----------------------------------------------------------------------------------------------------|
| <sup>E</sup> c%r5i1o1J             | This is very similar to the previous example; however, the received data is sent to<br>BOTH the printer's file system <i>and</i> to the HP rendering code. No data is sent to the<br>TROY code. This command allows the input data to be captured to a file as well as the<br>job being processed by HP's rendering code and printed as normal. |
| <sup>E</sup> <sub>C</sub> %rØi5olJ | Allow the TROY code to process the input data from the host, but convert the output to hex-dump format before sending the data to the HP rendering code. This means HP's rendering code will only produce a hex-dump print of the output of the TROY code, and it will not respond to any commands sent to it from the TROY code.               |
| <sup>E</sup> c%rØi3o1J             | Identical to the previous example except the output of the TROY code is captured to a file on the printer's file system.                                                                                                    |
| <sup>E</sup> c%r8i5olJ             | This produces a combined hex-dump of the input data received from the host and the output of the TROY code. The TROY code will process the commands received. HP's rendering code will not process any commands. Different fonts are used in the dump to indicate input versus output data.                                                     |
| <sup>E</sup> <sub>C</sub> %r4i3o1J | This captures both the input data stream and the output of the TROY code to the printer's file system. The captured input data is sent to a different file from the captured output data. The TROY code will process the commands received. HP's rendering code will not process any commands.                                                  |
|                                    |                                                                                                    |

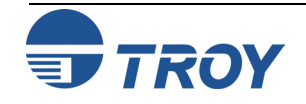